# ΗΙΟΚΙ

1

QUICK START MANUAL

# 8860 8861 MEMORY HICORDER

**Read This Manual First** 

It describes preparations for use, basic operating procedures and usage methods.

HIOKI E.E. CORPORATION

**49** 

i

# Contents

| Introduction                | 1 |
|-----------------------------|---|
| Confirming Package Contents | 2 |
| Safety Information          | 3 |
| Operating Precautions       | 5 |

# Chapter 1 Overview

| verview |                               |    |  |
|---------|-------------------------------|----|--|
| 1.1     | Product Overview and Features | 11 |  |
| 1.2     | Measurement Workflow          | 12 |  |

# Chapter 2 Names and Functions of Parts \_\_\_\_\_ 19

| 2.1 | Pane  | I Names and Functions     | 19 |
|-----|-------|---------------------------|----|
| 2.2 | Scree | en Types and Contents     | 23 |
| 2.3 | Basic | Operations                | 32 |
|     | 2.3.1 | To Change Settings        | 32 |
|     | 2.3.2 | Entering Text and Numbers | 33 |
|     | 2.3.3 | Viewing Recorded Data     | 35 |

# Chapter 3

| Meas | urement Preparations                                         | 37 |
|------|--------------------------------------------------------------|----|
| 3.1  | Installation & Connection Procedures                         | 37 |
| 3.2  | Connecting Cables and Probes                                 | 38 |
| 3.3  | Loading Recording Paper<br>(With a Printer Module Installed) | 42 |
| 3.4  | Connecting the Power Cord                                    | 45 |
| 3.5  | Grounding the Instrument's Functional Earth                  | 45 |
| 3.6  | Turning the Power On and Off                                 | 46 |
| 3.7  | Setting the Clock                                            | 48 |
|      |                                                              |    |

# Chapter 4 Basic Operations \_\_\_\_\_

| 4.1 | Pre-Measurement Inspection49 |
|-----|------------------------------|
| 4.2 | Operation Workflow           |

| ii       |  |
|----------|--|
| Contents |  |

| 4.3 | Recording Simple Waveforms5      | 1 |
|-----|----------------------------------|---|
| 4.4 | Actual Measurement and Analysis5 | 4 |

# **Chapter 5** Saving & Loading Data \_\_\_\_\_65

| 5.1 | Recording (Storage) Media       | 66 |
|-----|---------------------------------|----|
| 5.2 | Using PC Cards                  | 67 |
| 5.3 | Data that can be Saved & Loaded | 68 |
| 5.4 | Saving Procedures and Contents  | 70 |
| 5.5 | Data Saving                     | 71 |
| 5.6 | Data Loading                    | 74 |

# **Chapter 6** Printing \_\_\_\_\_

| 6.1 | Printing Methods and Contents7         | 6 |
|-----|----------------------------------------|---|
| 6.2 | Printing While Recording (Auto Print)7 | 7 |
| 6.3 | Manual Printing (PRINT Key)7           | 8 |
| 6.4 | To Print a Detailed Settings List7     | 9 |

75

# **Chapter 7** Maintenance

| Chapter 7<br>Naintenance and Service |                 |    |
|--------------------------------------|-----------------|----|
| 7.1                                  | Troubleshooting | 81 |
| 7.2                                  | Cleaning        |    |

| Appendix                                      | A 1 |
|-----------------------------------------------|-----|
| Appendix 1 Waveform Screen Display & Icons    | A 1 |
| Appendix 2 Overview of Settings and Functions | A 2 |
| Appendix 3 Common Questions                   | A 7 |

| Index |  |  | Index | 1 |
|-------|--|--|-------|---|
|       |  |  |       |   |

# Introduction

Thank you for purchasing the HIOKI "Model 8860/ 8861 Memory HiCorder." To obtain maximum performance from the instrument, please read this manual carefully, and keep it handy for future reference.

In this document, the "instrument" means the Model  $8860\ \text{or}\ 8861$  Memory HiCorder.

The following documents are provided with this instrument. Refer to them as appropriate for your application.

| Document                                | Description                                                                                                    |  |  |  |  |
|-----------------------------------------|----------------------------------------------------------------------------------------------------|--|--|--|--|
| 1 Quick Start Manual<br>(This document) | <b>Read this first.</b><br>It describes preparations for use, basic operating pro-<br>cedures and usage methods.                                                                                                    |  |  |  |  |
| <b>2</b> Input Module Guide             | To connect input modules and measurement<br>cables, and when making input channel set-<br>tings;<br>this Guide describes the optional input modules, relat-<br>ed cable connection procedures, and their settings<br>and specifications. |  |  |  |  |
| <b>3</b> Instruction Manual             | <b>To obtain setting details;</b><br>this Manual describes details of the functions and op-<br>erations of the instrument, and its specifications.                                                                                       |  |  |  |  |
| <b>4</b> Analysis Supplement            | The supplement describes usage of the cal-<br>culation functions to analyze measurement<br>data.                                                                                                    |  |  |  |  |

## **Registered trademarks**

Windows is a registered trademark of Microsoft Corporation in the United States and/or other countries.

## If you encounter problems during operation

| If you want to know a mea-<br>surement workflow                               | "1.2 Measurement Workflow" (⇒ p. 12)<br>For operation overviews:<br>"Chapter 3 Operation Overview" in the <i>Instruction</i><br><i>Manual</i> |
|-------------------------------------------------------------------------------|----------------------------------------------------------------------------------------------------|
| For screen configurations                                                     | <ul> <li>"2.2 Screen Types and Contents" (⇒ p. 23)</li> <li>"2.2 Screen Organization" in the <i>Instruction Manual</i></li> </ul>             |
| For input module connec-<br>tions and channel setting<br>procedures           | Input Module Guide                                                                                                    |
| When an error is displayed                                                    | "Appendix 1 Error Messages" in the <i>Instruction Manual</i>                                                                                  |
| When measurement prob-<br>lems occur, or for general<br>measurement questions | "Appendix 3 Common Questions" ( $\Rightarrow$ p. A7)<br>"Before returning for repair" ( $\Rightarrow$ p. 82)                                  |

# **Confirming Package Contents**

When you receive the instrument, inspect it carefully to ensure that no damage occurred during shipping. In particular, check the accessories, panel switches, and connectors. If damage is evident, or if it fails to operate according to the specifications, contact your dealer or Hioki representative.

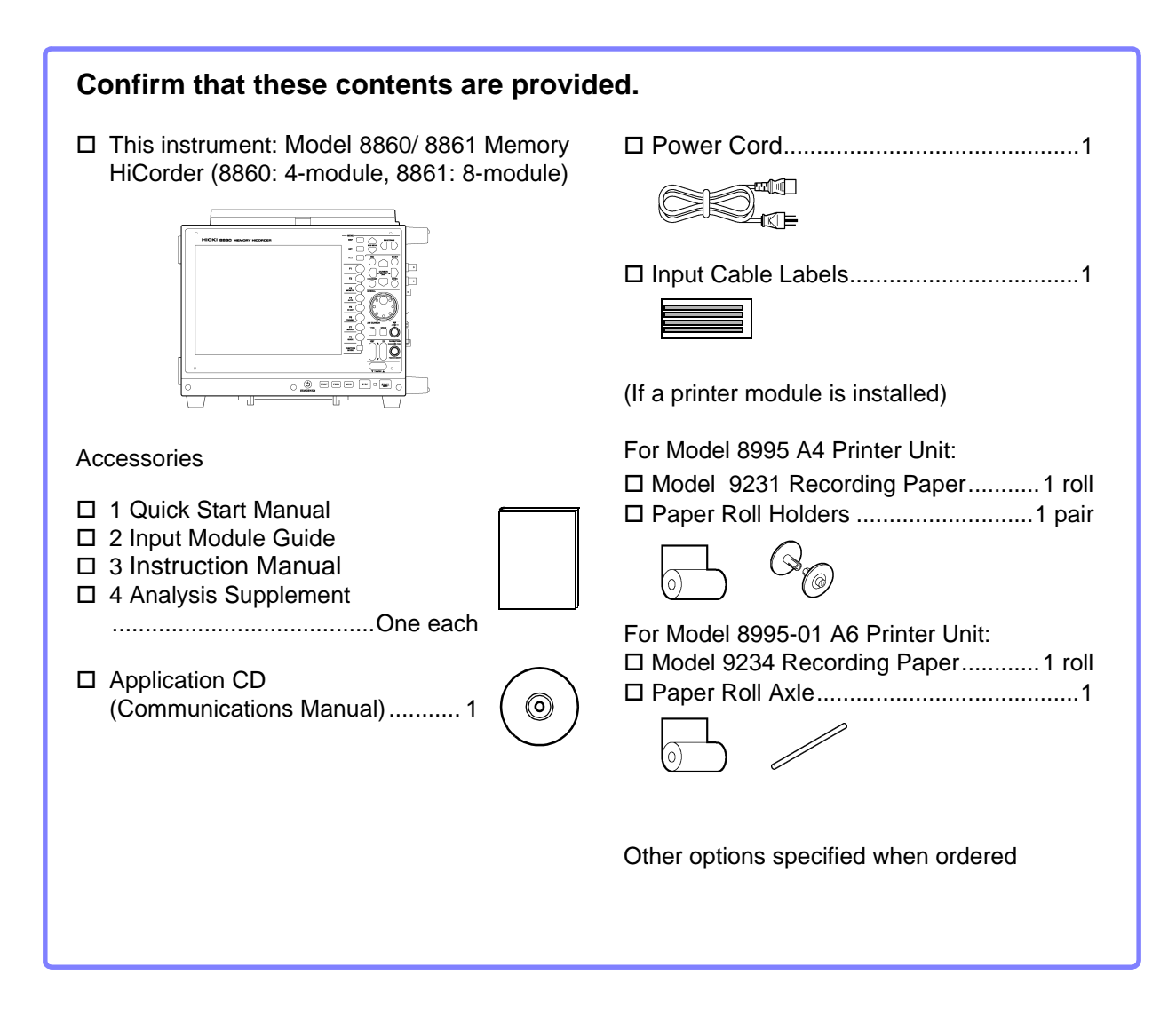

For information about options:

See "Appendix 5 Options" in the Instruction Manual

# **Safety Information**

# **A** DANGER

This instrument is designed to comply with IEC 61010 Safety Standards, and has been thoroughly tested for safety prior to shipment. However, mishandling during use could result in injury or death, as well as damage to the instrument. Be certain that you understand the instructions and precautions in the manual before use. We disclaim any responsibility for accidents or injuries not resulting directly from product defects.

This manual contains information and warnings essential for safe operation of the instrument and for maintaining it in safe operating condition. Before using it, be sure to carefully read the following safety precautions.

# **Safety Symbols**

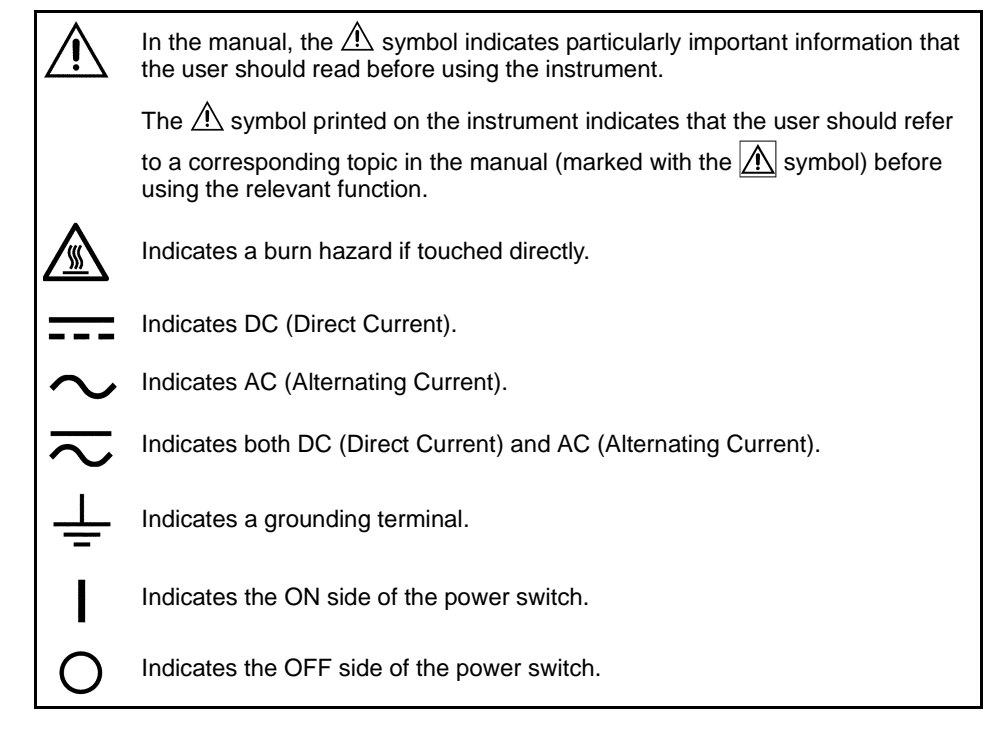

The following symbols in this manual indicate the relative importance of cautions and warnings.

| <b>A</b> DANGER | Indicates that incorrect operation presents an extreme hazard that could result in serious injury or death to the user.    |
|-----------------|----------------------------------------------------------------------------------------------------|
| <u> WARNING</u> | Indicates that incorrect operation presents a significant hazard that could result in serious injury or death to the user. |
| <u> </u>        | Indicates that incorrect operation presents a possibility of injury to the user or damage to the instrument.               |
| NOTE            | Indicates advisory items related to performance or correct operation of the instrument.                                    |

# **Other Symbols**

### Symbols in text

## Mouse operation terminology

|                                                                                                    | $\bigcirc$                             | Indicates the prohibited action.                                                                                                    |  | Click:                                                                                                    | Press and quickly release the left button of the mouse.                                                                            |  |  |
|----------------------------------------------------------------------------------------------------|----------------------------------------|----------------------------------------------------------------------------------------------------|--|----------------------------------------------------------------------------------------------------|----------------------------------------------------------------------------------------------------|--|--|
|                                                                                                    | (⇒p.)                                  | <ul> <li>⇒ p. ) Indicates the location of reference information.</li> <li>Indicates quick references for operation and remedies for troubleshooting.</li> <li>* Indicates that descriptive information is provided below.</li> </ul> |  | Right-click: Press and quickly release the right button of<br>the mouse.<br>Double click: Quickly click the left button of the mouse<br>twice. |                                                                                                    |  |  |
|                                                                                                    | <b>?</b> >                             |                                                                                                    |  |                                                                                                    |                                                                                                    |  |  |
|                                                                                                    | *                                      |                                                                                                    |  | Drag:                                                                                                    | While holding down the left button of the mouse, move the mouse and then release the left button to deposit the chosen item in the |  |  |
| []                                                                                                    | Screen labels such as menu items, page |                                                                                                    |  | desired position.                                                                                                    |                                                                                                    |  |  |
|                                                                                                    |                                        | titles, setting items, dialog titles and but-<br>tons are indicated by square brackets [].                                                                                                    |  | Activate:                                                                                                    | Click on a window on the screen to activate that window.                                                                           |  |  |
|                                                                                                    | CURSOR<br>(Bold<br>characters)         | (Bold characters within the text indicate operating key labels.                                                                                                    |  |                                                                                                    |                                                                                                    |  |  |
| Unless otherwise specified, "Windows" represents Win-<br>dows 95, 98, Me, Widows NT4.0, Windows 2000, or Win-<br>dows XP. |                                        |                                                                                                    |  |                                                                                                    |                                                                                                    |  |  |

# Accuracy

We define measurement tolerances in terms of f.s. (full scale) values, with the following meanings: f.s. (maximum display value or scale length)

The maximum displayable value or scale length. This is usually the name of the currently selected range. In this instrument, the maximum displayable value is the range (V/div) times the number of divisions (20) on the vertical axis. Example: For the 1 V/div range, f.s. = 20 V

# Measurement categories (Overvoltage categories)

This instrument complies with CAT II safety requirements.

This instrument's input modules comply with CAT I or CAT II safety requirements.

To ensure safe operation of measurement instruments, IEC 61010 establishes safety standards for various electrical environments, categorized as CAT I to CAT IV, and called measurement categories. These are defined as follows.

- <u>CAT I</u>: Secondary electrical circuits connected to an AC electrical outlet through a transformer or similar device.
- <u>CAT II</u>: Primary electrical circuits in equipment connected to an service Entrance AC electrical outlet by a power cord (portable tools, Service Drop household appliances, etc.)
- <u>CAT III</u>:Primary electrical circuits of heavy equipment (fixed installations) connected directly to the distribution panel, and feeders from the distribution panel to outlets.
- <u>CAT IV</u>: The circuit from the service drop to the service entrance, and to the power meter and primary overcurrent protection device (distribution panel).

Higher-numbered categories correspond to electrical environments with greater momentary energy. So a measurement device designed for CAT III environments can endure greater momentary energy than a device designed for CAT II.

Using a measurement instrument in an environment designated with a higher-numbered category than that for which the instrument is rated could result in a severe accident, and must be carefully avoided. Never use a CAT I measuring instrument in CAT II, III, or IV environments.

The measurement categories comply with the Overvoltage Categories of the IEC60664 Standards.

The applicable measurement category is determined by the input module being used. Refer to "Applicable Standards" in "Chapter 5 Specifications" in the *Input Module Guide* for the applicable measurement categories.

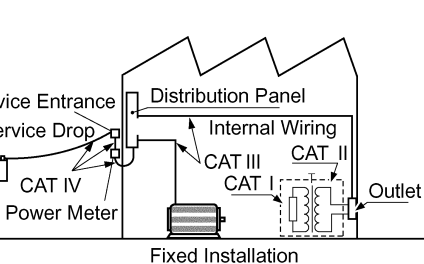

# **Operating Precautions**

Follow these precautions to ensure safe operation and to obtain the full benefits of the various functions.

# **Before Use**

- Before using the instrument the first time, verify that it operates normally to ensure that the no damage occurred during storage or shipping. If you find any damage, contact your dealer or Hioki representative.
- Before using the instrument, make sure that the insulation on the probes and connection cords is undamaged and that no bare conductors are improperly exposed. Using the instrument in such conditions could cause an electric shock, so contact your dealer or Hioki representative for replacements.

# **Instrument Installation**

Operating temperature and humidity: 0 to 40°C at 20 to 80% RH (non-condensating)

However, the operating temperature range may depend on the options used.

| Operating Conditions                                                                                  | Operating Temperature |
|----------------------------------------------------------------------------------------------------|-----------------------|
| While changing the battery in the Model 9719 Memory Back-<br>up Unit                                  | 10 to 40°C            |
| While using the Model 8995 A4 Printer Unit, 8995-01 A6<br>Printer Unit, 9716 FD Drive or 9718 HD Unit | 5 to 40°C             |
| Model 9717 MO Unit                                                                                    | 5 to 35°C             |

Temperature and humidity range for guaranteed accuracy: 23±5°C, 20 to 80%RH

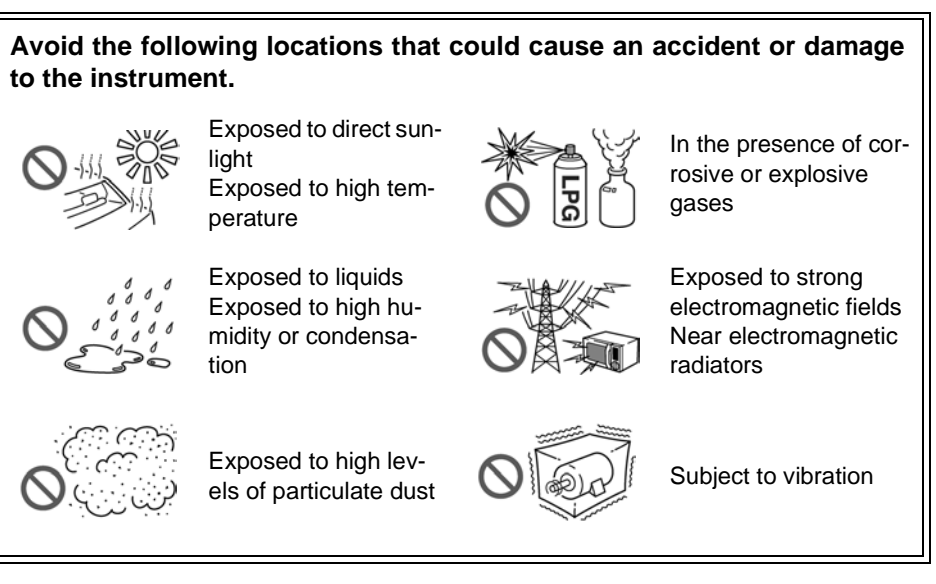

## Installing

- The instrument should be operated only with the bottom or rear side downwards.
- Vents must not be obstructed.

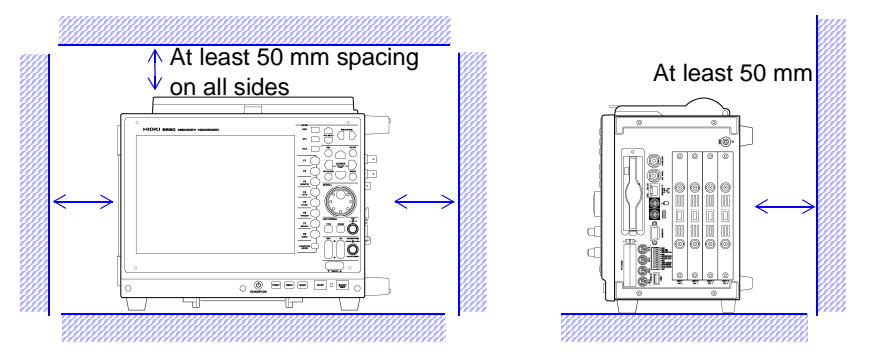

NOTE

When using the optional printer, provide enough space for ejected recording paper or use the Model 220H Paper Winder (optional recording paper auto winder).

| Handling the Instr | ument                                                                                                    |
|--------------------|----------------------------------------------------------------------------------------------------|
| <u> WARNING</u>    | <ul> <li>Do not allow the instrument to get wet, and do not take measurements with wet hands. This may cause an electric shock.</li> <li>Never modify the instrument. Only Hioki service engineers should disassemble or repair the instrument. Failure to observe these precautions may result in fire, electric shock, or injury.</li> </ul> |
|                    |                                                                                                    |
| <u> ACAUTION</u>   | <ul> <li>To avoid damage to the instrument, protect it from physical shock when transporting and handling. Be especially careful to avoid physical shock from dropping.</li> </ul>                                                                                                    |
|                    | <ul> <li>Ose the handle to carry the instrument.</li> <li>See "Chapter 2 Names and Functions of Parts" (⇒ p. 19)</li> </ul>                                                                                                    |
|                    | • When the Model 8958 16-Ch Scanner Unit is installed, do not lift up on the connector section of the unit. The connector section could be damaged.                                                                                                    |
|                    |                                                                                                    |

# Handling the Cords and Probes

<u> ACAUTION</u>

- Avoid stepping on or pinching cables, which could damage the cable insulation.
- To avoid breaking the cables and probes, do not bend or pull them.
- To avoid damaging the power cord, grasp the plug, not the cord, when unplugging it from the power outlet.

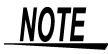

Use only the specified connection cables. Using a non-specified cable may result in incorrect measurements due to poor connection or other reasons.

# **Before Connecting**

## Before turning power on

- Before turning the instrument on, make sure the supply voltage matches that indicated on the its power connector. Connection to an improper supply voltage may damage the instrument and present an electrical hazard.
- To avoid electrical accidents and to maintain the safety specifications of this instrument, connect the power cord only to a 3-contact (two-conductor + ground) outlet.

## Installing and removing input modules

- To avoid electric shock accident, before removing or replacing an input module, confirm that the instrument is turned off and that the connection cords are disconnected.
- The mounting screws must be firmly tightened or the input module may not perform to specifications, or may even fail.
- To avoid the danger of electric shock, never operate the instrument with an input module removed. To use the instrument after removing an input module, install a blank panel over the opening of the removed module.

For additional information about input modules, their connections and measurement precautions, refer to the *Input Module Guide*.

# **Using an Optional Printer**

# 

## When the instrument is not to be used for a long time, or when transporting

To avoid straining some parts of the printer, and to prevent dirt adhering to the print head, set the print head to its lowered position (so that the print head rests against the print roller).

After storing the printer without use for a long time, inspect the following before use:

1. Move the head raising lever up and down.

2. Perform test printing (printer check) three or four times.

# NOTE

## When printing

- Avoid slow printing as much as possible in hot or humid environments. Otherwise, printer life may be severely shortened.
- Please use only the specified recording paper. Using non-specified paper may not only result in faulty printing, but printing may become impossible.
- If the recording paper is skewed on the roller, paper jams may occur. If the recording paper is skewed on the roller, paper jams may result.
- Printing is not possible when the recording paper is loaded upside-down.

Refer to "3.3 Loading Recording Paper (With a Printer Module Installed)" ( $\Rightarrow$  p. 42) for printing precautions.

# **Input and Measurement Precautions**

# **A** DANGER

The maximum input voltage and maximum rated voltage to ground (between the grounds of the input terminals and the instrument, and between inputs of other analog modules) of each input module and external input terminals are shown below. To avoid risk of electric shock and damage to the instrument, be careful to not exceed these ratings. The maximum rated voltage to ground is the same regardless of whether an input attenuator or similar device is used.

| Input Terminal (Input Module)                                                                                        | Maximum Input Voltage*1                                       | Maximum Rated Voltage<br>to Ground* <sup>2</sup>                                             |  |  |  |
|----------------------------------------------------------------------------------------------------|---------------------------------------------------------------|----------------------------------------------------------------------------------------------|--|--|--|
| 8936 Analog Unit                                                                                                    | 400 V DC max                                                  | 370 V AC/DC                                                                                  |  |  |  |
| 8956 Analog Unit                                                                                                    | 400 V DC max                                                  | 300 V AC/DC                                                                                  |  |  |  |
| 8946 4-Ch Analog Unit                                                                                                | 30 V rms/ 60 V DC                                             | 30 V rms / 60 V DC                                                                           |  |  |  |
| 8938 FFT Analog Unit                                                                                                 | 400 V DC max                                                  | 370 V AC/DC                                                                                  |  |  |  |
| 8957 High Resolution Unit                                                                                            | 400 V DC max                                                  | 300 V AC/DC                                                                                  |  |  |  |
| 8959 DC/RMS Unit                                                                                                    | 400 V DC max                                                  | 370 V AC/DC                                                                                  |  |  |  |
| 8937 Voltage/Temp Unit                                                                                               | 30 V rms/ 60 V DC                                             | 30 V rms / 60 V DC                                                                           |  |  |  |
| 8939 Strain Unit                                                                                                    | 10 V DC max                                                   | 30 V rms / 60 V DC                                                                           |  |  |  |
| 8960 Strain Unit                                                                                                    | 10 V DC max                                                   | 33 V rms / 70 V DC                                                                           |  |  |  |
| 8940 F/V Unit                                                                                                    | (BNC jacks and sensor re-<br>ceptacles)<br>30 V rms / 60 V DC | (BNC jack)<br>30 V rms / 60 V DC<br>(Sensor receptacle terminals)<br>Uninsulated             |  |  |  |
| 8947 Charge Unit* <sup>3</sup>                                                                                       | (BNC jack)<br>30 V rms / 60 V DC                              | (BNC jack)<br>30 V rms / 60 V DC                                                             |  |  |  |
| 8958 16-Ch Scanner Unit                                                                                              | 40 V DC max                                                   | 33 V rms / 70 V DC                                                                           |  |  |  |
| 9322 Differential Probe                                                                                              | (CATII)<br>2000 V DC, 1000 V AC                               | With grabber clips<br>1500 V AC/DC (CAT II)<br>600 V AC/DC (CAT III)<br>With alligator clips |  |  |  |
|                                                                                                    | (CAT III)<br>600 V AC/DC                                      | 1000 V AC/DC (CAT II)<br>600 V AC/DC (CAT III)                                               |  |  |  |
| I/O Terminals                                                                                                    | Maximum input voltage                                         | Maximum rated voltage<br>to ground                                                           |  |  |  |
| EXT.SMPL<br>EXT.TRIG<br>PRINT/EXT.IN3<br>STOP/EXT.IN2<br>START/EXT.IN1<br>TRIG OUT/CAL<br>NG/EXT OUT2<br>GO/EXT OUT1 | -2 to 7 V DC<br>-20 to 30 V DC,<br>500 mA max,<br>200 mW max  | Uninsulated                                                                                  |  |  |  |

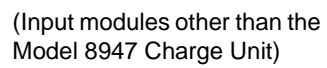

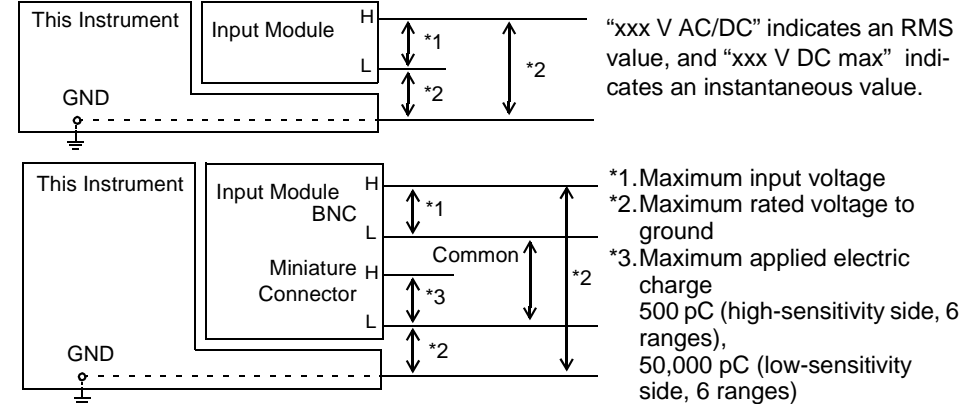

(8947 Charge Unit)

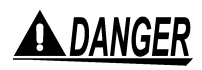

To avoid accidents in the event of a short circuit, when measuring commercial mains voltage using the Model 8936, 8938, 8956, 8957 or 8959 input modules, connection should be made only at the secondary side of a breaker. Never make connections at the primary side of a breaker, as unrestricted current flow could cause a serious accident if a short circuit occurs.

When measuring AC mains voltage, for example, using a power transformer, be sure to connect the ground terminal of the power transformer to ground.

Using a power transformer (PT)

Power transformer with ground terminal

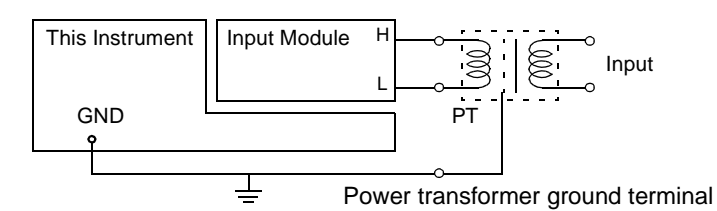

Ground (Earth terminal of power source, or equivalent)

Power transformer without ground terminal

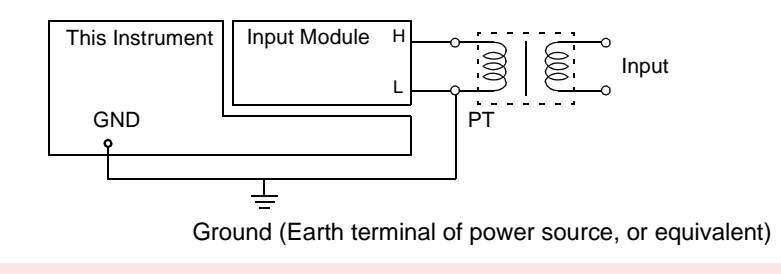

# NOTE

Correct measurement may be impossible in the presence of strong magnetic fields, such as near transformers and high-current conductors, or in the presence of strong electromagnetic fields such as near radio transmitters.

# **Shipping precautions**

Use the original packing materials when transporting the instrument, if possible.

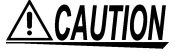

- To avoid damage, observe the following when shipping the instrument:
- Remove the PC cards before shipping.
- If the optional printer module is installed, remove the paper. If the paper is left in the instrument, the paper-handling components may be damaged by vibration.

The optional Model 9723 and 9724 Carrying Cases are available for shipping the Models 8860 and 8861, respectively.

# **Overview**

# Chapter 1

### **Product Overview and Features** 1.1

data (⇒ p. 75)

Automatic and manual

printing of measurement

Measurement data can be printed

with the optional A4 or A6 internal

printer and special recording pa-

per. Printing is also available on

4

an external USB printer.

Instruction Manual

### In this case

- · Viewing waveforms before and after an anomaly.
- · Capturing the waveform of an intermittent anomaly.
- Recording multiple signal lines over an extended period.
- · Acquiring measurement data for processing on a PC.

## **Recording various analog** signals

Measurements are provided in combination with optional input modules, cables and clamp probes depending on the application. Voltage, Current, Temperature, Acceleration, Vibra-

tion, Frequency, Stress, etc.

## **Recording logic signals**

Measures using optional logic probes. Mixed analog and

logic recording is possible.

Input Module Guide

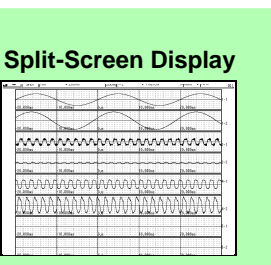

### **Cursor Measurements**

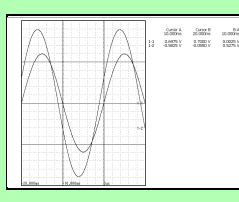

# C

Measures with functions that support analytical applications **Memory Function Recorder Function** 

## Analysis

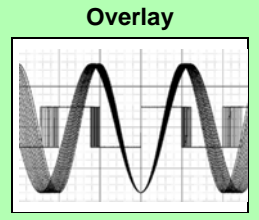

### **Numerical Calculations**

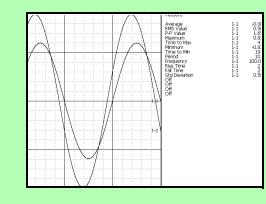

# X-Y Display

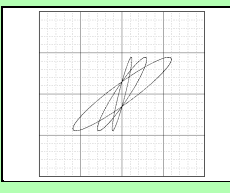

## **Sheet Display**

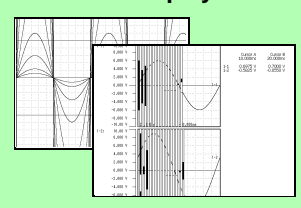

### data (⇒ p. 65) Data saving and loading are available with optional PC Cards. Also, using optional proprietary drives, saving and loading can be performed on floppy diskettes, MO or hard disk. Data on storage media can be managed

Automatic and manual saving, loading

and file management of measurement

with this instrument. "Chapter 10 Saving/Loading Data & Managing Files" in the Instruction Manual

Memory capacity can be expanded with optional memory boards. (This option must be specified when ordering.) 8860: 32 Megawords to 1 Gigaword, Model 8861: 64 Megawords to 2 Gigawords

## Easy entry of text and numerical values

Screen operations and character input can be performed by connecting a commonly available mouse

"3.3 Common Operations" in the Instruction Manual

### Remote control and data collection

The instrument can be connected to a PC for measurement data analysis and remote control. "Chapter 13 Communications Settings" in the

**External Control** 

Instruction Manual

The instrument can be controlled by external signals. "Chapter 14 External Control" in the Instruction Manual

Zoom

**Gauge and Level Monitor** Displays

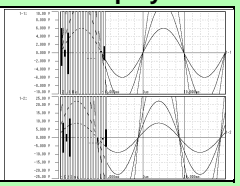

Many other functions are provided in addition to these. Refer to "Appendix 2 Overview of Settings and Functions" (⇒ p. A2) and "Chapter 1 Overview" in the Instruction Manual.

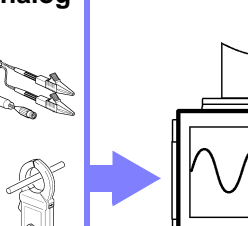

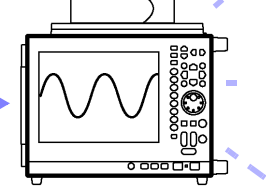

**Real-Time Saving Function FFT Function** 

"Chapter 11 Printing" in the

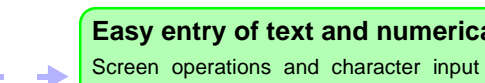

or keyboard.

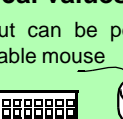

Φ

# **1.2 Measurement Workflow**

# Overall workflow and summary

| 1 Install & Connect                    | Connect the instrument to the measurement object, and turn power on.                                                                                                    |  |  |  |  |  |
|----------------------------------------|----------------------------------------------------------------------------------------------------|--|--|--|--|--|
| Install the instrument                 | See "Instrument Installation" ( $\Rightarrow$ p. 5) in this manual See "Instrument Installation" ( $\Rightarrow$ p. 5) in this manual                                                                                      |  |  |  |  |  |
| Connect                                | Details of input module connections and connection cables:<br>See "Chapter 2 Connections" in the <i>Input Module Guide</i><br>See "3.6 Turning the Power On and Off" ( $\Rightarrow$ p. 46) in this manual                 |  |  |  |  |  |
| Turn power on                          | To set the clock:<br>See "3.7 Setting the Clock" ( $\Rightarrow$ p. 48)                                                                                                    |  |  |  |  |  |
| 2 Make Instrument Settings             | Make appropriate instrument settings to acquire the mea-<br>surement data.                                                                                                    |  |  |  |  |  |
| Setting measurement                    | See "Chapter 4 Basic Operations" (⇒ p. 49) in this manual, (Automatic setting is available (⇒ p. 51)) For details:                                                                                                    |  |  |  |  |  |
|                                        | See "Chapter 4 Measurement Configuration Settings" in the<br>Instruction Manual                                                                                                    |  |  |  |  |  |
| (To record specified waveforms)        | See "Chapter 3 Input Channel Settings" and "Chapter 4 Logic Input<br>Settings" in the Input Module Guide                                                                                                    |  |  |  |  |  |
| Set trigger criteria                   | See "Chapter 6 Trigger Settings" in the Instruction Manual                                                                                                    |  |  |  |  |  |
| (To change the layout of the Waveform  | screen)                                                                                                    |  |  |  |  |  |
| Select the Screen Lavout               | See "Chapter 7 Waveform Display Settings" in the Instruction Manual                                                                                                    |  |  |  |  |  |
| (To automatically save and print while |                                                                                                    |  |  |  |  |  |
| Set saving and printing<br>conditions  | See "Chapter 5 Saving & Loading Data" (⇒ p. 65) and "Chapter 6<br>Printing" (⇒ p. 75) in this manual,<br>"Chapter 10 Saving/Loading Data & Managing Files" and "Chap-<br>ter 11 Printing" in the <i>Instruction Manual</i> |  |  |  |  |  |
| <b>3</b> Measure                       | See "3.3.6 Starting and Stopping Measurement" in the Instruction Manual                                                                                                    |  |  |  |  |  |
| Start recording                        | Press the START key to start measuring.<br>Measurement data is recorded by the instrument with the selected set-                                                                                                    |  |  |  |  |  |
| Stop recording                         | Measurement data recording stops automatically after the preset period, or when you press STOP. (Setting contents determine what causes measurement to stop.)                                                              |  |  |  |  |  |
| <b>4</b> Analyze, Save and Print       | Analyze measurement data ( $\Rightarrow$ p. 61).<br>Save and print measurement data as occasion demands.                                                                                                    |  |  |  |  |  |
| Analysis                               | See "Chapter 8 Waveform Screen Monitoring and Analysis" in the                                                                                                    |  |  |  |  |  |
| (As occasion demands)                  | mendenen manaal, and malyele cappionione                                                                                                    |  |  |  |  |  |
| Optionally save and print              |                                                                                                    |  |  |  |  |  |
|                                        |                                                                                                    |  |  |  |  |  |
| 5 Finish                               | If you don't want to shut down completely (in order to measure                                                                                                    |  |  |  |  |  |
| Turn the power off                     | again immediately), press the <b>STANDBY/ON</b> key to activate the standby state ( $\Rightarrow$ p. 47).                                                                                                    |  |  |  |  |  |

# **Operation Overview: Recording Analog Waveforms**

For more details, refer to "3.1 Measurement Workflow" in the *Instruction Manual*. Also refer to "Appendix 2 Overview of Settings and Functions" ( $\Rightarrow$  p. A2) and "Appendix 3 Common Questions" ( $\Rightarrow$  p. A7).

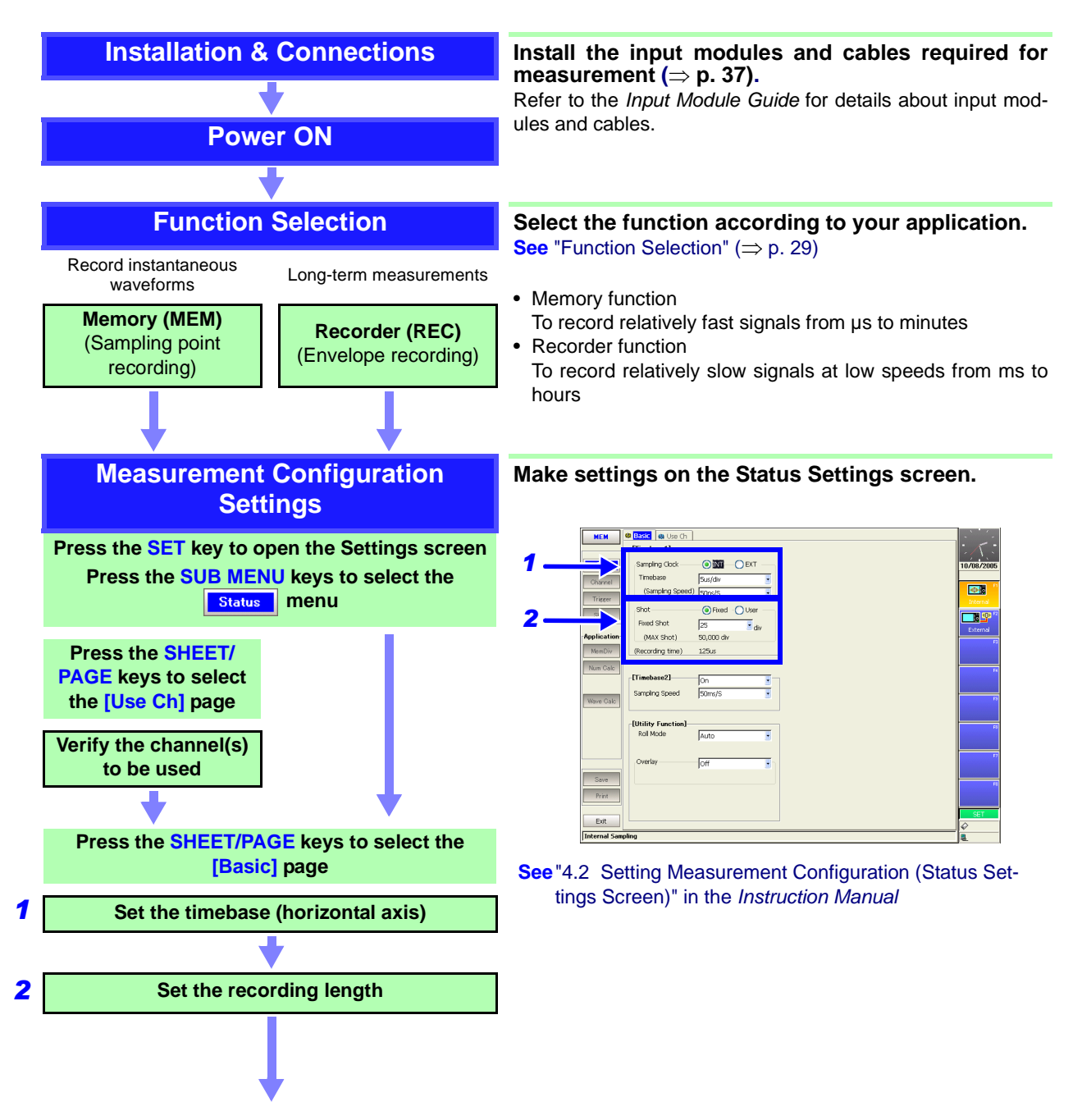

## 1.2 Measurement Workflow

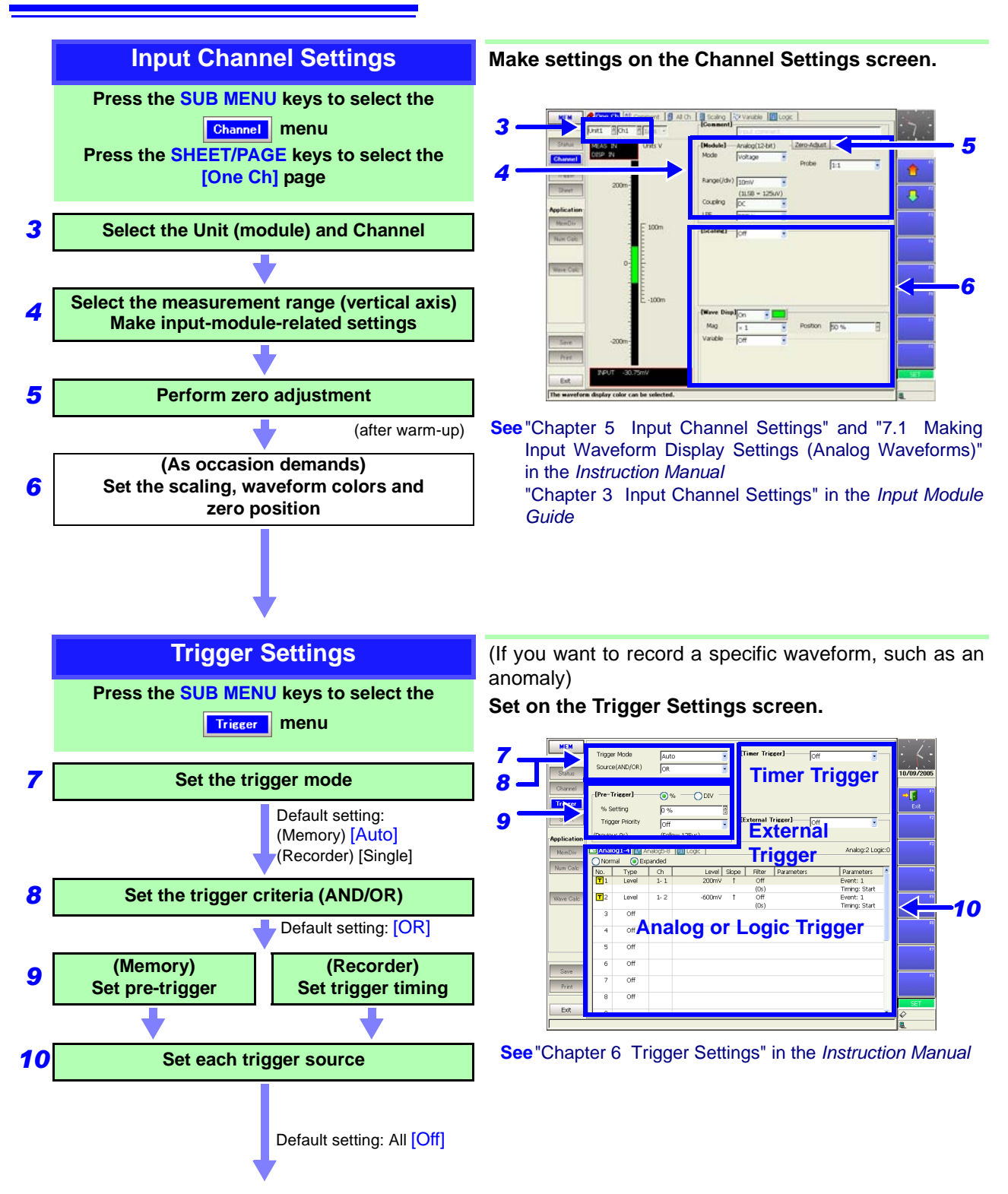

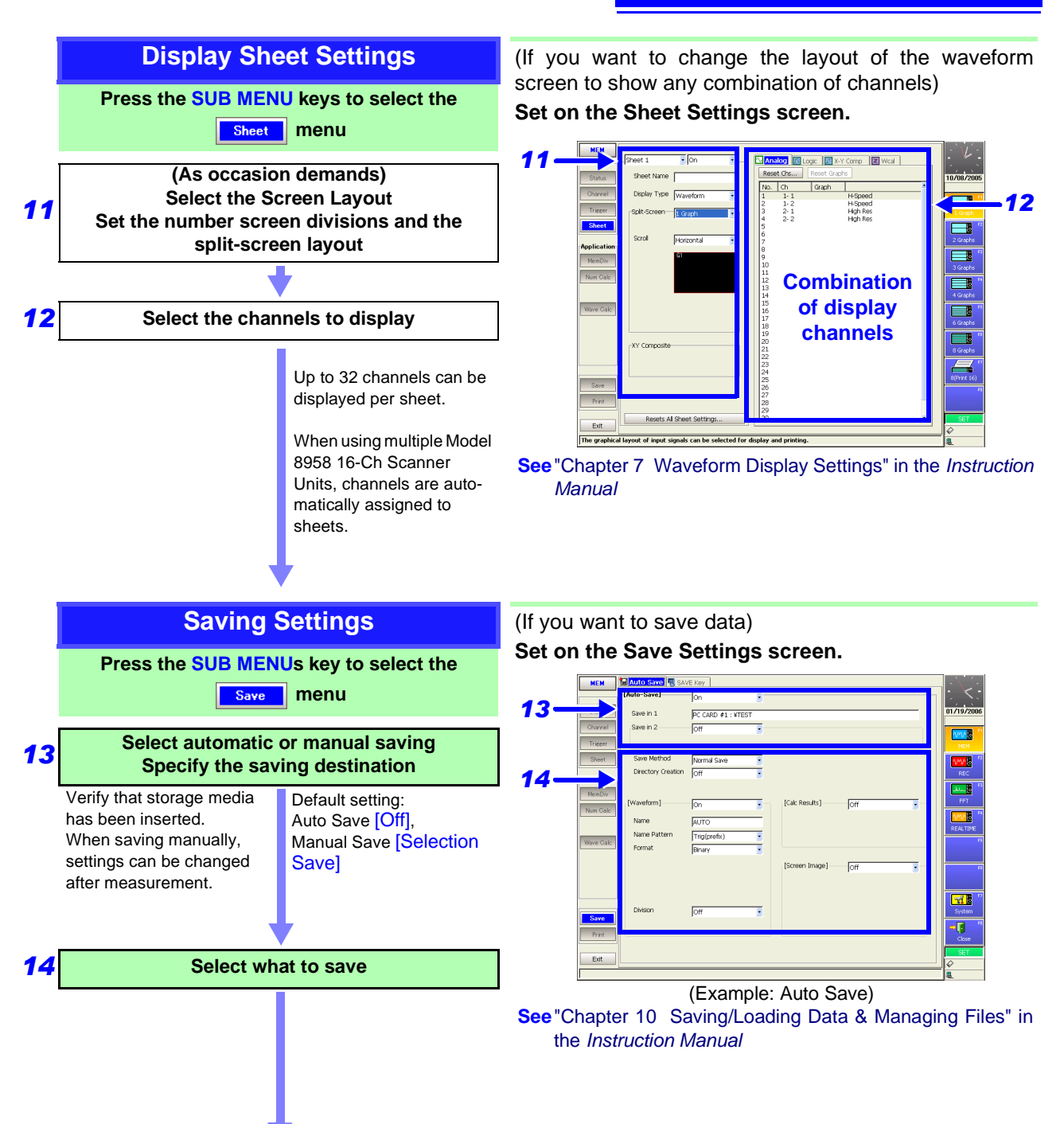

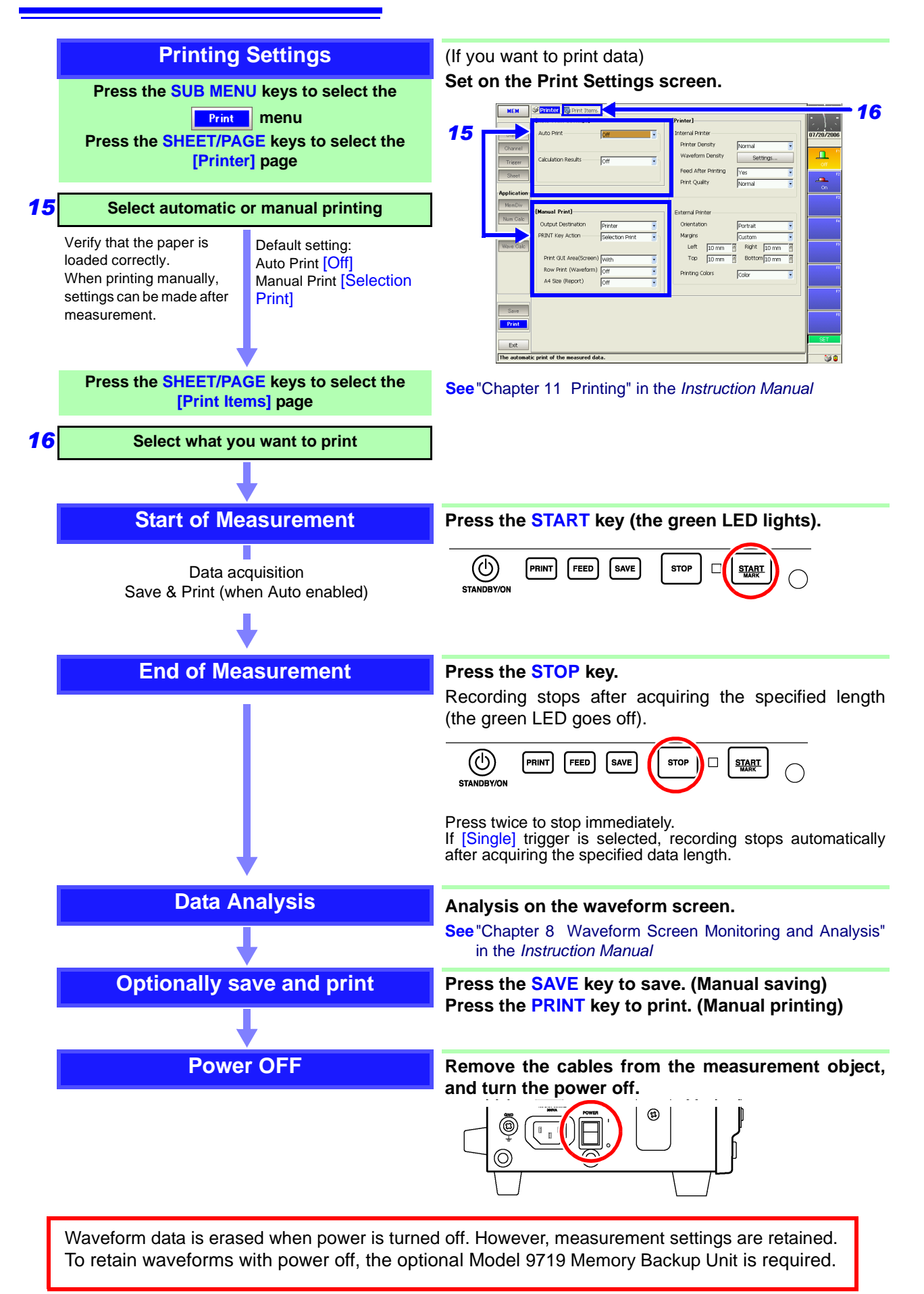

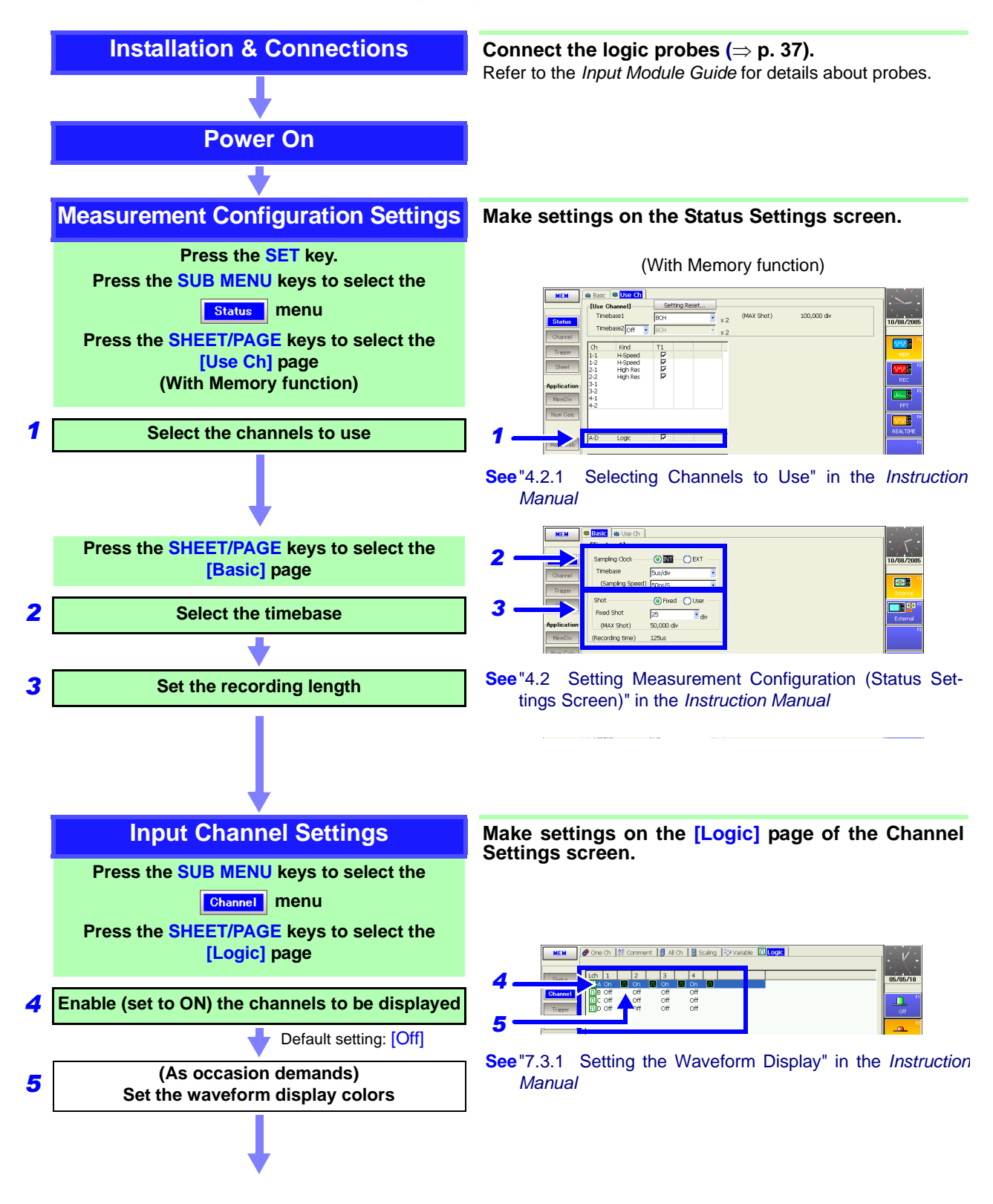

# **Operation Overview: Recording Logic Waveforms**

## 1.2 Measurement Workflow

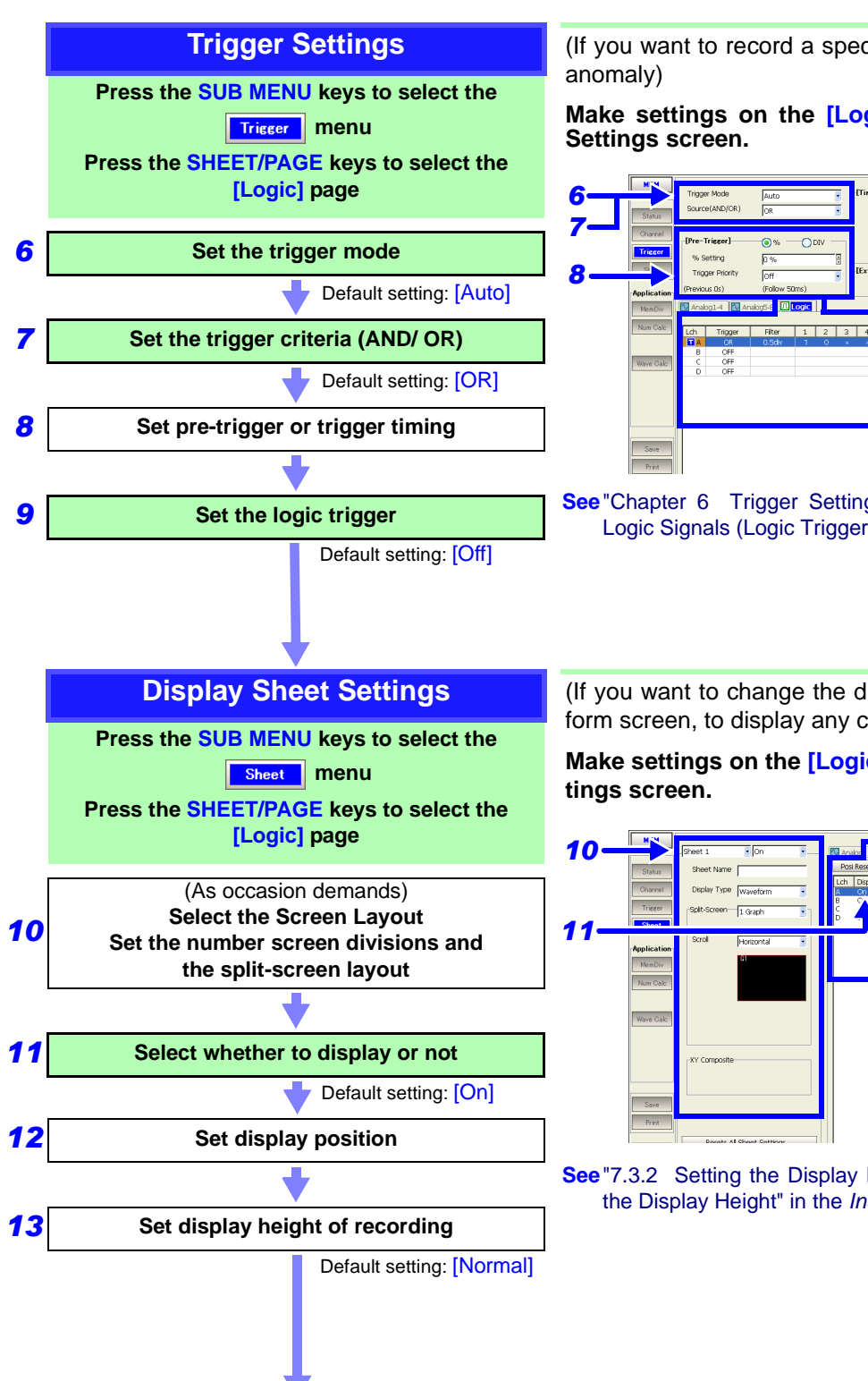

(If you want to record a specific waveform, such as an

Make settings on the [Logic] page of the Trigger

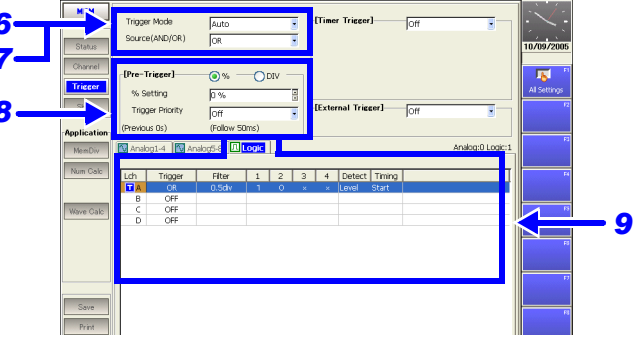

See "Chapter 6 Trigger Settings" and "6.8 Triggering by Logic Signals (Logic Trigger)" in the Instruction Manual

(If you want to change the display layout of the Waveform screen, to display any combination of waveforms)

Make settings on the [Logic] page of the Sheet Set-

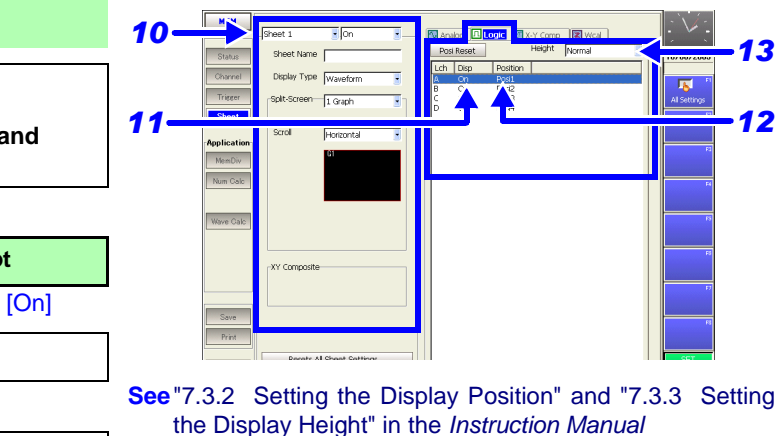

From here, proceed the same as for analog channels. Refer to "Saving Settings" ( $\Rightarrow$  p. 15).

# Names and Functions of Parts Chapter 2

Refer to "Chapter 2 Operating Keys and Screen Contents" in the *Instruction Manual* for details of operating keys and screens.

# 2.1 Panel Names and Functions

The number of installable input modules and the position of the handle differs on the Models 8860 and 8861 (Example: 8860)

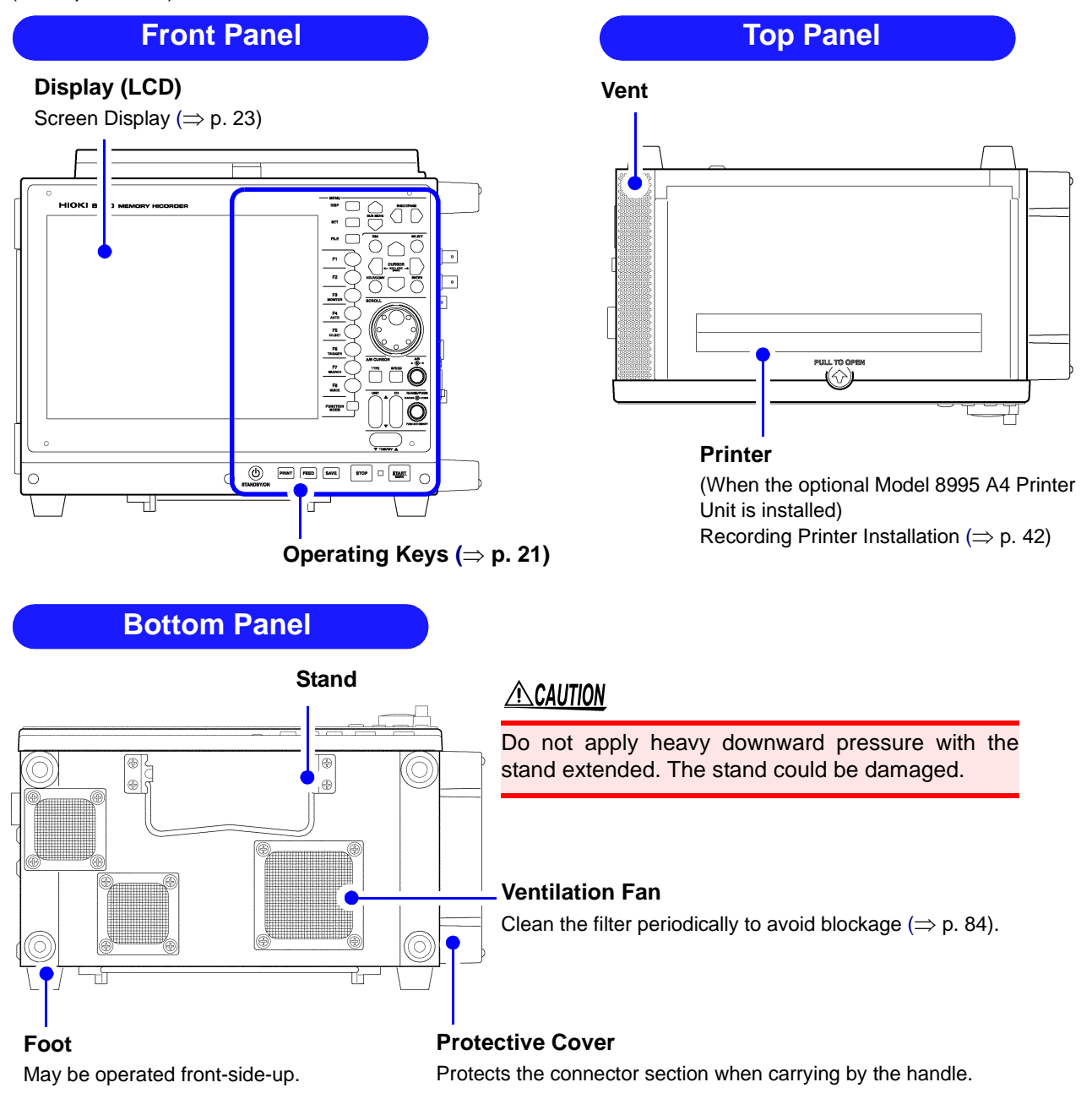

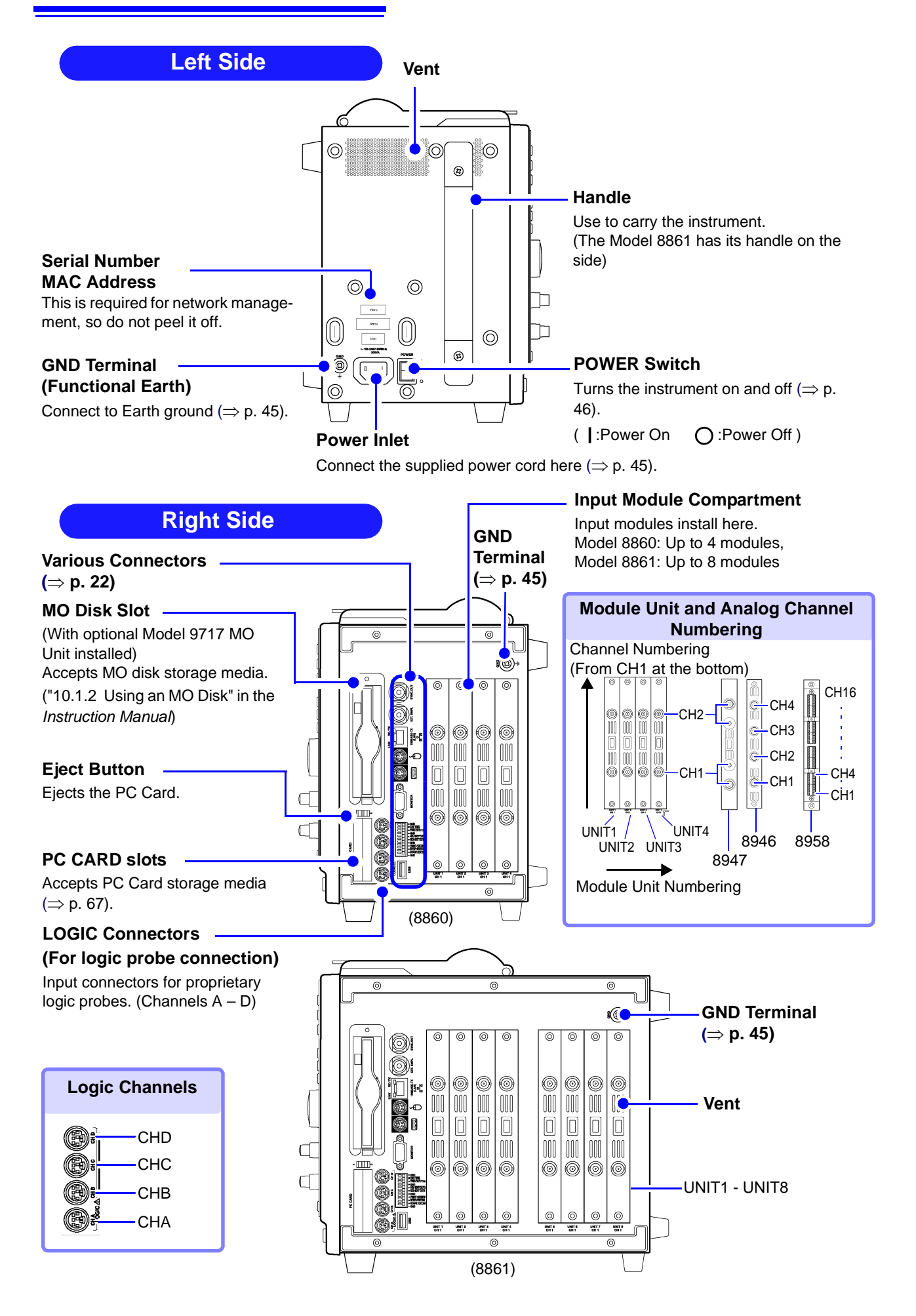

# **Operating Keys**

This section provides an overview of the operating keys. Refer to "Chapter 2 Operating Keys and Screen Contents" in the *Instruction Manual* for functional details of each key.

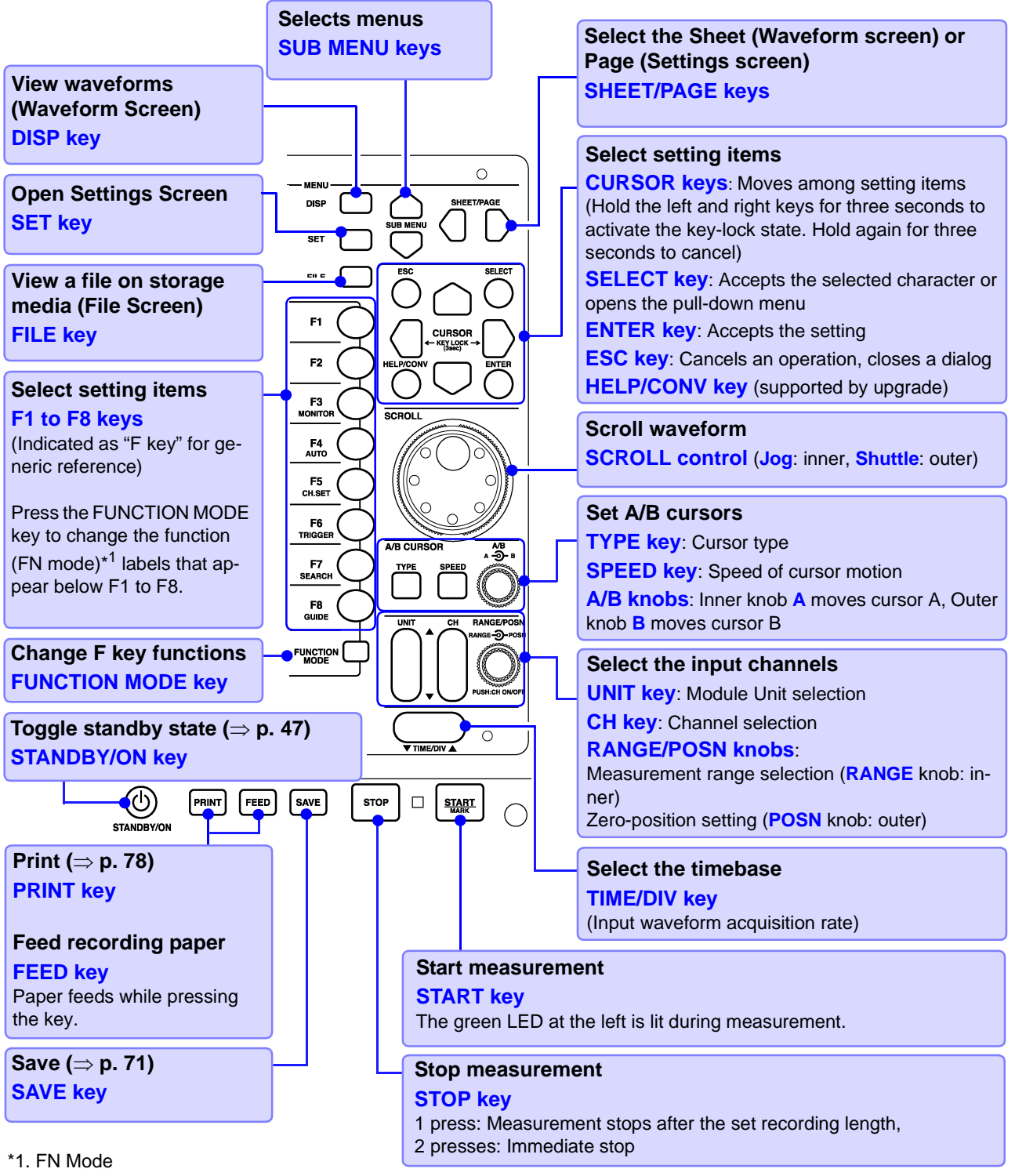

Functions differ according to the type of display screen. Refer to "Chapter 2 Operating Keys and Screen Contents" in the *Instruction Manual.* (For the Waveform Screen)

- F1: Switches numerical display.
- F2: Switches displayed gauge.
- F3: Displays level monitor.
- F4: Executes auto setting.
- F5: Sets input channels.
- F6: Forces (Manual) triggering.
- F7: Searches the waveform.
- F8: (supported by upgrade)

# Connectors

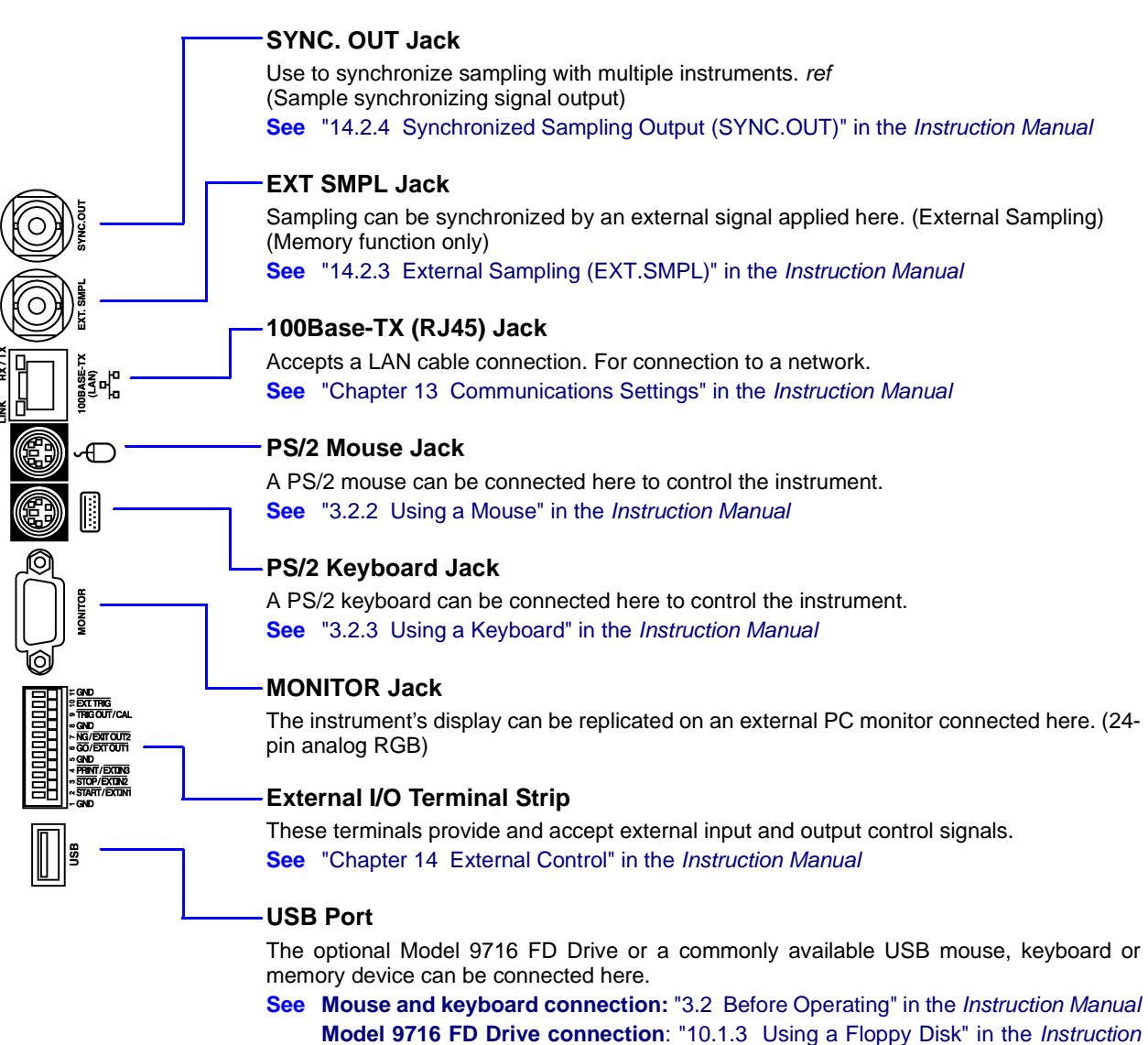

Manual

# 2.2 Screen Types and Contents

There are five general screen types. Refer to the *Instruction Manual* for details about each screen type. Refer to the *Analysis Supplement* for details of the FFT function.

At power on, either the Opening screen or the Screen with the same settings that were in effect when power was last turned off appears.

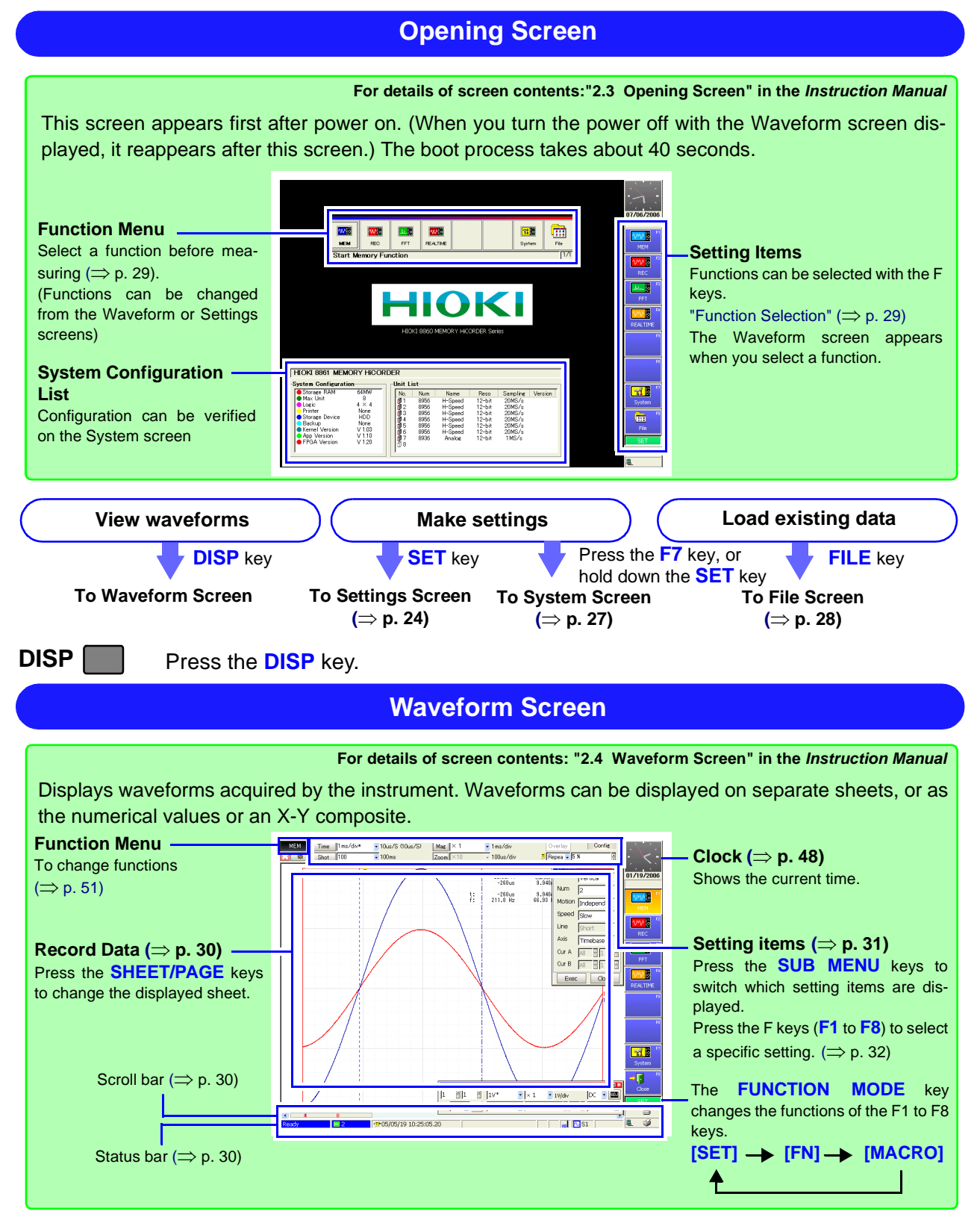

SET 🚺

Press the **SET** key.

## **Settings Screen**

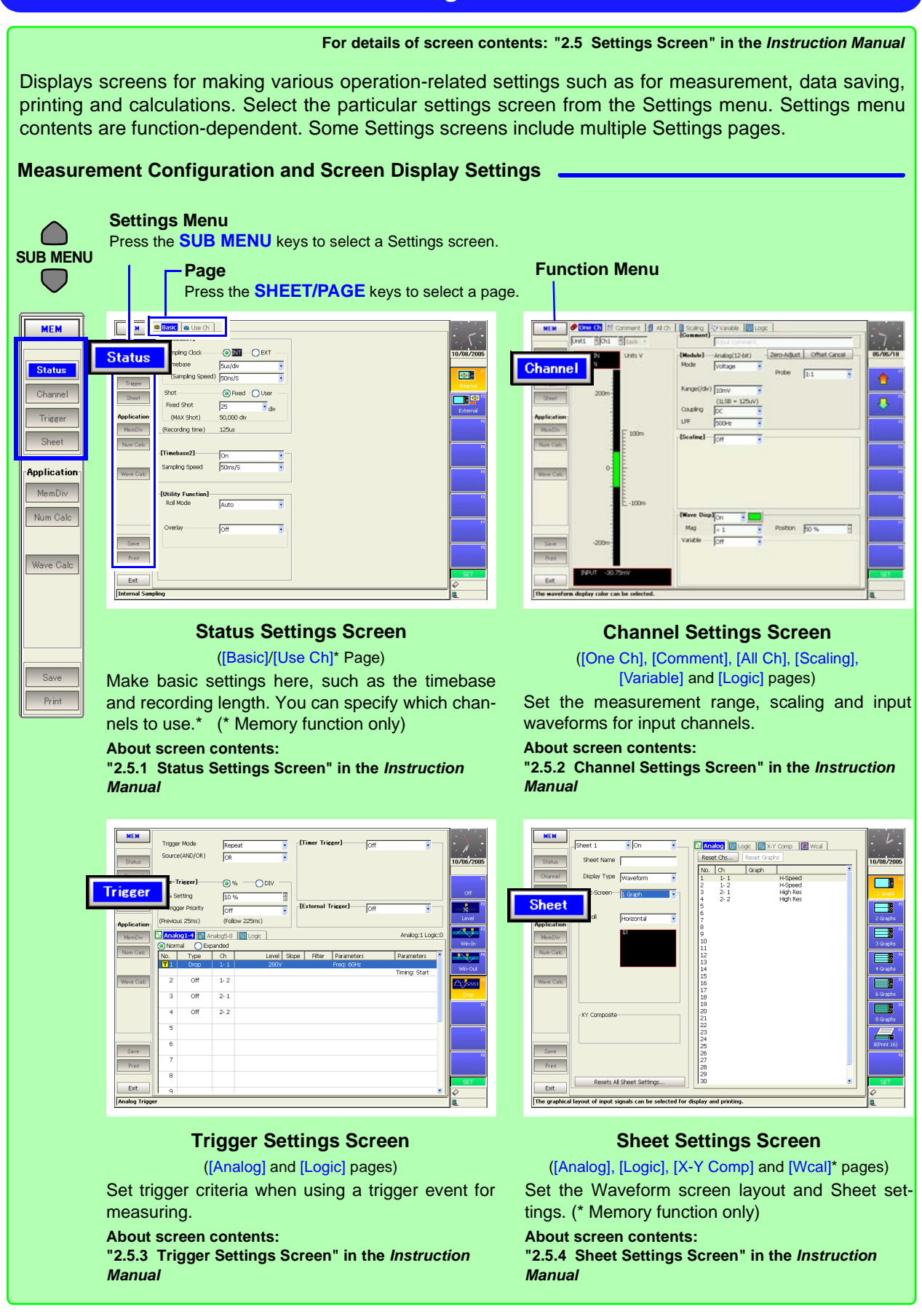

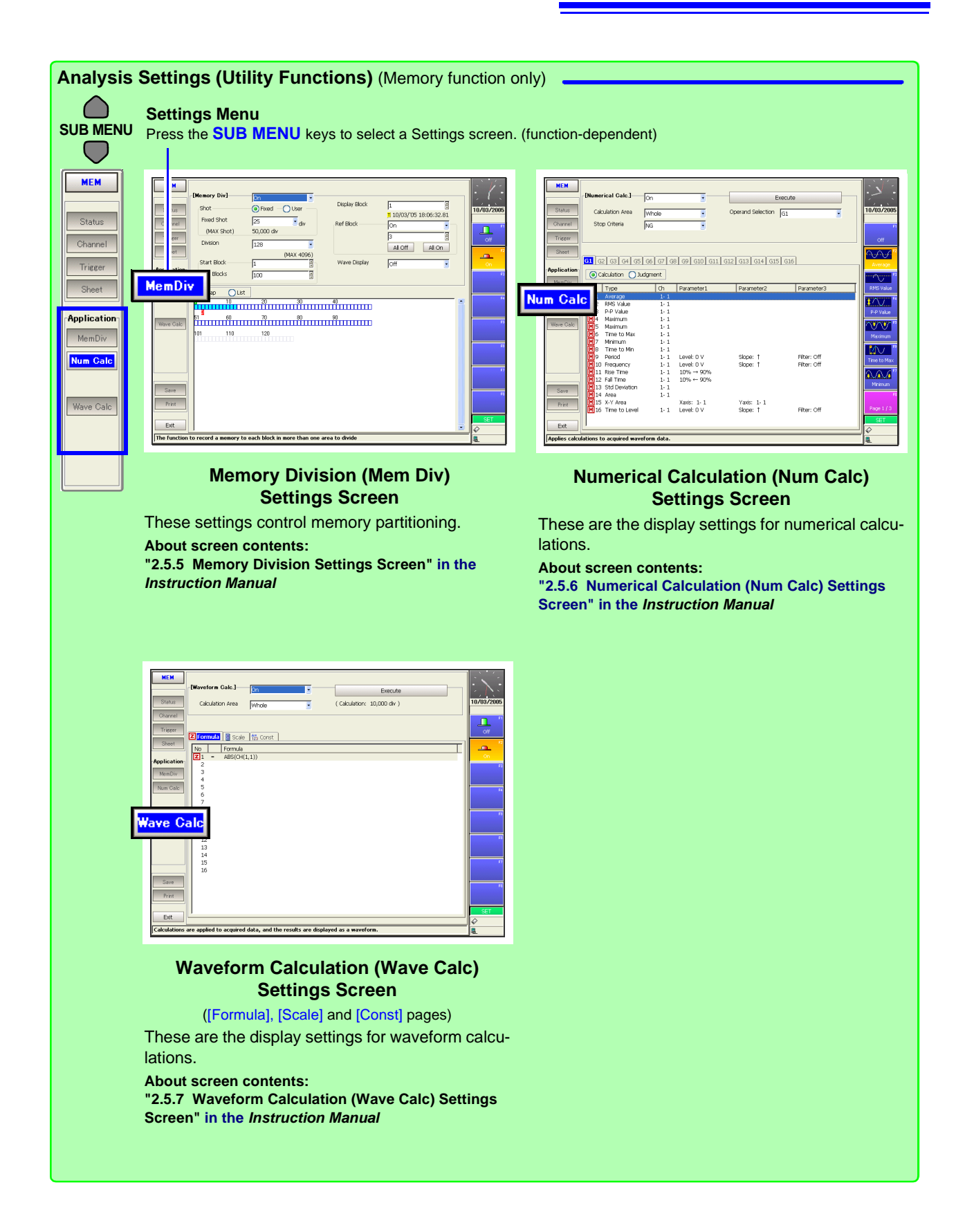

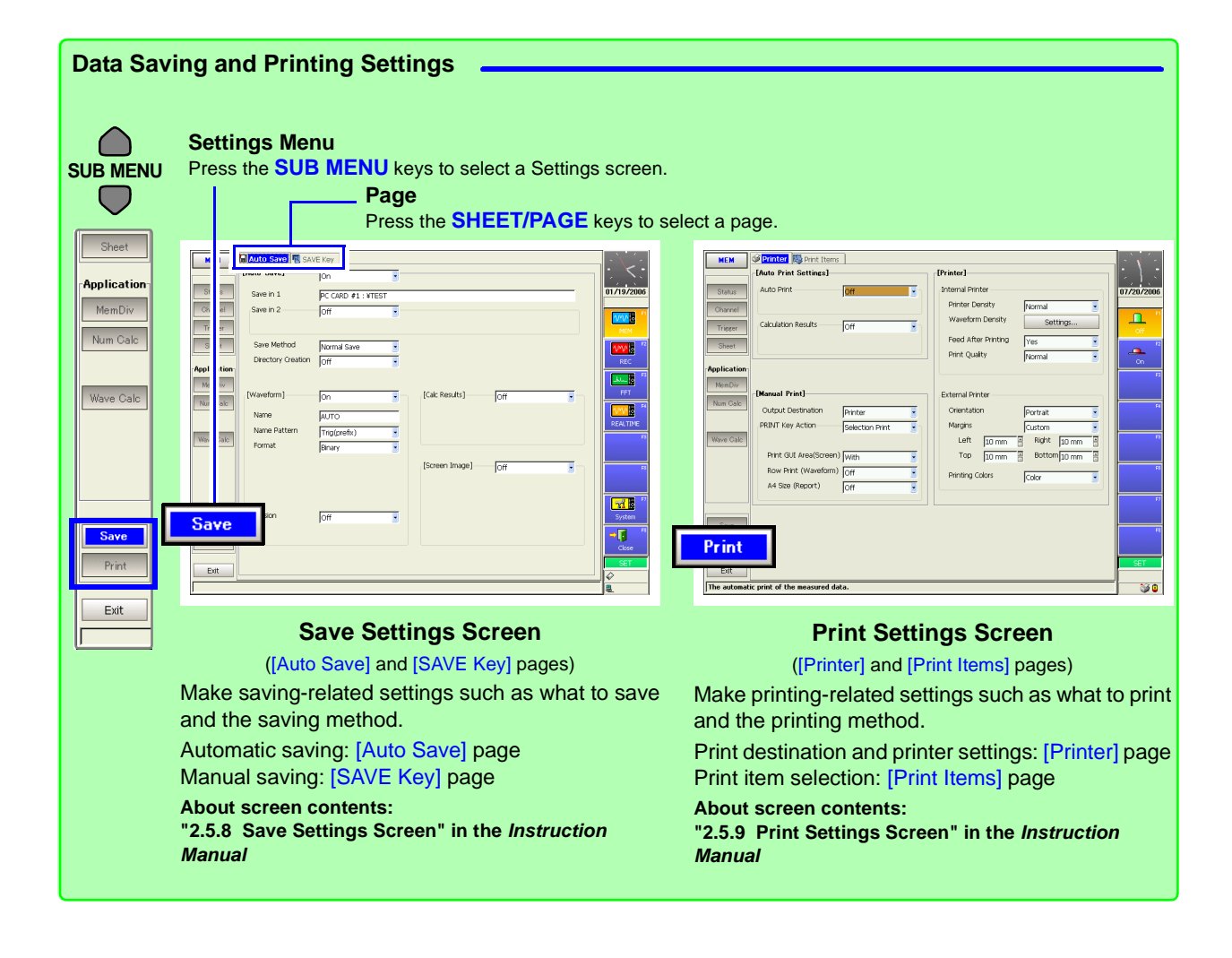

Press the F7 [System] key on the Opening screen, or hold the SET key down.

|                                                           | System Screen                                                                                                    |
|-----------------------------------------------------------|----------------------------------------------------------------------------------------------------|
| Lise this so                                              | For screen details: "2.7 System Screen" in the Instruction Manual                                                                                                    |
| SUB MENU<br>System<br>Erry<br>Comm<br>Ext Term<br>Settine | Settings Menu<br>ress the SUB MENU keys to select a Settings screen.           Image: Street in the menu to display a settings screen.           Image: Street in the menu to display a settings screen.           Image: Street in t |
|                                                           | Excellent Screen Codes       External Keyboard       Image: Venetorial Screen Codes       Image: Venetorial Screen Codes         Environment (Env) Settings Screen       Communication (Comm) Settings Screen         Jse this screen to configure the system environ-       (Communication], [File], [Web] and [Command] pages)                                                                                                    |
| 1                                                         | nent, Waveform screen layout and operating key Use this screen to make communication-related unctions. settings.                                                                                                    |
|                                                           | Output Terminal       Indextask         Indextask       Indextask         Indextask       Indextask         Indextas                                                                                                    |
| l<br>r                                                    | External Terminal (Ext Term)<br>Settings Screen<br>se this screen to configure the external I/O termi-<br>als.<br>Setting Configuration (Setting) Screen<br>Use this screen to store and reload instrument set-<br>tings.                                                                                                    |

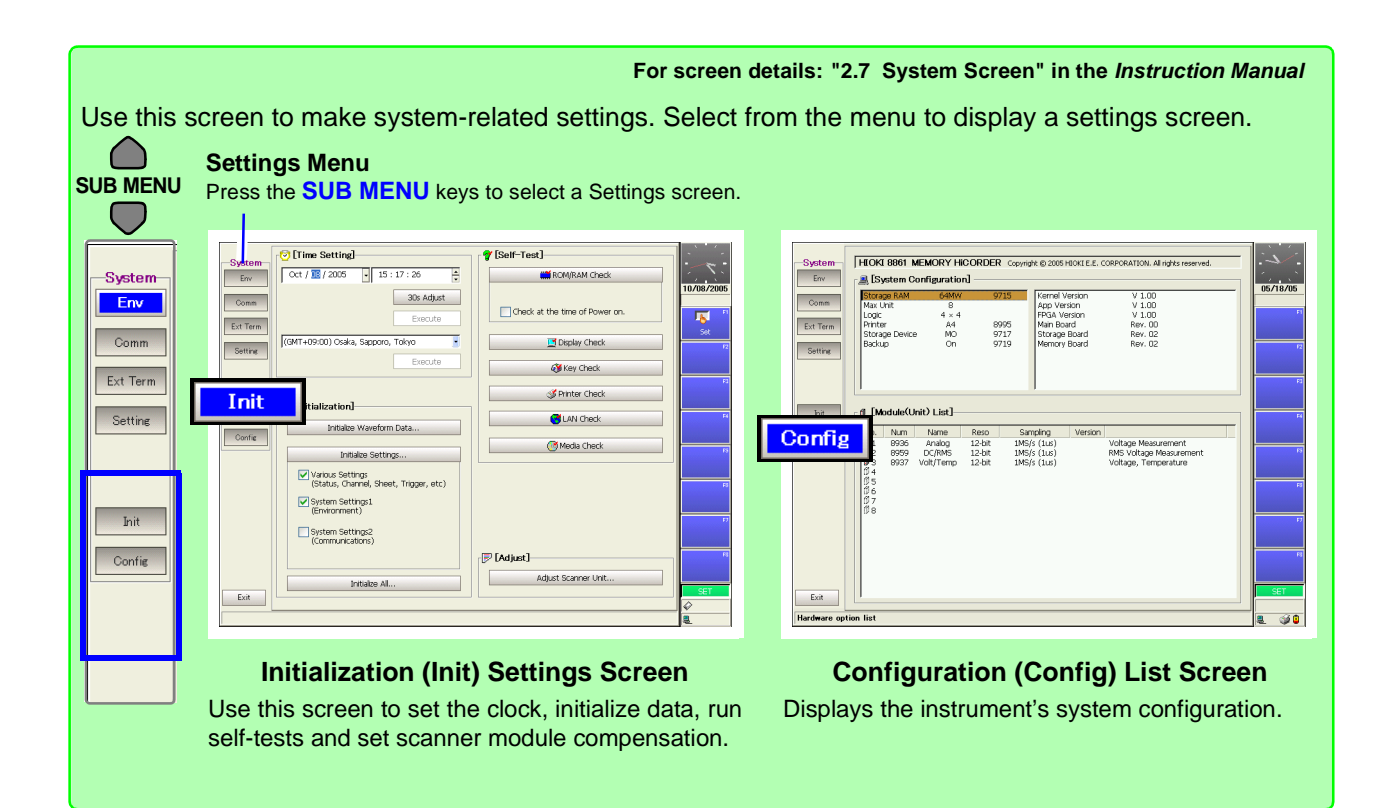

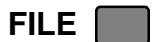

Press the FILE key

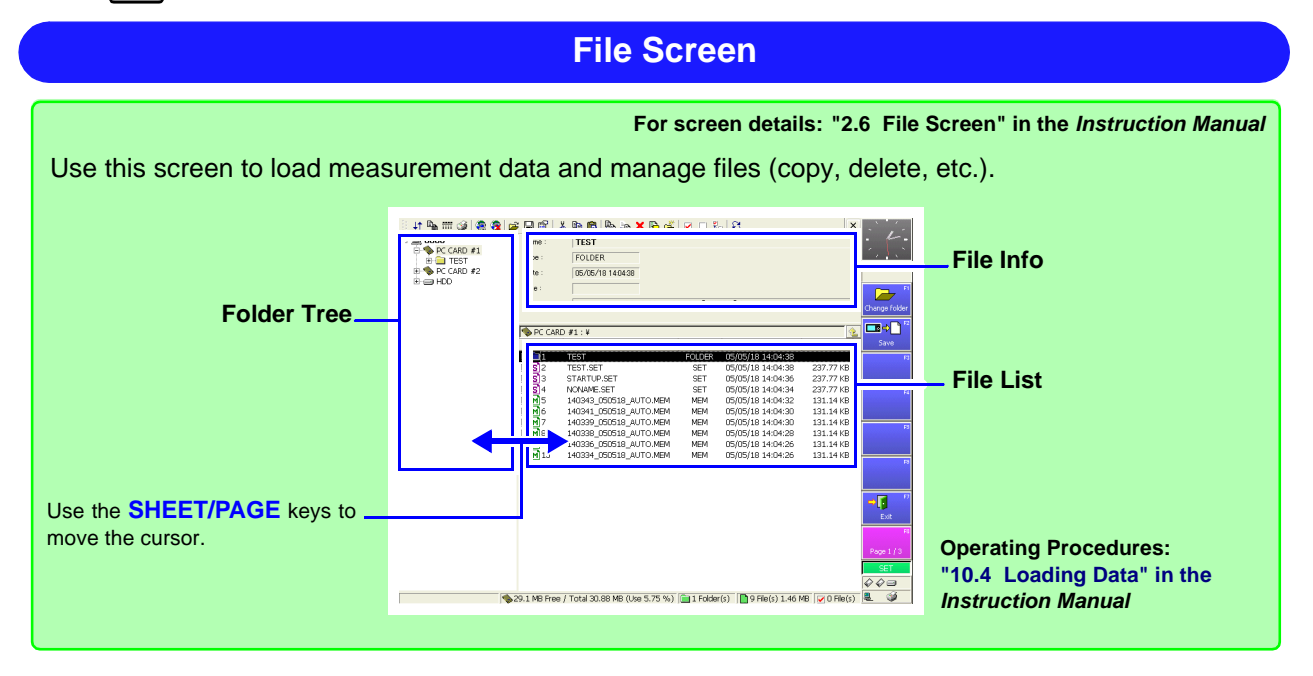

# **Function Selection**

Select a function according to the desired recording data. Select from the Opening, Waveform or Settings screens. For function details, refer to "4.1 Selecting the Function" in the *Instruction Manual*.

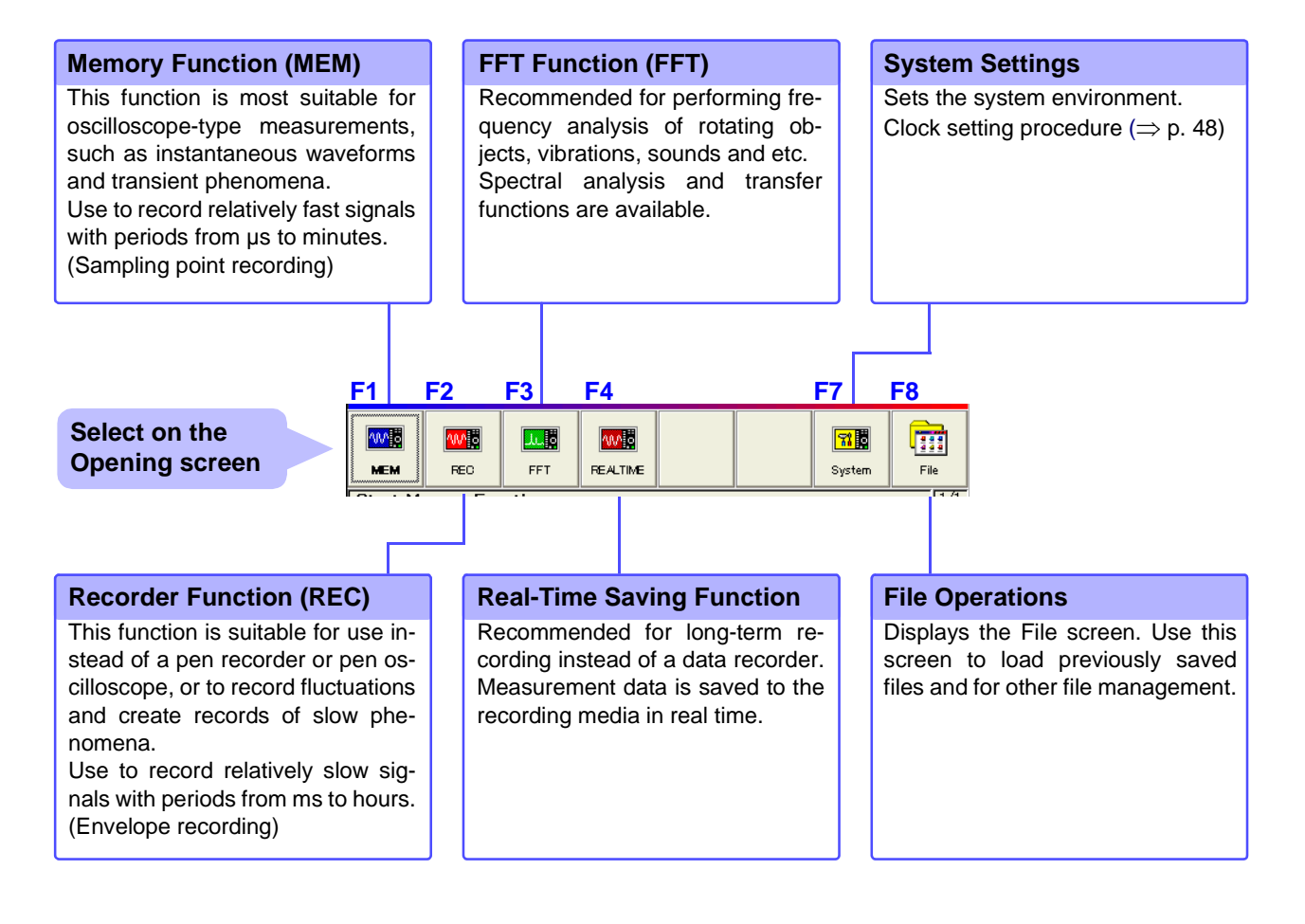

|                 |   | Move | the c | ursor he | ere, and             | l select a  | a function w | ith the F | 1 to <mark>F8</mark> keys. |
|-----------------|---|------|-------|----------|----------------------|-------------|--------------|-----------|----------------------------|
| Select on the   |   | •    |       |          |                      |             |              |           |                            |
| Waveform or     |   | MEM  | Time  | 2ms/div* | 🔽 20us               | /S (50ms/S) | Mag × 1      | 🗾 2ms     |                            |
| Settings screen |   |      | Shot  | 25       | <mark>- 50m</mark> s | :           | Zoom ×2      | 🚽 1 ms    |                            |
|                 | / |      |       |          |                      |             |              |           |                            |

# Viewing Recording Data (Waveform Screen)

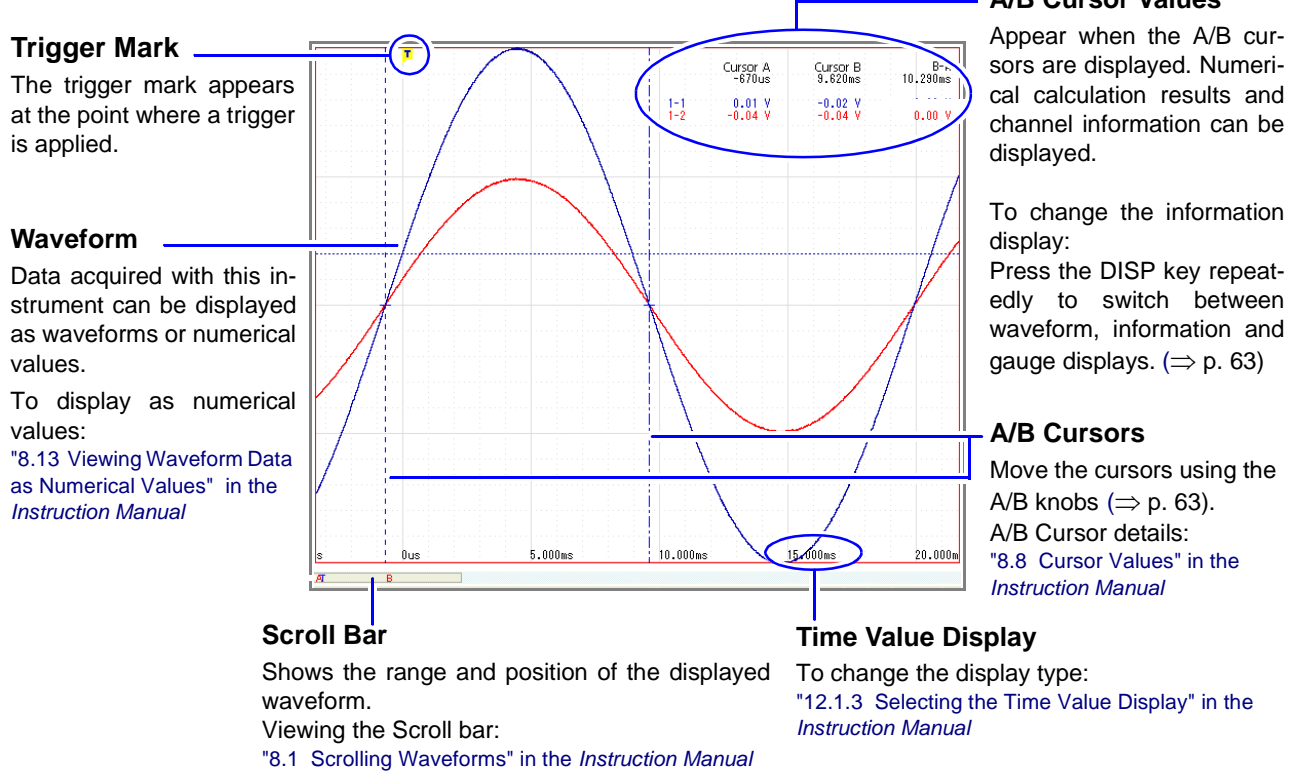

# Status Bar (Waveform Screen)

This bar indicates the current states of data acquisition, internal processing, settings and display information. For details about each indicator, refer to "Appendix 1 Waveform Screen Display & Icons" ( $\Rightarrow$  p. A1) in this manual and "2.4 Waveform Screen" in the *Instruction Manual*.

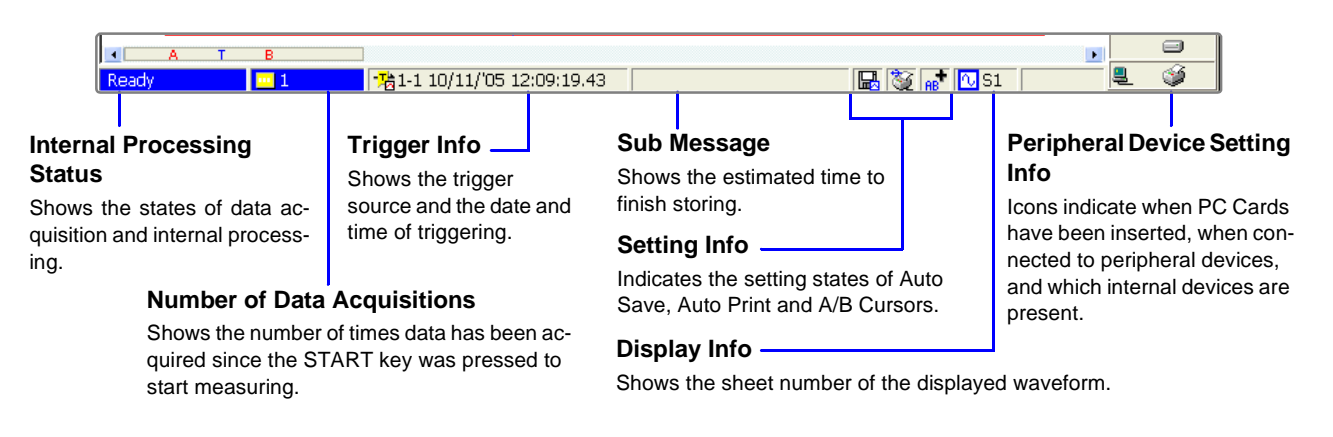

## A/B Cursor Values

# Setting Items and Contents (Waveform Screen)

Indicates current settings. These can be changed while measuring.

To change a setting, use the CURSOR keys to move the cursor to it, and press an F key to choose the new value.

## Press the SUB MENU keys to switch items. (Some items are function-dependent)

[Config] (Meas Config & Trigger Criteria)↔[Trigger](Analog Trigger)↔[Num Calc]\*(Numerical Calculation) ↔ [Mem Div]\*(Memory Division) (\* Memory function only)

See "2.4 Waveform Screen";"Setting Items and Contents (Waveform Screen)", "4.4 Setting Measurement Configuration on the Waveform Screen", and "6.12 Making Trigger Settings on the Waveform Screen" in the *Instruction Manual* 

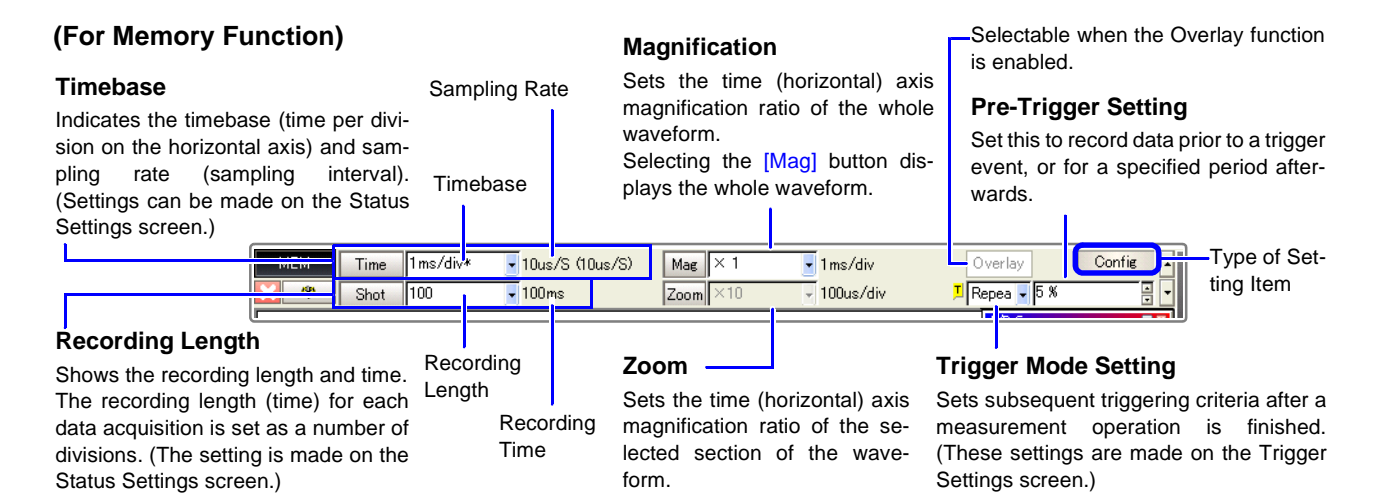

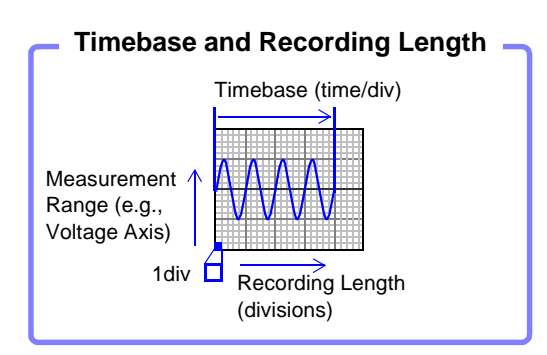

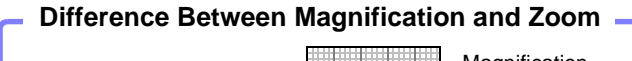

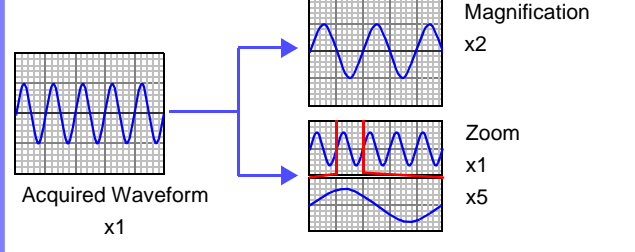

# 2.3 Basic Operations

# 2.3.1 To Change Settings

You have two ways to change settings.

This document describes how to change settings using the F keys.

In addition to the operating keys, operations can be performed using a mouse or keyboard.

Refer to "3.2.2 Using a Mouse" and "3.2.3 Using a Keyboard" in the *Instruction Manual*.

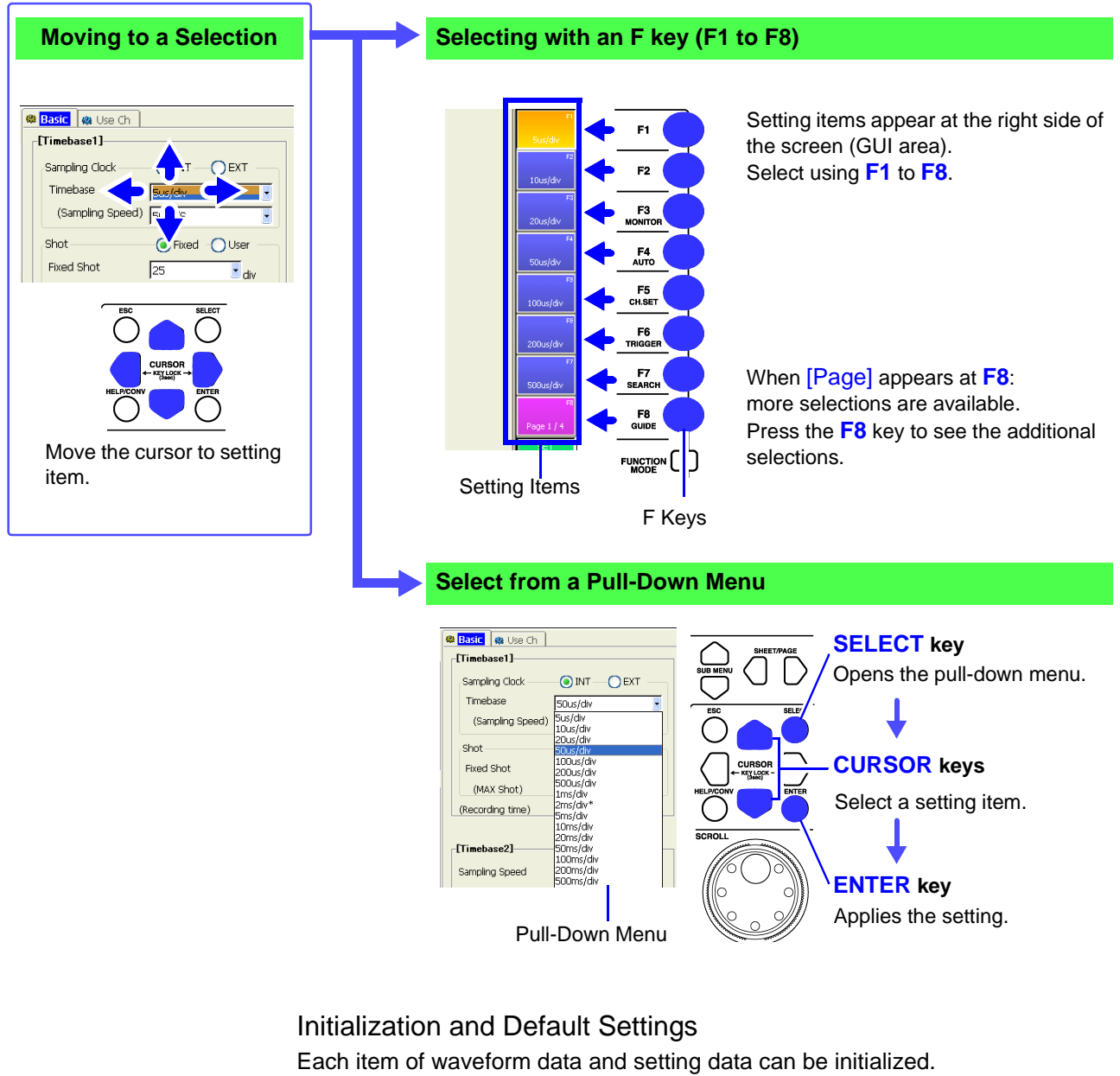

See "12.3.2 Initializing Waveform Data" "12.3.3 Initializing System Settings (System Reset)" "Appendix 2.1 List of Default Settings" in the Instruction Manual
# 2.3.2 Entering Text and Numbers

See "3.3.3 Entering Text and Numbers" in the Instruction Manual

# **Entering Numbers**

Move the cursor to a setting item and select an input method with the F keys. When using a mouse, double click on a setting item to display the virtual keypad.

|                         | Direct entry by F keys                                                                                                    | [↑↑] [↓↓] [↑] [↓]                       |
|-------------------------|----------------------------------------------------------------------------------------------------|-----------------------------------------|
| F3                      | Enter a numerical value using the settings (↑↑, keys.                                                                                                    | ↓↓, ↑ and ↓) assigned to the F          |
|                         | Enter by virtual keypad                                                                                                    | [Keypad]                                |
|                         | Enter a numerical value using the virtual keypac                                                                                                    | l.                                      |
| HID FS<br>123<br>Keypad | Image: Simple state state st | CURSOR keys<br>F1 [Set] or SELECT key   |
| <b>3</b> F5             | After entering all digits,                                                                                                    | ,<br><b>F6</b> [OK] or <b>ENTER</b> key |
| Pushwheel<br>F7         | 1 2 3 K Cancel entry                                                                                                    | F7 [Cancel] key or ESC key              |
| FS                      |                                                                                                    |                                         |
|                         | -                                                                                                    |                                         |
|                         | Enter using the virtual pushwheel switches                                                                                                    | [Pushwheel]                             |

Enter a numerical value using the virtual pushwheel switches.

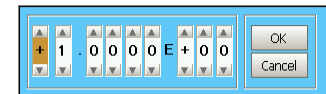

- 1. Move to a digit ......  $\Box \Box CURSOR$  keys
- 2. Set the digit value.....  $\Box \, \bigtriangledown \, \textbf{CURSOR}$  keys

After entering all digits,

# **Entering Text**

Move the cursor to a setting item and select an input method with the F keys. When using a mouse, double click on a setting item to display the virtual keyboard.

See "5.2 Adding Comments"; "Comment Entry Example" in the Instruction Manual

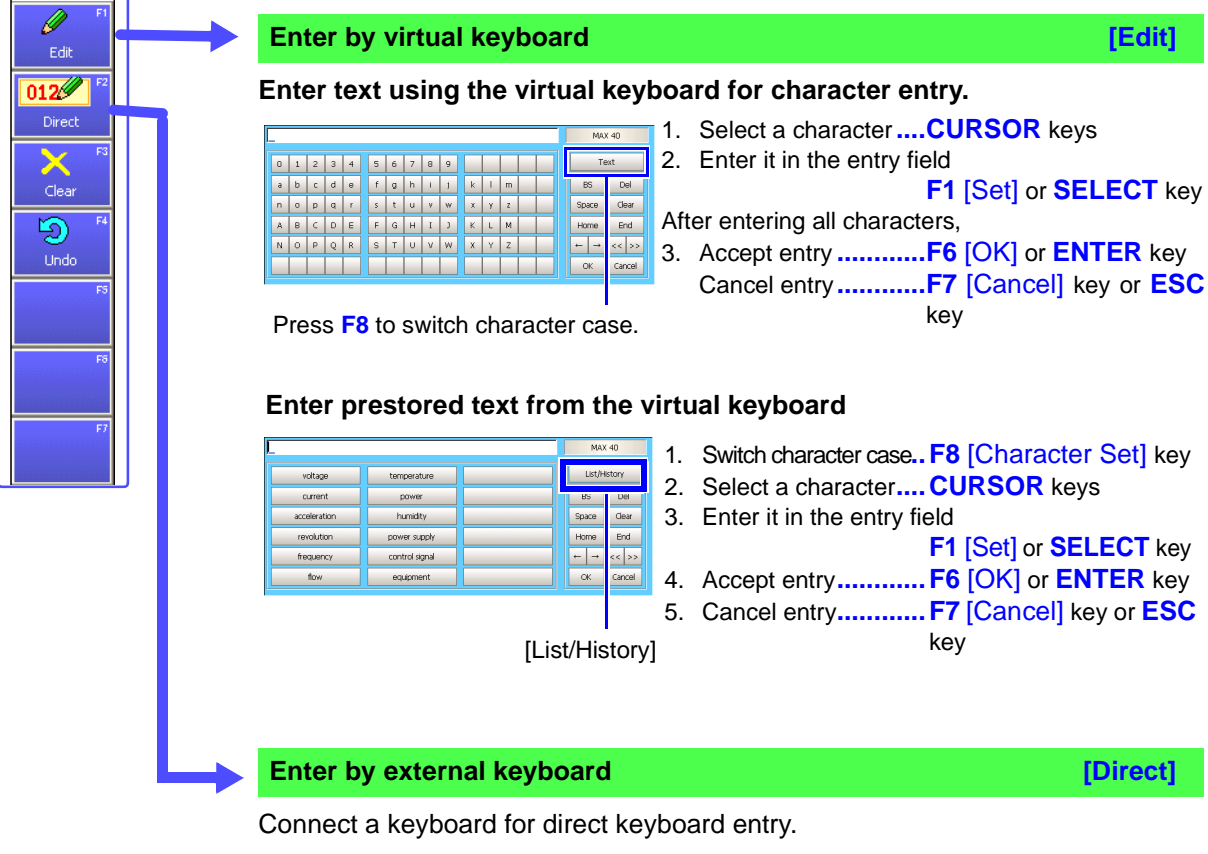

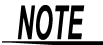

### When entering a file name (to load a file on a PC)

Windows 2000 and XP cannot handle file names containing the following characters, so they should not be used:

ASCII: + = [ ] \ / | : \* ? " < > ; ,

# 2.3.3 Viewing Recorded Data

Press the **DISP** key. The recorded waveform appears on the Waveform screen. For analysis procedures, refer to "9. Analyze Data" ( $\Rightarrow$  p. 61), or "Chapter 8 Waveform Screen Monitoring and Analysis" in the *Instruction Manual*.

### **Scrolling Waveforms**

See "8.1 Scrolling Waveforms" in the Instruction Manual

Turn the inner (Jog) or outer (Shuttle) knobs of the SCROLL control to scroll the waveform display. (only when the recorded length is at least 25 divisions)

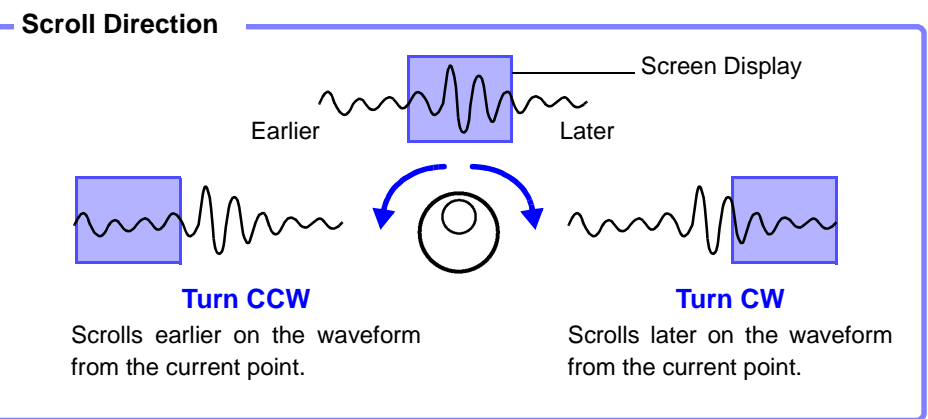

You can reverse the Jog and Shuttle scroll directions.

See "12.2.3 Specifying Jog & Shuttle Scroll Operations" in the Instruction Manual

The waveform scroll direction can be indicated vertically or continuously. **See** "7.2.5 Setting Waveform Scrolling Orientation" in the *Instruction Manual* 

### To increase the scrolling speed:

The scroll speed is controlled by the degree of rotation of the outer Shuttle knob. Turning the knob more increases the scrolling speed.

### To scroll automatically (Auto-Scroll):

Turn the outer Shuttle knob in the direction desired to scroll the waveform, hold it until "Auto-Scroll" appears on the screen, and release it.

When the Shuttle knob is released, the waveform continues to scroll automatically.

To cancel, press any operating key.

# 

#### **Confirming Measured Values**

See "8.8 Cursor Values" in the Instruction Manual

Press the **TYPE** key and set an A/B cursor using the Settings dialog. Turn inner knob **A** or outer knob **B** to move the A/B cursors on the screen to confirm the value at a cursor.

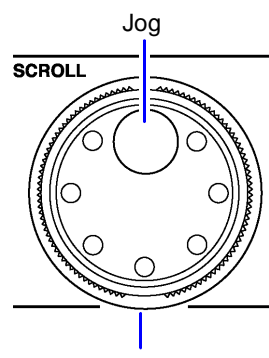

Shuttle

# Measurement Preparations

# **Chapter 3**

# 3.1 Installation & Connection Procedures

Be sure to read the "Operating Precautions" ( $\Rightarrow$  p. 5) before installing and connecting this instrument.

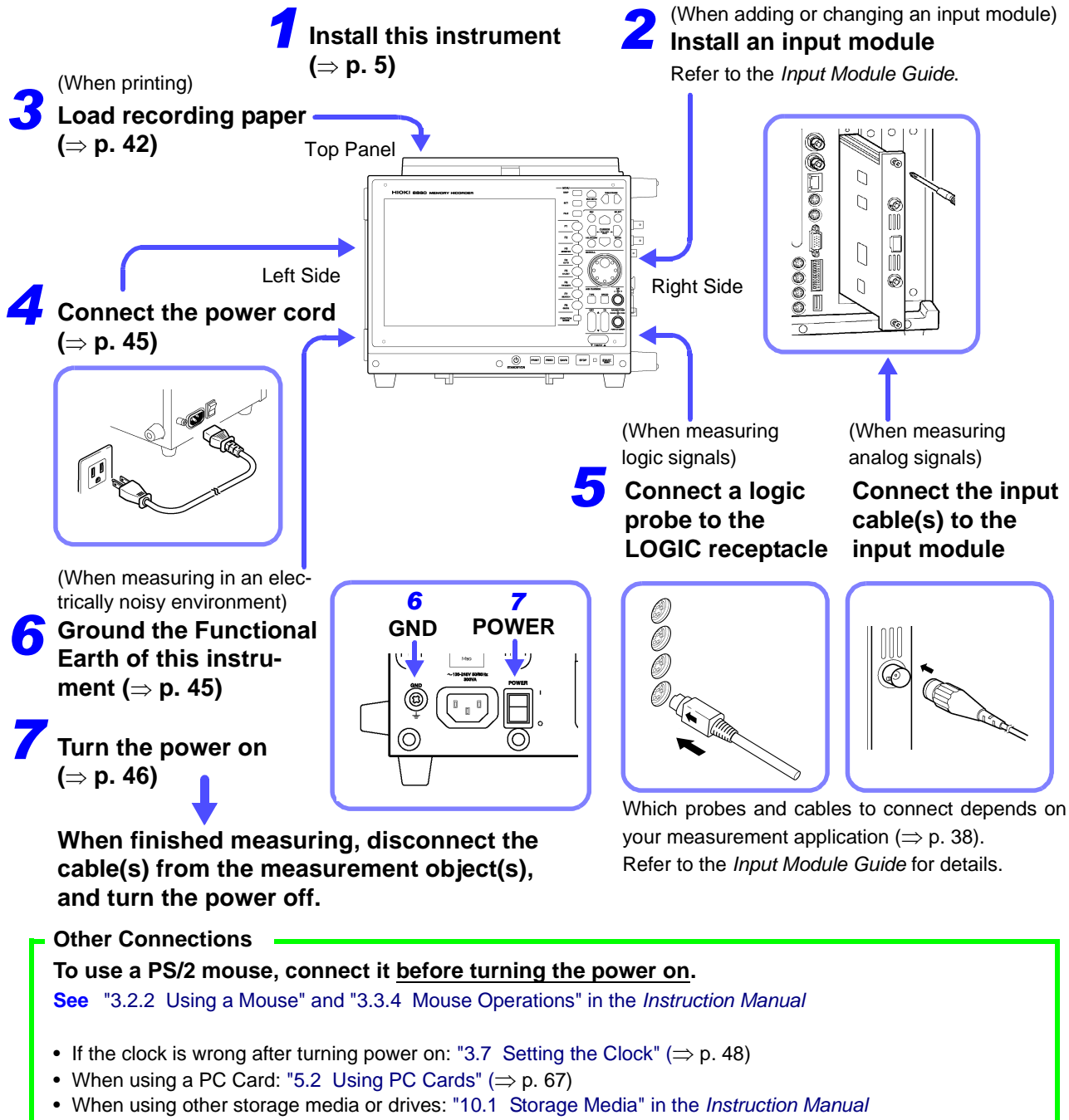

• When using a keyboard: "3.2.3 Using a Keyboard" in the Instruction Manual

# 3.2 Connecting Cables and Probes

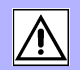

When using an input module for measurement: Connect the cables or sensors to the input module.

When measuring logic signals:

Connect the logic probe(s) to the LOGIC receptacle(s) on the instrument.

Refer to the *Input Module Guide* for precautions regarding connections and details of connection procedures.

### **Connection Preparations**

<u> MARNING</u>

- Do not use cables other than those specified by Hioki. The specified cables use insulated BNC connectors to avoid electric shock accidents. An uninsulated BNC plug may cause electric shock or damage to the BNC jack.
- Do not connect a cable to the instrument while it is connected to the object to be measured. Otherwise, an electric shock accident may occur.

# <u> ACAUTION</u>

### Connecting to the BNC jacks on input modules

When disconnecting the BNC connector, be sure to release the lock before pulling off the connector. Forcibly pulling the connector without releasing the lock, or pulling on the cable, can damage the connector.

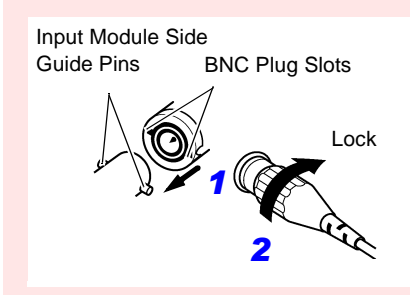

#### Connecting

Align the two slots in the BNC plug with the guide pins on the jack at the input module side, then push and twist the plug clockwise.

#### Disconnecting

Push the BNC plug in, twist it counterclockwise, and pull it out.

# For voltage measurementNOTEUse only the specified connection

Use only the specified connection cords. Using a non-specified cable may result in incorrect measurements due to poor connection or other reasons.

# **Measuring Voltage**

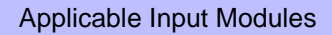

- Model 8956 Analog Unit
- Model 8936 Analog Unit
- Model 8938 FFT Analog Unit
- Model 8946 4-Ch Analog Unit
- Model 8957 High Resolution Unit
- Model 8937 Voltage/Temp Unit
- Model 8940 F/V Unit
- Model 8959 DC/RMS Unit
- Model 8947 Charge Unit \*1
- Model 8958 16-Ch Scanner Unit \*2
- (Maximum input voltage ( $\Rightarrow$  p. 8))

Connect to the BNC jack on an input module. Connection Procedure:

"2.2 Connecting the Cables" in the *Input Module Guide* 

- \*1. The Model 9198 Connection Cord is recommended for connection.
- \*2. Use an input cable to make connections. Recommended cables:
   0.14 to 1.5 mm<sup>2</sup> single-strand, or 0.14 to 1 mm<sup>2</sup> multi-strand AWG 16 to 26 stripped 5 mm
- \*3. A power cord option or AC adapter may be required, depending on the input module used.

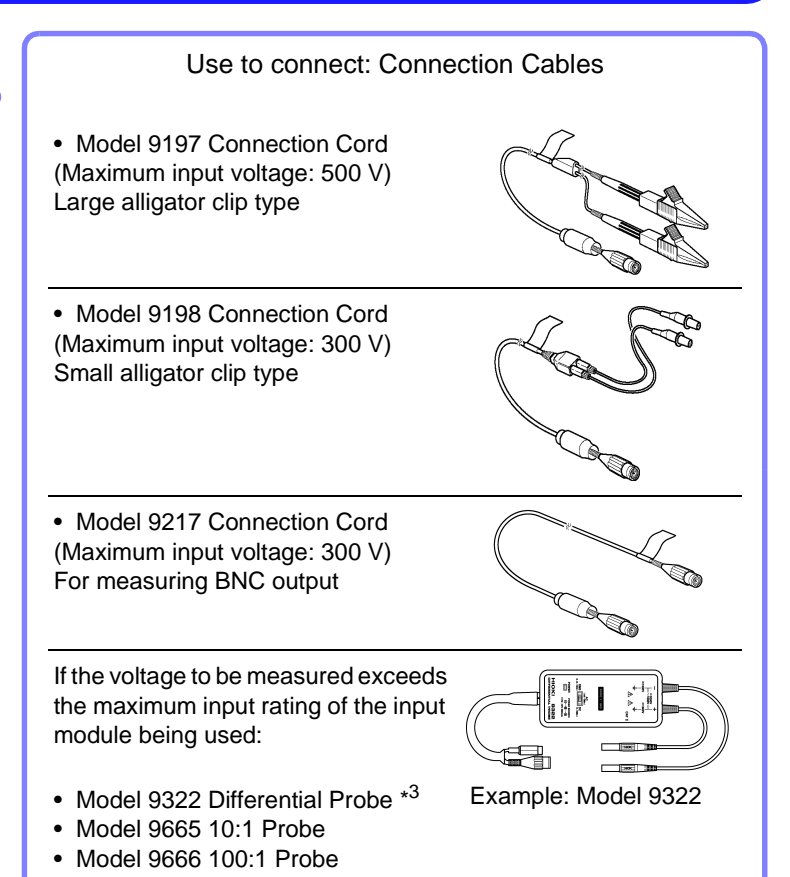

# **Measuring Current**

#### Applicable Input Modules

- Model 8940 F/V Unit
- Voltage measuring input modules

Connect to a sensor receptacle or BNC jack on an input module.

#### **Connection Procedure:**

"2.2.5 Connecting to the Model 8940 F/V Unit" and "2.3 Connecting Clamps" in the *Input Module Guide* 

Depending on the clamp, a conversion cable or power supply unit may be required for connection. ("1.3 List of Input Modules, Cables, Probes and Clamp Combinations" in the *Input Module Guide*) Scaling is also required in some cases. ("5.4 Converting Input Values (Scaling Function)" in the *Instruction Manual*)

#### Use to connect: Clamps

- Clamp-On Sensors: Models 9270, 9271, and 9272
- Universal Clamp-On CTs Models 9277, 9278, and 9279
- Clamp-On Probes Models 3273, 3273-50, 3274, 3275, 3276, 9018-10, and 9132-10

Example: Models

te a constant a constant a consta

9272 and 9318

# **Measuring Temperature**

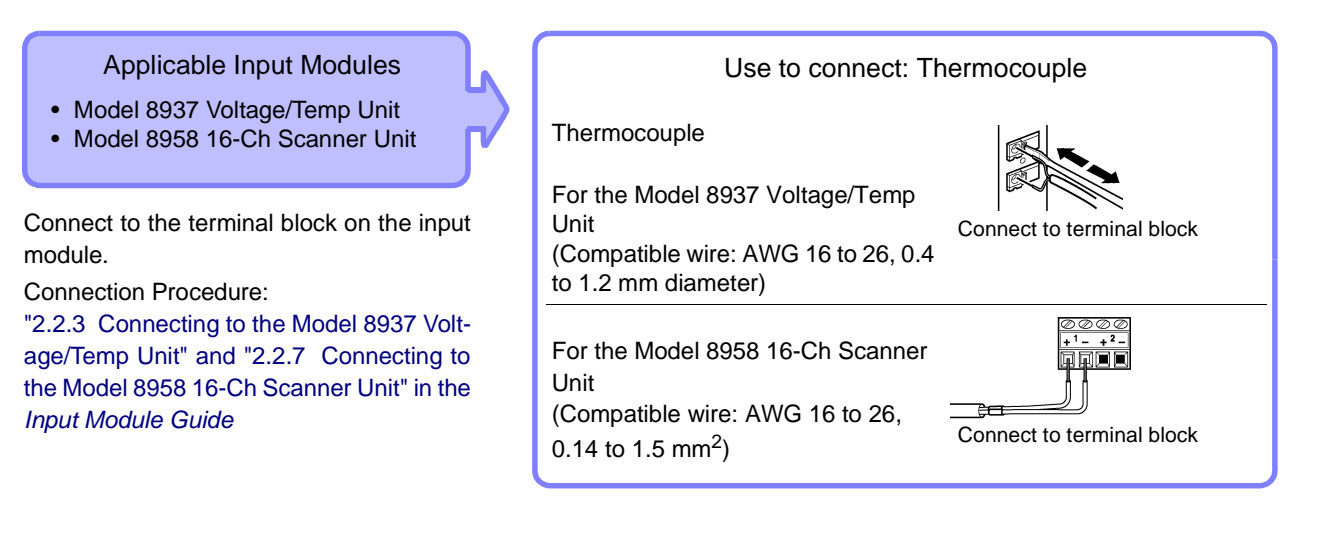

# **Measuring Frequency, Count and Pulse Duty**

### Applicable Input Modules

Model 8940 F/V Unit

Connect to the BNC jack on an input module.

**Connection Procedure:** 

"2.2.5 Connecting to the Model 8940 F/V Unit" in the *Input Module Guide* 

### Use to connect: Connection Cable

Model 9198 Connection Cord

(Maximum input voltage: 300 V) Small alligator clip type

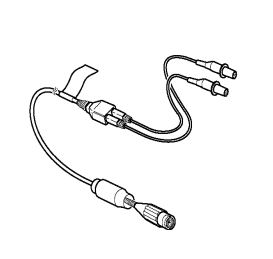

# Using a Strain Gauge to Measure Vibration or Displacement (Strain)

Applicable Input Modules

- Model 8939 Strain Unit
- Model 8960 Strain Unit

Connect to the BNC jack on an input module.

#### Connection Procedure:

"2.2.4 Connecting to a Strain Unit (Models 8939 and 8960)" in the *Input Module Guide* Use the conversion cable supplied with the input module according to the sensor being used.

### Use to connect: Sensor

Strain Gauge Transducer (Not available from Hioki)

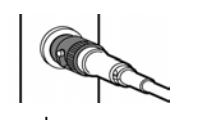

Example: Connecting using a conversion cable

# Measuring Vibration using Piezoelectric (Charge- or Preamp-type) Sensors

Applicable Input Modules

Model 8947 Charge Unit

#### Preamp

Connect to the BNC jack on an input module.

### Charge

Connect to the miniature receptacle on the input module.

**Connection Procedure:** 

"2.2.6 Connecting to the Model 8947 Charge Unit" in the *Input Module Guide*  Use to connect: Acceleration Sensor or Connection Cable

Preamp: Preamplified acceleration sensor\* (BNC plug, operating power 2 mA @ 15 V)

Charge: Charge-output type acceleration sensor\* (Miniature #10-32 connector)

Voltage Measurement: Model 9198 Connection Cord (recommended)

\* Not available from Hioki

# **Measuring Logic Signals**

Connection Procedure: "2.6 Connecting Logic Probes" in the *Input Module Guide* 

#### Use to connect: Logic Probe

- Model 9320-01 Logic Probe
- Model 9321-01 Logic Probe
- Model 9327 Logic Probe

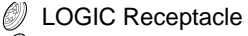

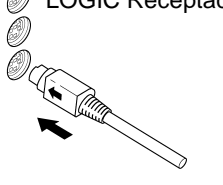

# 3.3 Loading Recording Paper (With a Printer Module Installed)

Printing is available using the following optional printer (specified when ordering the instrument) and recording paper.

| Printer                       | Recording Paper (size)               |
|-------------------------------|--------------------------------------|
| Model 8995 A4 Printer Unit    | Model 9231 Recording Paper (A4 size) |
| Model 8995-01 A6 Printer Unit | Model 9234 Recording Paper (A6 size) |

### **About the Printer**

<u> WARNING</u>

The print head and surrounding metal parts of the Model 8995-01 A6 Printer Unit can become hot. Be careful to avoid touching these parts.

When the instrument is not to be used for a long time, or when transporting

To avoid straining some parts of the printer, and to prevent dirt adhering to the print head, set the print head to its lowered position (so that the print head rests against the print roller).

After storing the printer without use for a long time, inspect the following before use:

1. Move the head raising lever up and down.

**Recording Paper Usage Precautions** 

2. Perform test printing (printer check) three or four times.

# NOTE

- Please use only the specified recording paper. Using non-specified paper may not only result in faulty printing, but printing may become impossible.
- If the recording paper is skewed on the roller, paper jams may result.
- Printing is not possible if the front and back of the recording paper are reversed.
- Always use the paper cutter on the printer's cover to cut the printed paper. Excessive paper dust can accumulate on the roller if the paper is cut by the print head.

## Handling and Storing Recording Paper

The recording paper is thermally and chemically sensitized. Observe the following precautions to avoid paper discoloration and fading.

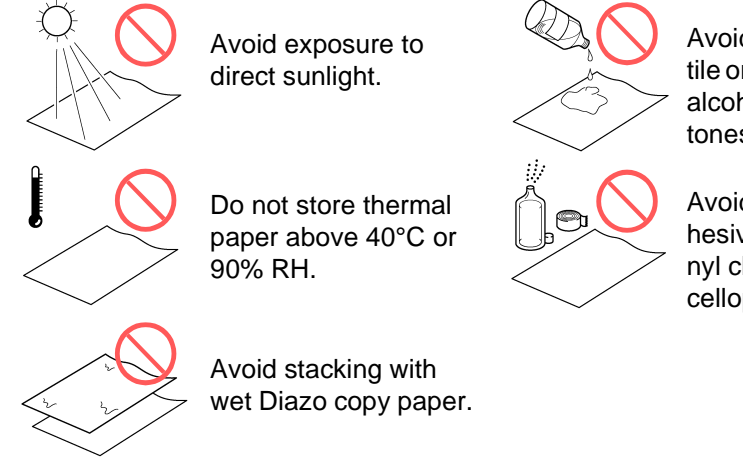

Avoid exposure to volatile organic solvents like alcohol, ethers and ketones.

Avoid contact with adhesive tapes like soft vinyl chloride and cellophane tape.

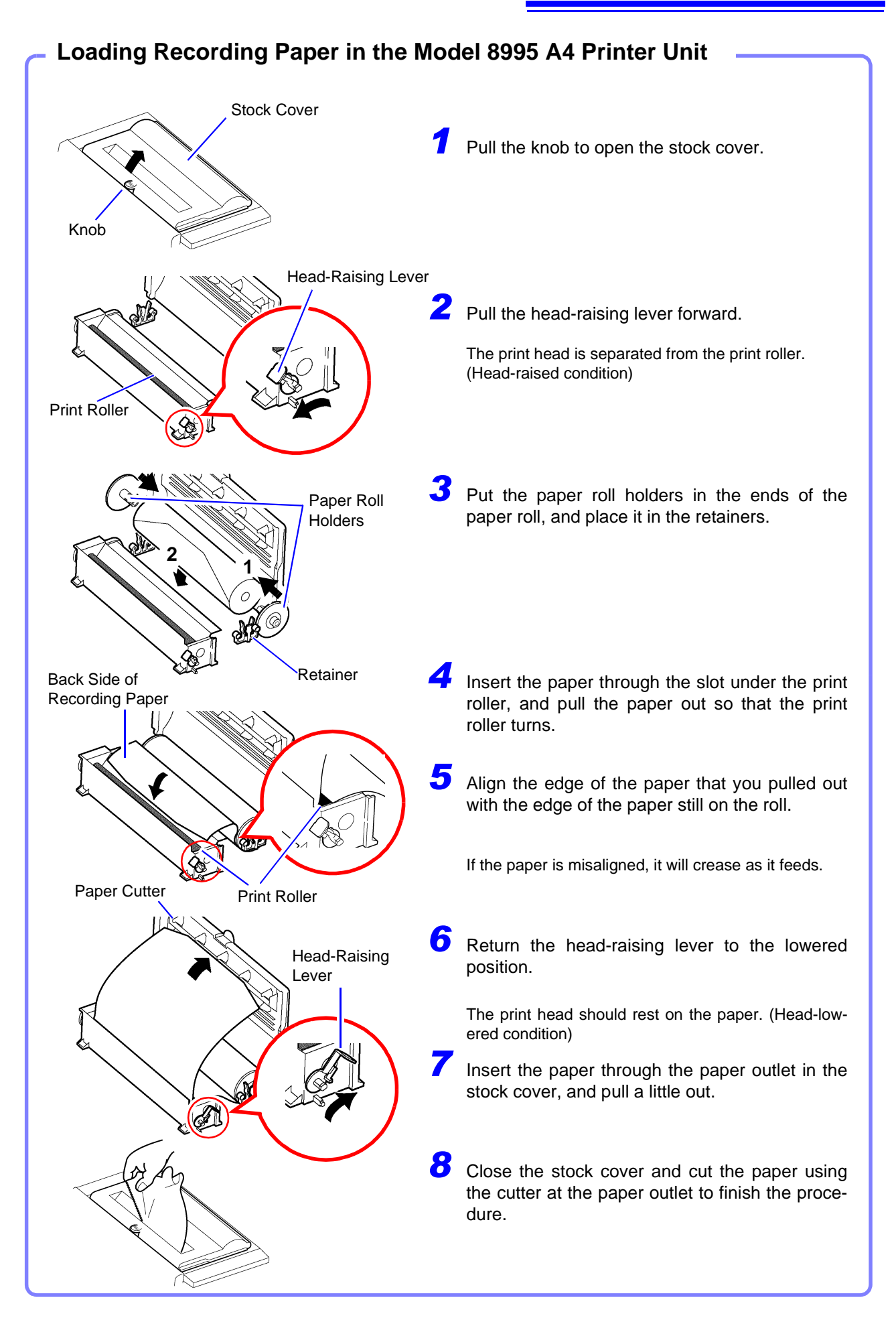

# 3.3 Loading Recording Paper (With a Printer Module Installed)

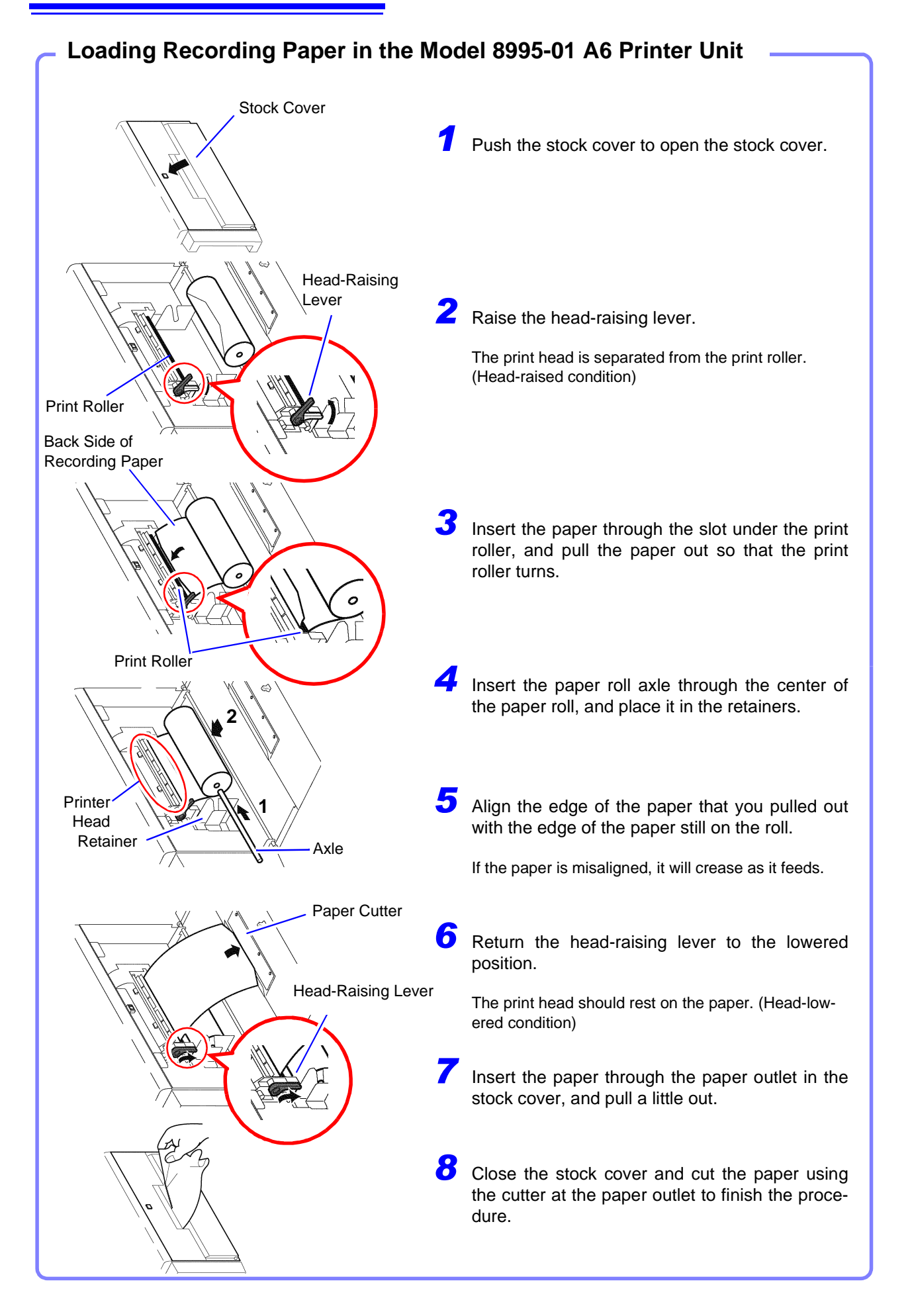

# 3.4 Connecting the Power Cord

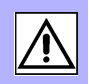

Before turning the instrument on, make sure the supply voltage matches that indicated on the its power connector. Connection to an improper supply voltage may damage the instrument and present an electrical hazard.
Rated mains supply voltage (100 to 240 V AC), rated mains supply frequency (50/60 Hz) (Voltage fluctuations of ±10% from the rated supply voltage are taken into account.)
To avoid electrical accidents and to maintain the safety specifications of this instrument, connect the power cord only to a 3-contact (two-conductor + ground) outlet.

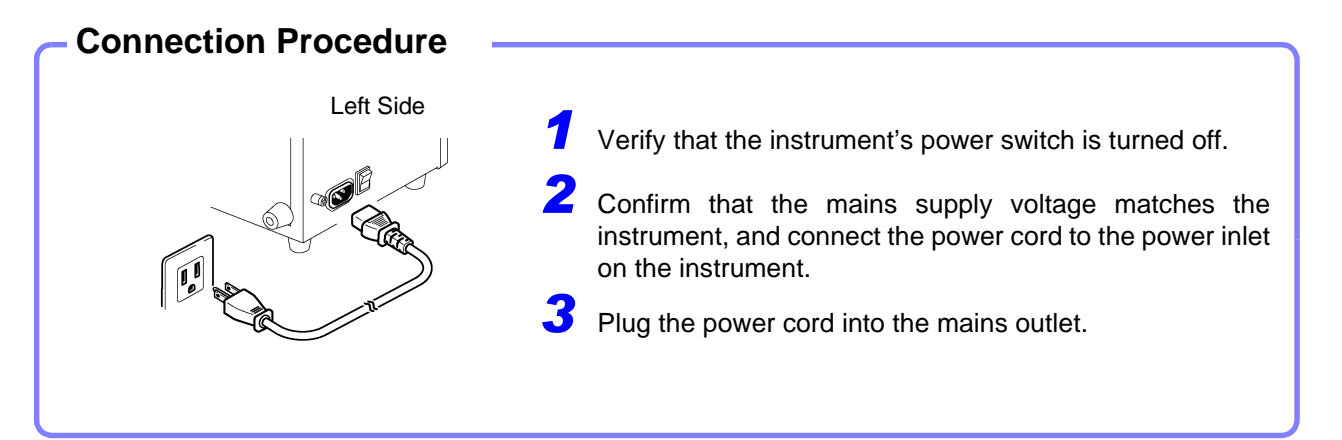

# 3.5 Grounding the Instrument's Functional Earth

When measuring in an electrically noisy environment, the effects of noise can be minimized by grounding the Functional Earth terminals.

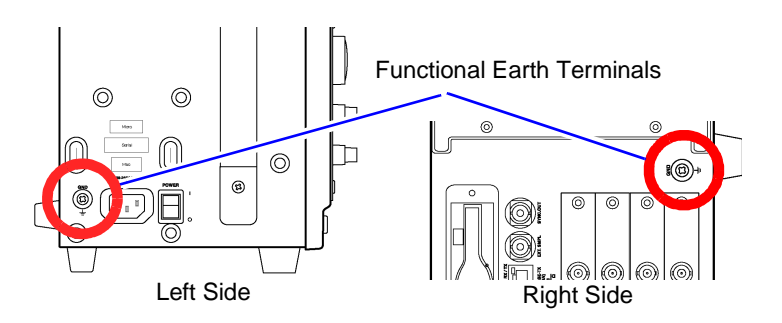

# 3.6 Turning the Power On and Off

## **Turning Power On** Before turning Verify that the instrument and peripheral devices are correctly connected. power on Left Side Turn the **POWER** switch on (|). $(\cup)$ $\odot$ After Power-On O After a short time, the **STANDBY/ON** key lights red and the Opening screen ₿ appears. The next time power is turned on, the Waveform screen for the function that was displayed when power was turned off will appear. Power On

NOTE

### **Before Starting Measurement**

To obtain precise measurements, provide about 30 minutes warm-up (depending on installed input modules) after turning power on to allow the internal temperature of the input modules to stabilize.

After that, perform zero adjustment before taking measurements.

Refer to the *Input Module Guide* for input module specifications and zero adjustment.

| Before Turning<br>Power Off | Recording Data<br>When the POWER switch or STANDBY/ON key of the instrument is turned<br>off, internal recorded data is erased.                                                                                                |  |  |  |  |  |
|-----------------------------|----------------------------------------------------------------------------------------------------|--|--|--|--|--|
|                             | However, waveform data can be preserved when power is turned off if the optional Model 9719 Memory Backup Unit is installed.<br>If you don't want to lose recorded data, save it first to a PC Card or external storage media. |  |  |  |  |  |
|                             | Instrument settings are preserved when power is turned off.                                                                                                    |  |  |  |  |  |
| Power Off                   | Turn the <b>POWER</b> switch on ( $\bigcirc$ ). When power is turned on again, the display appears with the settings that existed when power was last turned off.                                                              |  |  |  |  |  |

When using the optional Model 9684 DC Power Unit, refer to "3.2.5 If the Model 9684 DC Power Unit is Installed" in the *Instruction Manual*.

# To Avoid the Startup Delay (Entering the Standby State)

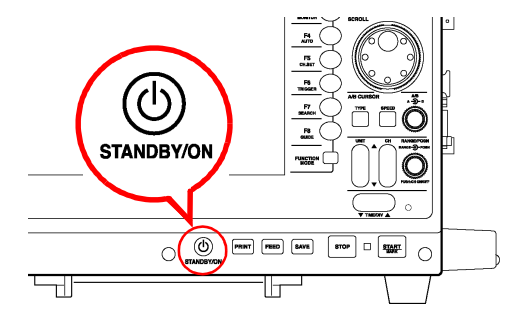

Press the **STANDBY/ON** key.

"Enter Standby Mode?" appears.

Press the STANDBY/ON key again. (It slowly blinks red)

The screen turns off and the instrument enters the standby state.

The fan continues to run for a while after entering standby. Also, the fans run periodically during standby to avoid internal heating.

**To resume operation from standby:** Press the **STANDBY/ON** key. (It lights red) The initial or waveform screen reappears.

# 3.7 Setting the Clock

To adjust the clock, set the date and time on the Initialization screen of the System screen.

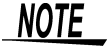

# If you need to change both the time zone and the date and time, change the time zone first.

See "12.3.1 Setting the Date and Time" in the Instruction Manual

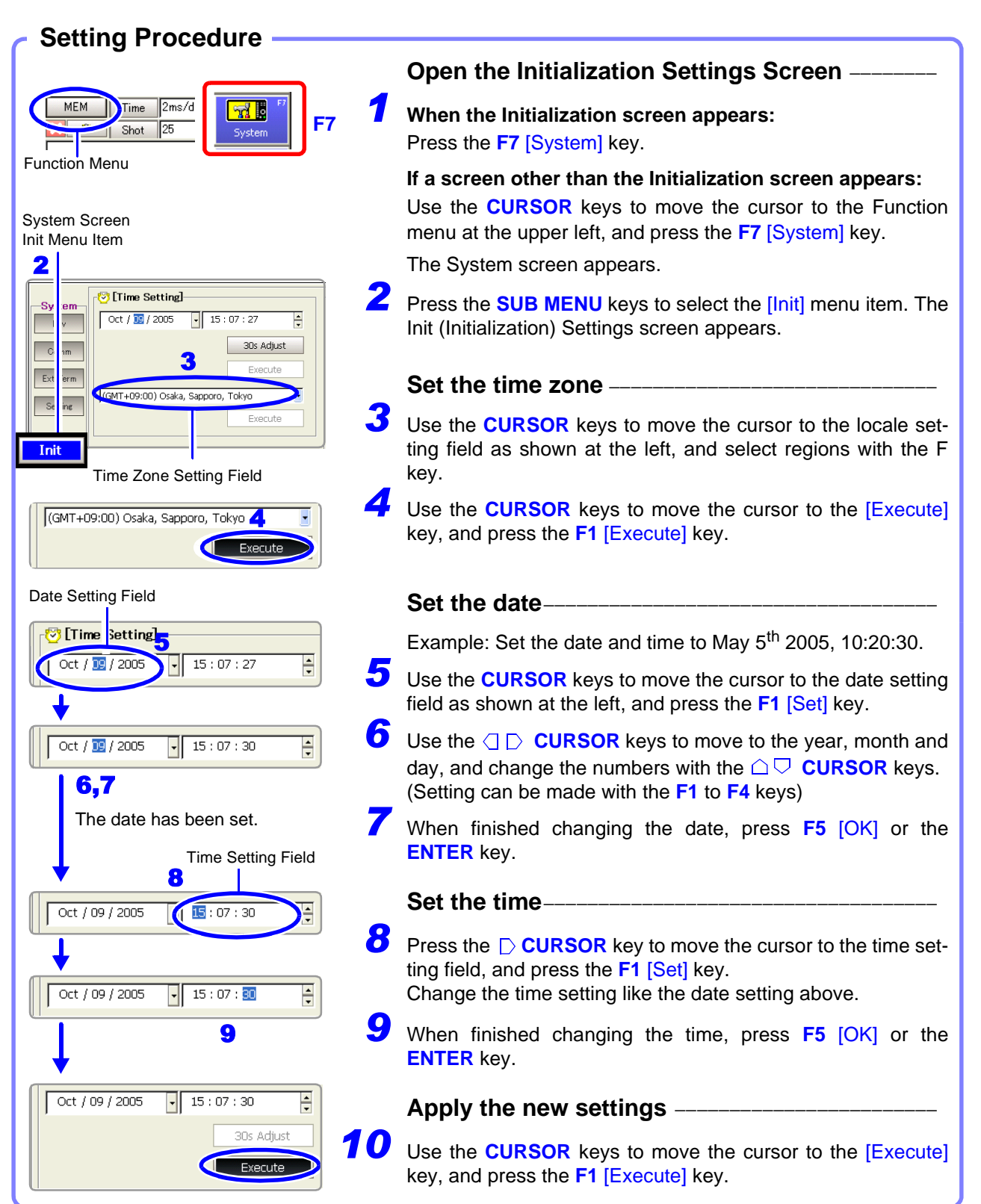

# **Basic Operations Chapter 4**

Before measuring, be sure to read the "Operating Precautions" ( $\Rightarrow$  p. 5) and "Chapter 3 Measurement Preparations" ( $\Rightarrow$  p. 37).

# 4.1 Pre-Measurement Inspection

Before using the instrument the first time, verify that it operates normally to ensure that the no damage occurred during storage or shipping. If you find any damage, contact your dealer or Hioki representative.

# Peripheral Device Inspection

### When using probes and connection cables

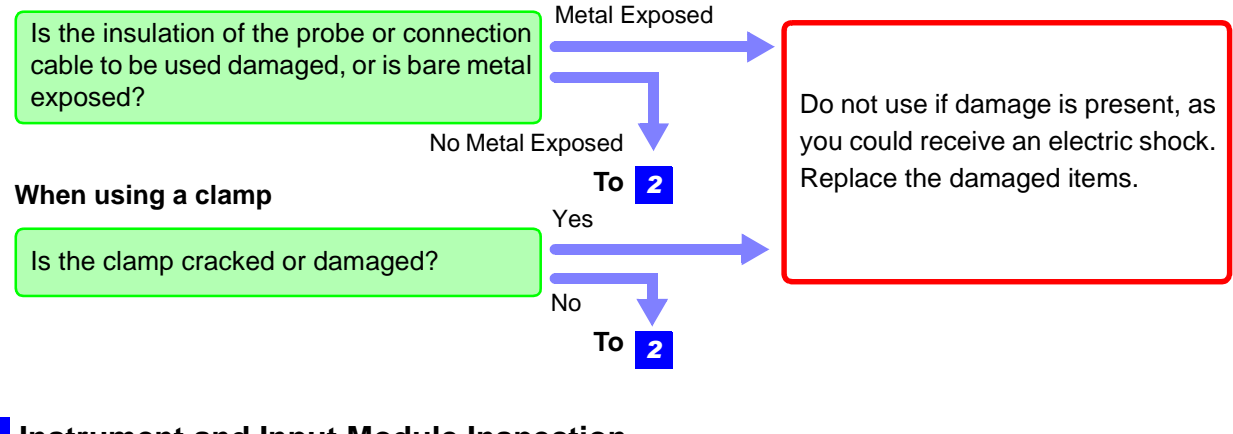

2 Instrument and Input Module Inspection —

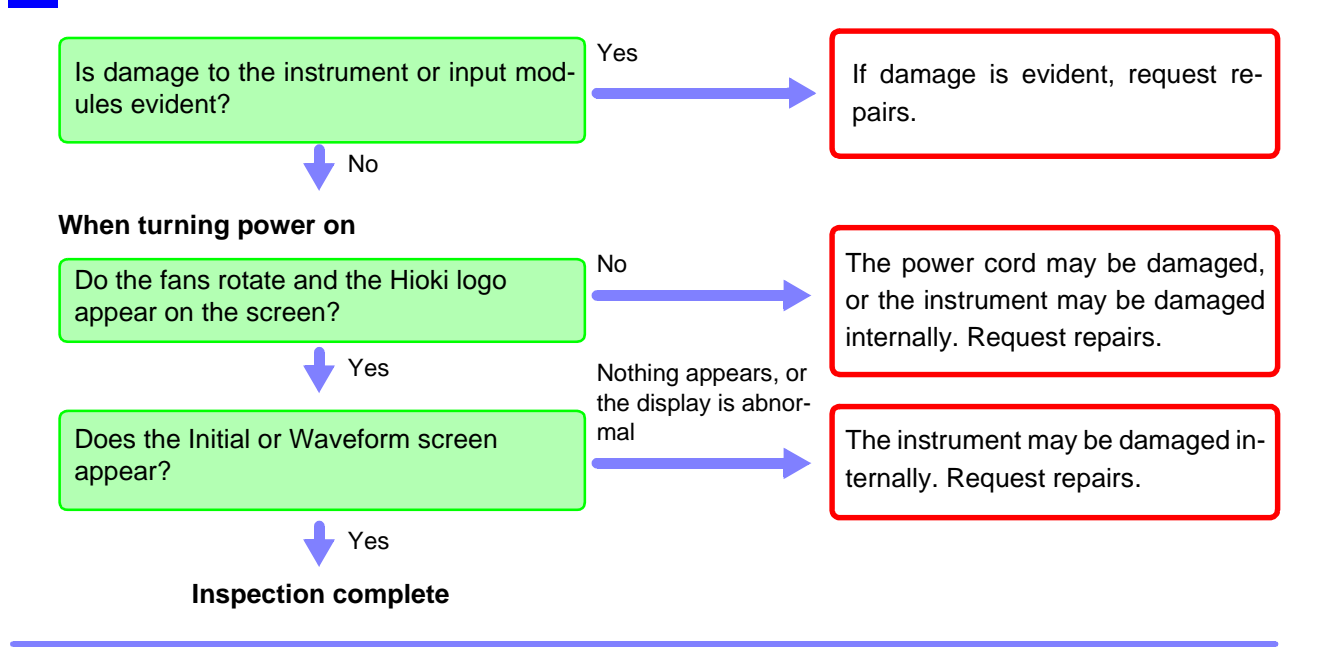

# 4.2 Operation Workflow

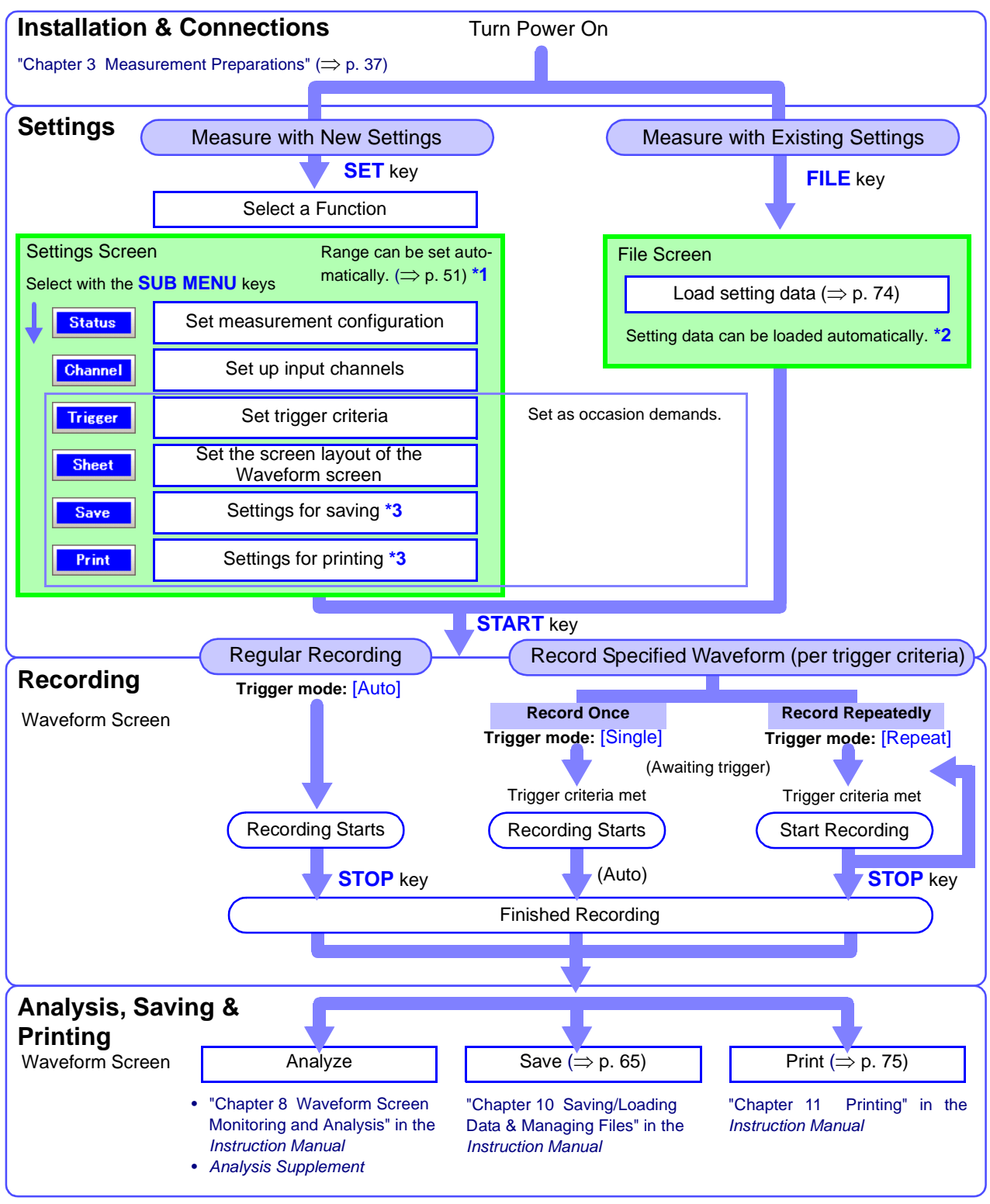

- \*1. To enable automatic setting: "3.3.5 Automatic Range Setting (Auto-Ranging Function)" in the Instruction Manual
- \*2. To load settings automatically: "10.5 Saving & Loading Auto Settings File (Auto Setup Function)" in the Instruction Manual
- \*3. When saving or printing automatically, execution timing depends on the function. When saving or printing manually, settings can be changed after measurement.

# 4.3 Recording Simple Waveforms

First display the waveform for confirmation.

This description presumes that settings are at their factory default values. If the instrument has been used before, or if you suspect that settings are not at their factory default values, reinitialize the instrument before proceeding.

See "12.3.2 Initializing Waveform Data", "12.3.3 Initializing System Settings (System Reset)", "Appendix 2.1 List of Default Settings" in the *Instruction Manual* 

## Example: Record a 120 V AC (60 Hz) waveform.

To display waveforms, set the horizontal axis (timebase), vertical axis (measurement range) and recording length. In the measurement procedure described here, the range is set automatically.

Use Auto Setup to configure the lowest-numbered channel among those in use.

Auto Setup is recommended when the measurement range is undetermined, or when you want to verify waveform input. However, depending on the measurement mode of the input module, Auto Setup may not be available.

See "3.3.5 Automatic Range Setting (Auto-Ranging Function)" in the Instruction Manual

### Input modules and measurement modes not supported by Auto Setup:

- The [Temp] mode of the Model 8937 Voltage/Temp Unit
- The Model 8939 Strain Unit
- [Count], [Duty] and [50/60 Hz] (mains voltage measurement) modes of the Model 8940 F/V Unit
- [Charge] and [Preamp] modes of the Model 8947 Charge Unit
- The Model 8958 16-Ch Scanner Unit
- The Model 8960 Strain Unit

# **Make Necessary Connections**

Refer to "Chapter 3 Measurement Preparations" ( $\Rightarrow$  p. 37) and "Chapter 2 Connections" in the *Input Module Guide*.

# **Turn Power On**

The Opening screen appears.

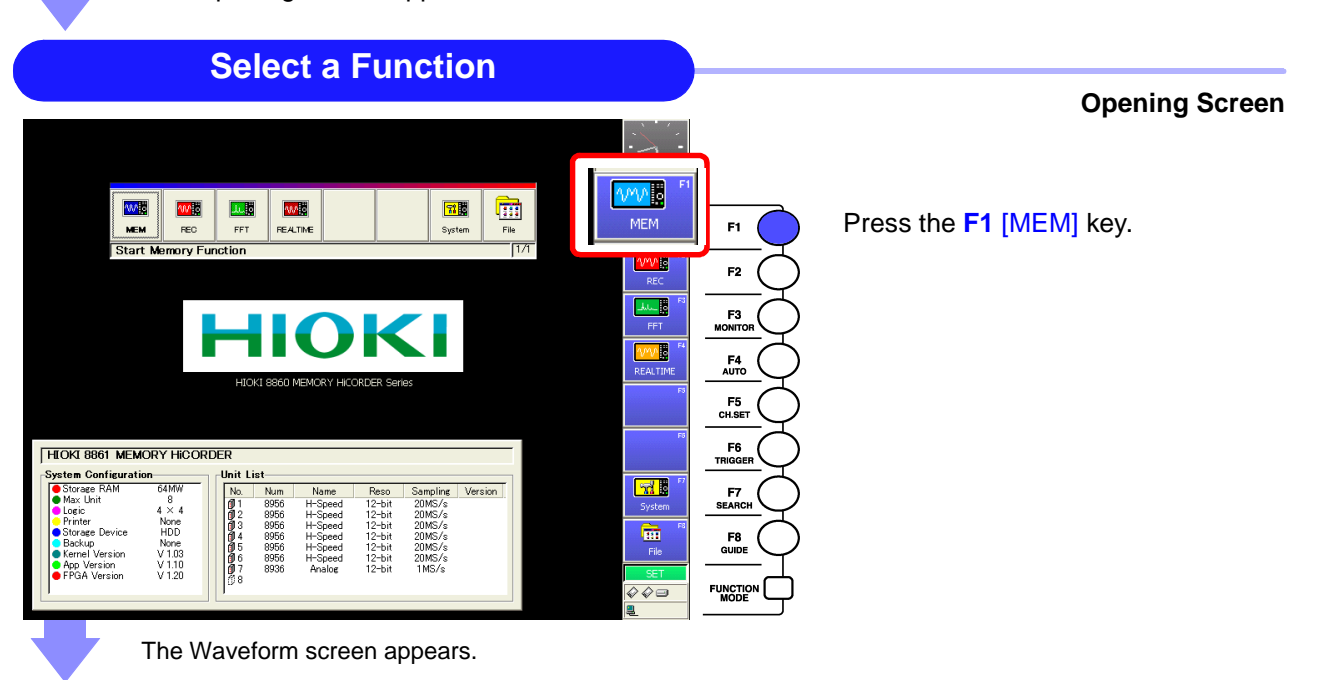

# Set Up the Instrument (Auto Setup)

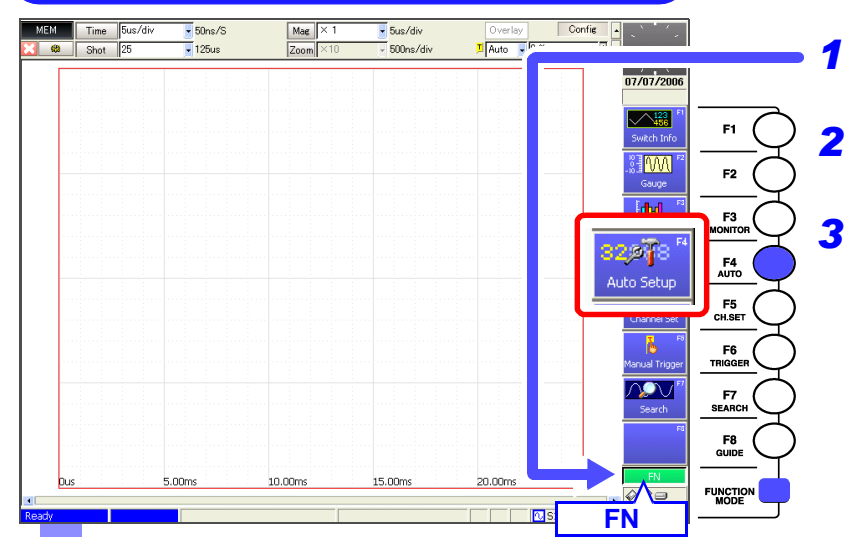

- Press the **FUNCTION MODE** key to enable the FN mode.
- **2** Press the **F4** [Auto Setup] key. A confirmation message appears.

Press the **F1** [OK] key. The timebase, measurement range and zero position are automatically set, and recording starts.

Recording continues until you press the **STOP** key.

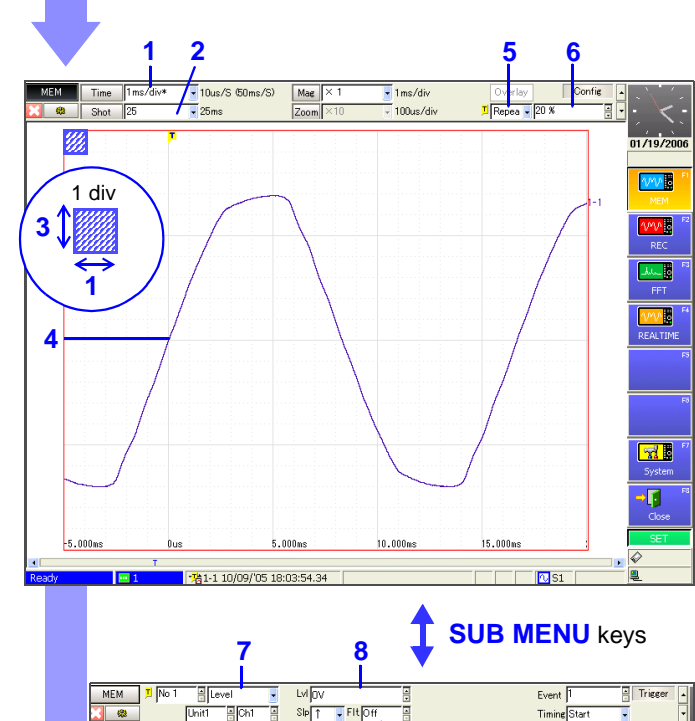

9

Auto Setup makes the following settings:

| Settings<br>Screen | Se | etting Item             | Setting Value                                    |  |  |  |
|--------------------|----|-------------------------|--------------------------------------------------|--|--|--|
| Status             | 1  | Timebase (Time)         | 1 ms/div                                         |  |  |  |
|                    | 2  | Shot (Recording length) | (Unavailable in Auto<br>Setup)                   |  |  |  |
| Channel            |    | Mode                    | Voltage                                          |  |  |  |
|                    | 3  | Range                   | 20 V/div                                         |  |  |  |
|                    | 4  | Position                | 50 %                                             |  |  |  |
| Trigger            | 5  | Trigger Mode            | Auto                                             |  |  |  |
|                    |    | Source (AND/OR)         | OR                                               |  |  |  |
|                    | 6  | Pre-Trigger             | 20%                                              |  |  |  |
|                    |    | (Analog Trigger)        | (Only lowest-<br>numbered module and<br>channel) |  |  |  |
| 1                  |    | Туре                    | Level                                            |  |  |  |
|                    | 8  | Level                   | Approx. 0 V                                      |  |  |  |
|                    | 9  | Filter                  | Off                                              |  |  |  |

While viewing a waveform, settings can be changed as occasion demands.

See "To Change Settings" ( $\Rightarrow$  p. 53)

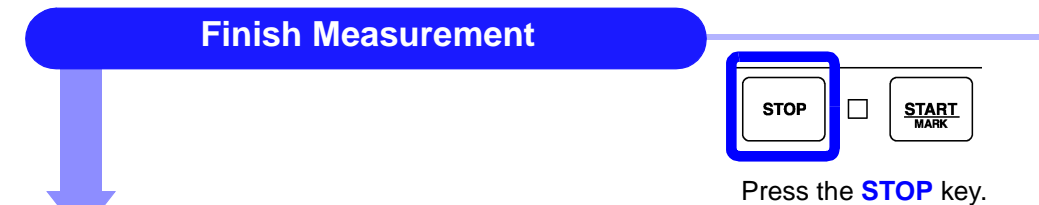

# **To Change Settings**

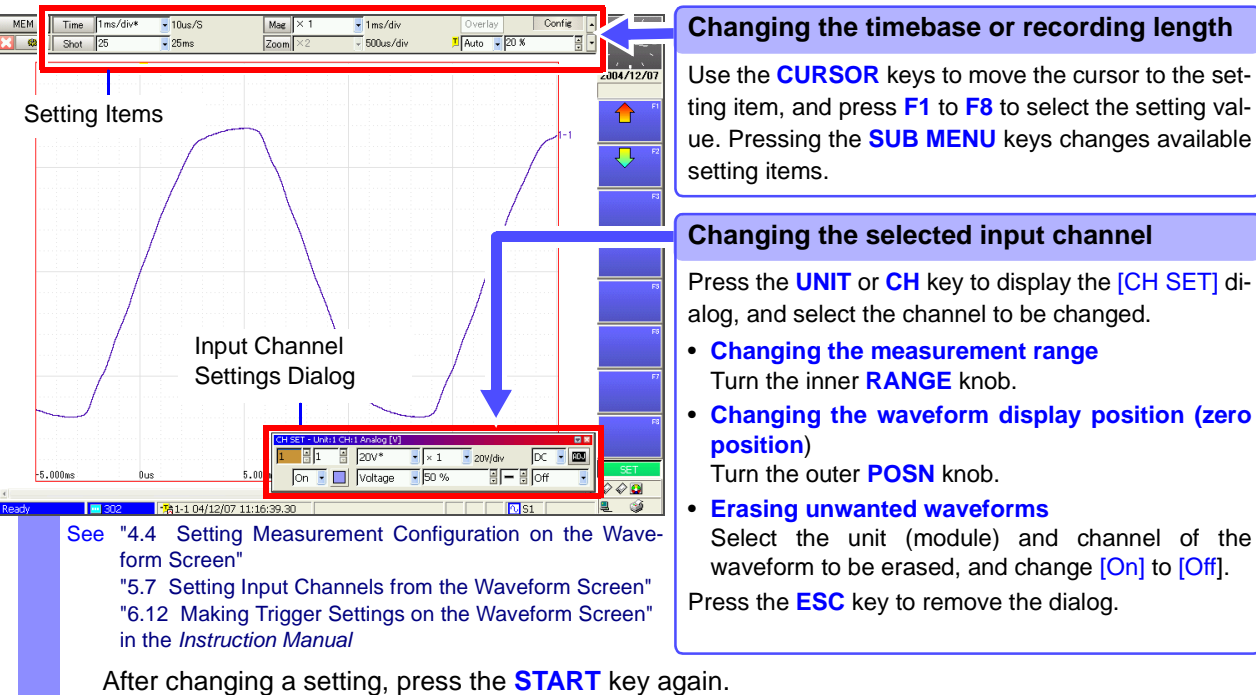

However, if the change is made while measuring, the setting is reflected at the moment it is changed.

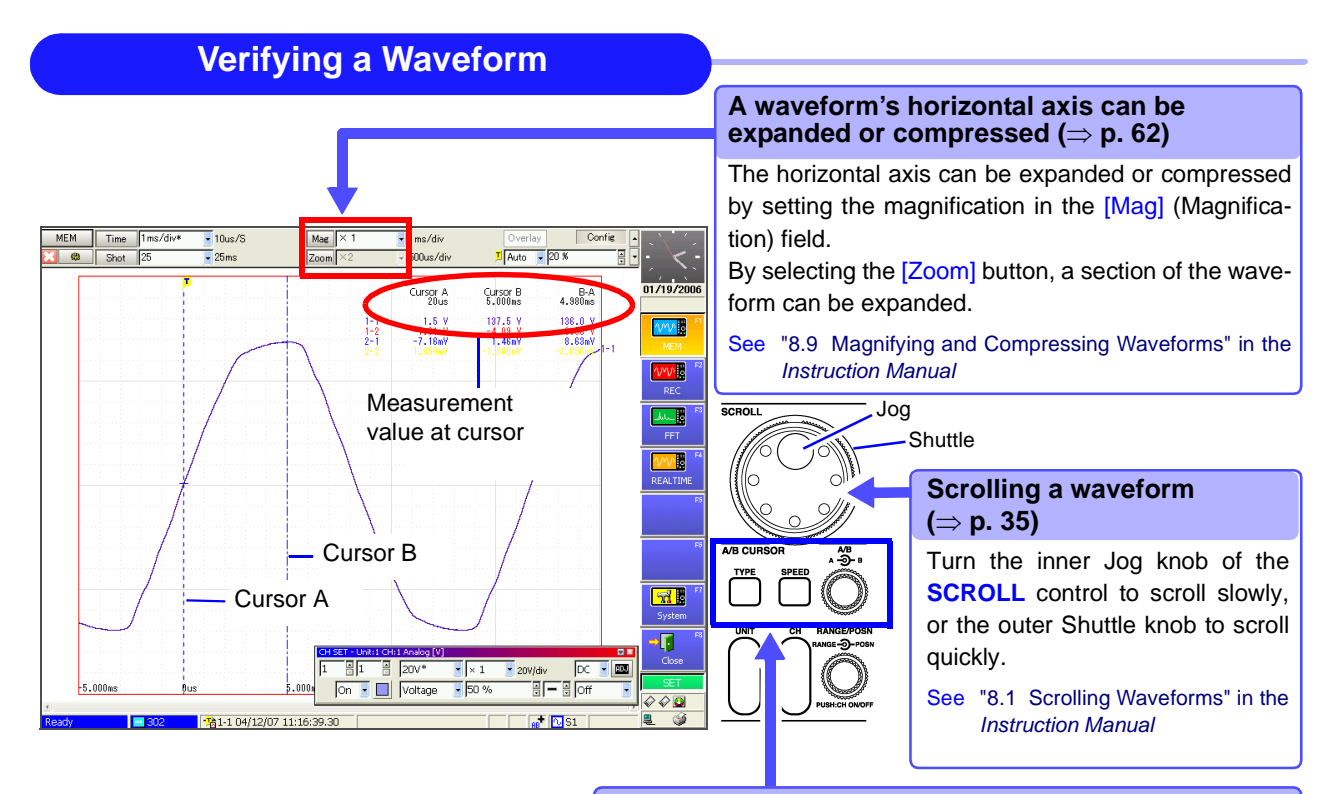

#### Reading values at cursors ( $\Rightarrow$ p. 63)

Press the **TYPE** key to open the [A/B Cursor] dialog. Select the cursor type, and move the A or B cursor by turning the **A** or **B** knob, respectively.

The values at the A/B cursors appear at the top right.

See "8.8 Cursor Values" in the Instruction Manual

# 4.4 Actual Measurement and Analysis

This example uses an analog input module and connection cable to illustrate the basic measurement process of recording and analyzing an anomalous waveform. Settings and measurement procedures differ according to the specific application, as described in the *Input Module Guide*, the *Instruction Manual* and the *Analysis Supplement*.

This description presumes that settings are at their factory default values. If the instrument has been used before, or if you suspect that settings are not at their factory default values, reinitialize the instrument before proceeding.

See "12.3.2 Initializing Waveform Data", "12.3.3 Initializing System Settings (System Reset)", "Appendix 2.1 List of Default Settings" in the *Instruction Manual* 

### **Measurement Example Overview**

Record voltage sag on a 240 V, 60 Hz AC line. When the anomaly occurs, data is automatically saved to a PC Card for analysis.

### **1** Make Basic Settings

Make the basic settings required for measurement such as measurement configuration (recording speed [Timebase] or recording time [Shot]) and input channel selection.

### 2 Make settings to record the specified waveform anomaly (trigger criteria settings) Make appropriate trigger settings to acquire the desired waveform data. (Default settings are fine for continuously recording waveforms)

# **3** Make settings to save recording data to storage media

To save automatically while measuring, enable Auto Save before starting measurement. After measuring, data remaining in the instrument's internal memory can be saved manually. (Printing works the same way)

### **4** Start measurement, and analyze recorded data

After measuring, you can analyze the data, and save or print it as occasion demands.

### Verifying Before Measurement

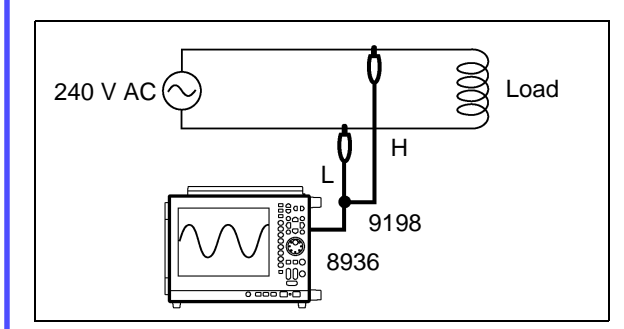

Required equipment:

- · This instrument
- Grounded power cord (2-conductor + ground)
- Model 8936 Analog Unit .....1
- Model 9198 Connection Cord ...1
- PC Card
- · Recording Paper

In this case, the Model 8936 Analog Unit is installed as Unit 1 in the Model 8860, so the measurement procedure describes connection of the Model 9198 Connection Cord to Ch 1.

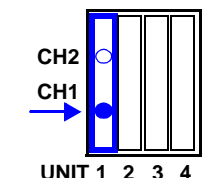

Input Module Compartment

| Settings<br>Screen | Setting Item            | Setting Value              |  |  |
|--------------------|-------------------------|----------------------------|--|--|
|                    | (Function)              | MEM (Memory)               |  |  |
| Status             | Timebase                | 5 ms/div                   |  |  |
|                    | Shot (Recording length) | 50 div                     |  |  |
| Channel            | Unit, Ch                | Unit 1, Ch 1* <sup>1</sup> |  |  |
|                    | Mode                    | Voltage                    |  |  |
|                    | Range                   | 20 V/div                   |  |  |
|                    | Position                | 50 [%] (default setting)   |  |  |
|                    | Mag (Magnification)     | x1/2                       |  |  |
| Trigger*2          | Trigger Mode            | Repeat                     |  |  |
|                    | Pre-Trigger             | 10%                        |  |  |
|                    | Туре                    | Drop (Voltage Sag)         |  |  |
|                    | Level                   | 280 V (RMS 197.99 V)       |  |  |
|                    | Freq (Frequency)        | 60 Hz                      |  |  |
| Save               | Auto Save               | On                         |  |  |
|                    | Save in                 | (PC Card folder)           |  |  |

\*2. Trigger settings are not needed to only observe fluctuations of the mains voltage.

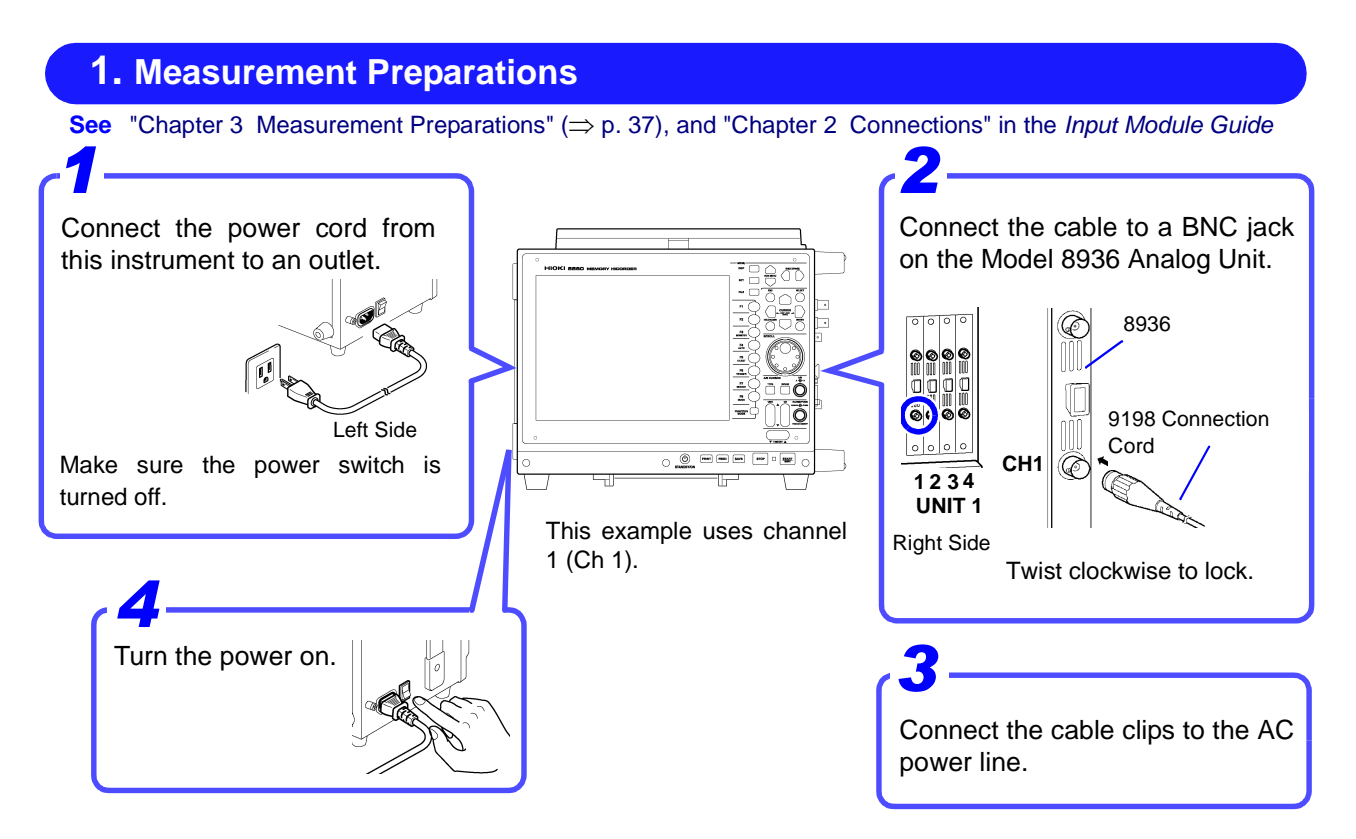

To save or print automatically, be sure to prepare the required devices before measurement. In this case, insert a PC Card into PC CARD Slot 1.

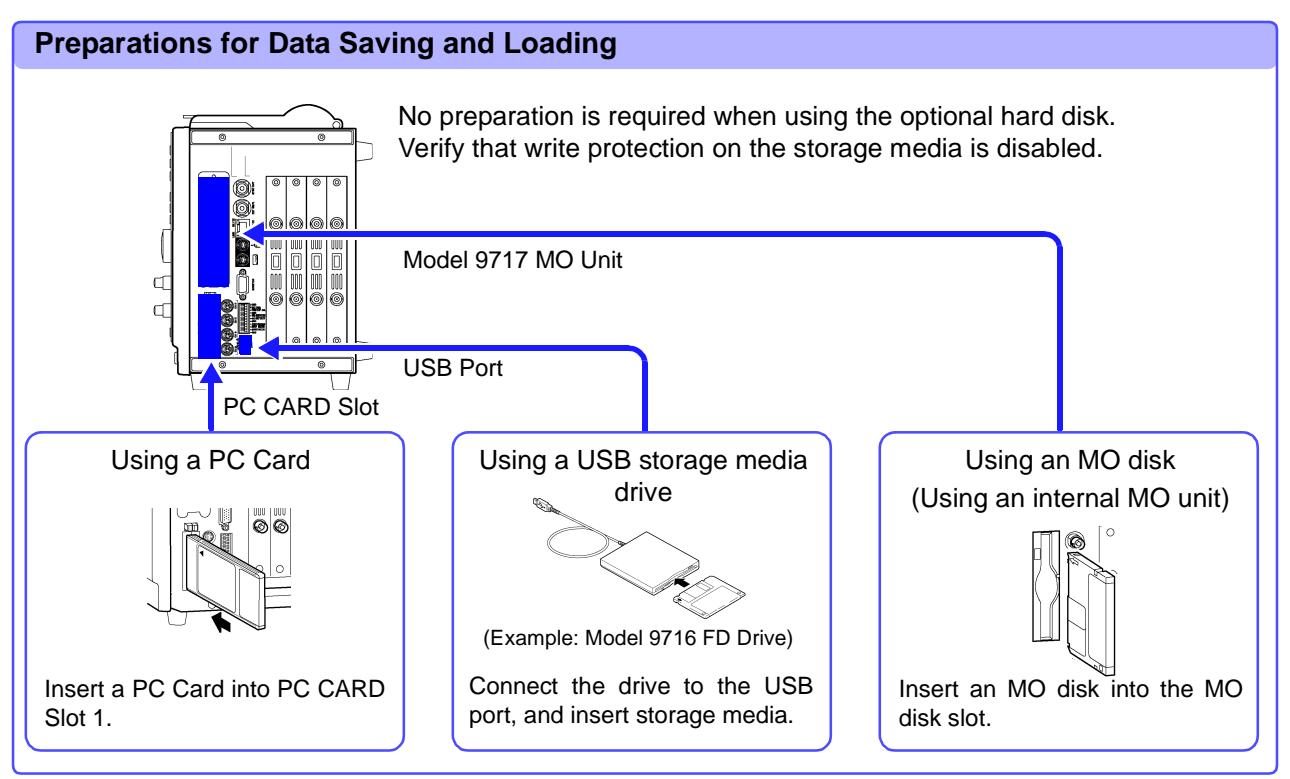

## **Printing Preparations**

Verify that the paper is loaded correctly.

Using the internal printer: "3.3 Loading Recording Paper (With a Printer Module Installed)" ( $\Rightarrow$  p. 42) Using an external printer: Connect to the USB port and load paper.

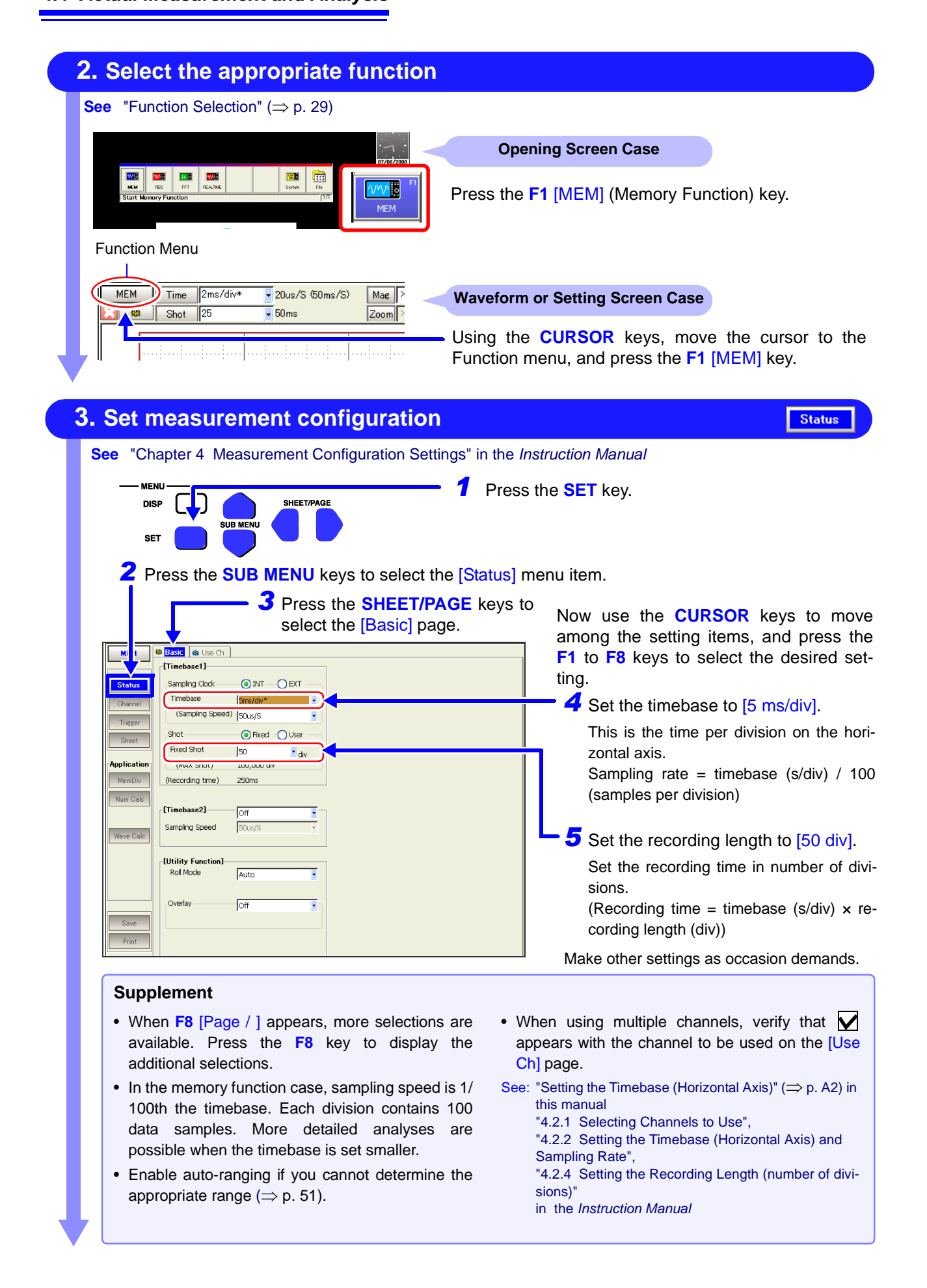

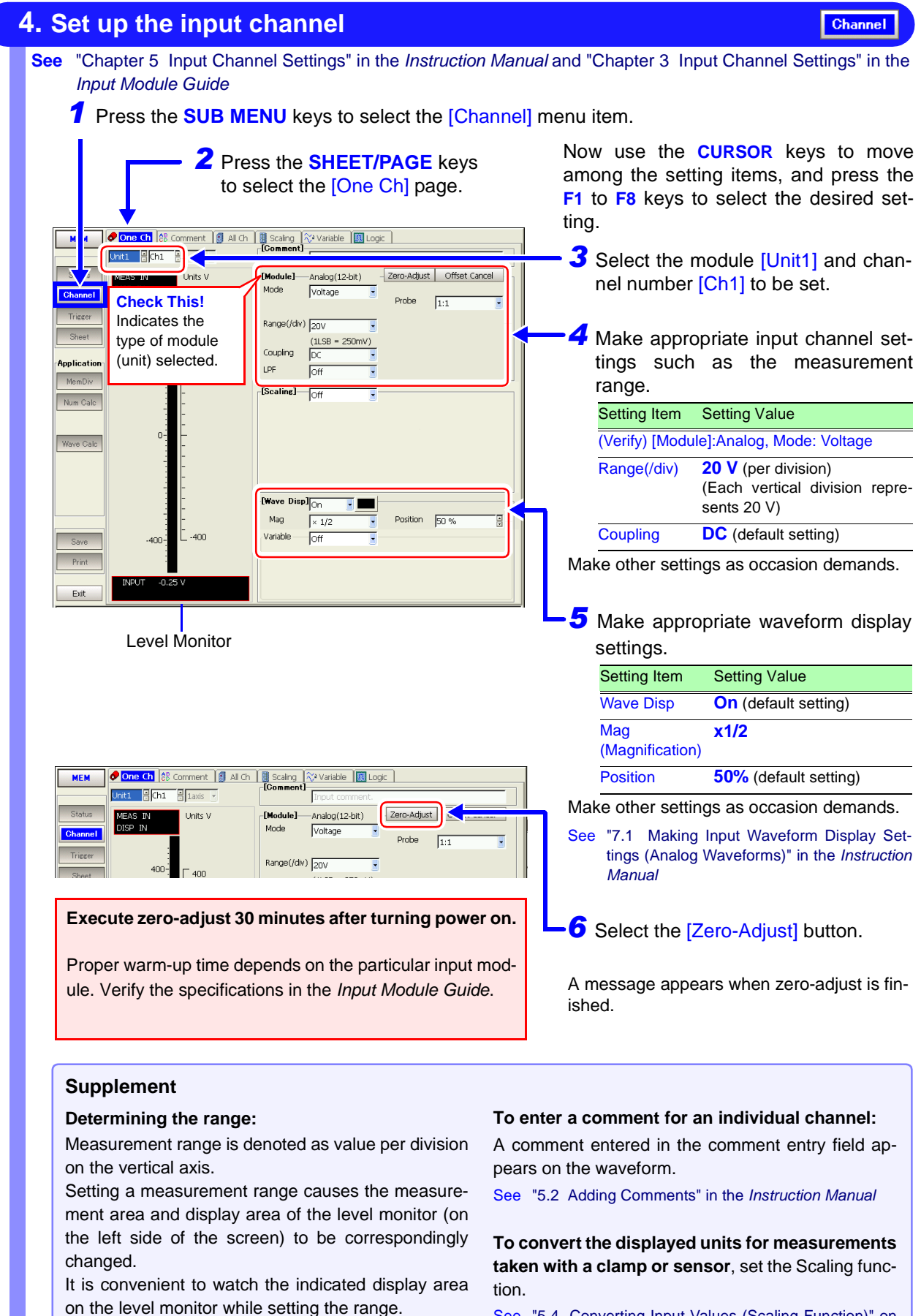

See "5.4 Converting Input Values (Scaling Function)" on the Instruction Manual

5

| Set Irig             | ger (                      | riteria                 |                                    |                                       |                    |                                              |                                               | Trigger                           |
|----------------------|----------------------------|-------------------------|------------------------------------|---------------------------------------|--------------------|----------------------------------------------|-----------------------------------------------|-----------------------------------|
| ee "Chapter          | r 6 Trig                   | ger Settings"           | in the Instru                      | ction Manual                          |                    |                                              |                                               |                                   |
| 1 Press              | the <mark>S</mark>         | UB MENU k               | eys to sele                        | ct the [Trigger]                      | menu ite           | em.                                          |                                               |                                   |
| M Trigger<br>Source  | Mode<br>(AND/OR)           | Repeat<br>OR            | -[Timer Trigger]                   | Off                                   | the set<br>keys to | ting items,<br>select the o<br>Set the trigo | and press to and press to desired settir ger. | move among<br>the F1 to F8<br>ng. |
| -[Pre-Ti             | rigger]                    | - <b>o</b> %            |                                    |                                       |                    | Setting Item                                 | า                                             | Setting Value                     |
| Trigger % Se         | etting                     | 10 %                    | -[External Trigger]                |                                       |                    | Trigger Mod                                  | de * <b>1</b>                                 | Repeat                            |
| Application (Previou | er Priority<br>is 25ms)    | Off<br>(Follow 225ms)   |                                    | Jon 💽                                 |                    | Pre-Trigger                                  | (% setting) *2                                | 10%                               |
| MemDiv Analo         | g1-4 🔀 -                   |                         |                                    |                                       | See                | "2.3.2 Enteri                                | ng Text and Nur                               | nbers" (⇒ p. 33)                  |
| Num Calc No.         | Type<br>Drop<br>Off<br>Off | Ch Level Sk<br>1-1 280V | ope Filter Parameter<br>Freq: 60Hz | rs Parameters 2<br>2<br>Timing: Start | <b>L</b> 3         | Press the select the [/                      | SHEET/PAG<br>Analog 1-4] p                    | GE keys to<br>bage.               |
| 5                    |                            |                         |                                    |                                       | _ 4                | Set the ana                                  | log trigger.*4                                |                                   |
| Save 7               |                            |                         |                                    |                                       |                    | Setting Item                                 | Setting Value                                 |                                   |
| Print 8<br>Exit 9    |                            |                         |                                    |                                       |                    | [Normal]                                     | (default setting<br>(Applies one<br>channel)  | g)<br>trigger to one              |
|                      |                            |                         |                                    |                                       |                    | Туре                                         | Drop (trigger                                 | type)                             |
|                      |                            |                         |                                    |                                       |                    | Unit                                         | 1-1 (Unit1-Ch                                 | 1)                                |
|                      |                            |                         |                                    |                                       |                    | Level *3                                     | 280 V (trigger                                | · level)                          |
|                      |                            |                         |                                    |                                       |                    | Parameter                                    | Frequency: 60                                 | Hz                                |
|                      |                            |                         |                                    |                                       | Mak                | e other setti                                | ngs as occasio                                | on demands.                       |

See "Chapter 6 Trigger Settings" in the Instruction Manual

### Supplement

#### \*1. About (trigger) modes

- Select [Auto] if you want to view the input waveform continuously, even when no trigger is applied.
- Select [Single] if you want to record just one event and stop.
- Select [Repeat] to record continuously until you press the **STOP** key.
- See "6.3 Setting the Trigger Mode" in the Instruction Manual

#### \*2. About pre-triggering

To record the waveform prior to the trigger event, set the trigger point at some percentage of the recording length.

See "6.5 Pre-Trigger Settings" in the Instruction Manual

#### \*3. About (trigger) level

The trigger level is set as an instantaneous value instead of an RMS value.

#### \*4. About analog and logic triggering

- This selection is made from the Settings dialog. Move the cursor to the [No.] field and press the F1 [All Settings] key to display the dialog. Set each item in the dialog, and press the ENTER key or [Close] button when done.
- [Normal] and [Expanded] analog triggers Select [Normal] to apply one trigger type on one channel, and select [Expanded] to apply multiple triggers on one channel.

(The [Normal] setting is available for level, window threshold and voltage sag trigger types.)

See "6.7 Triggering by Analog Signals" in the *Instruction* Manual

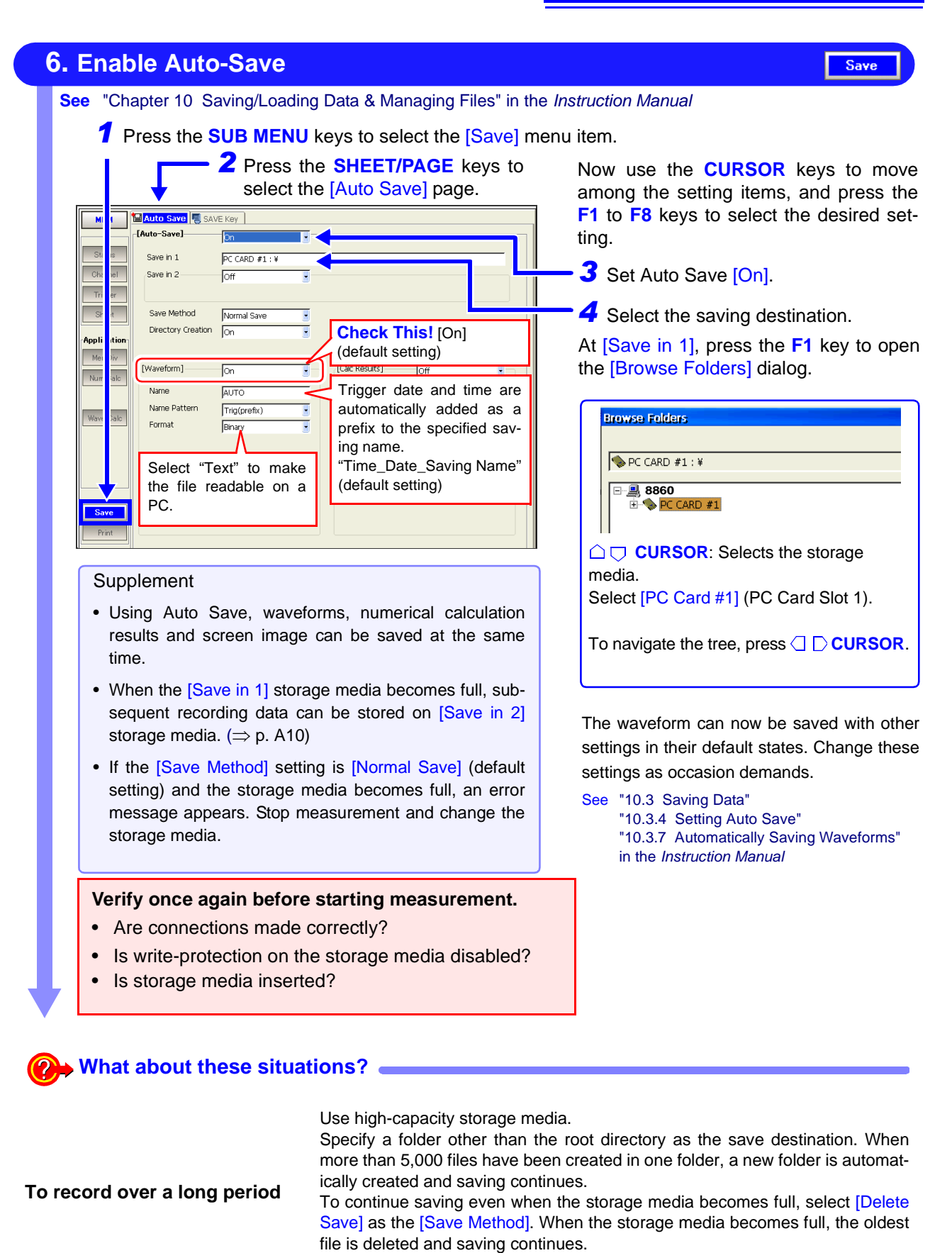

See "10.3.4 Setting Auto Save" in the Instruction Manual

# To also print automaticallyOn the Print Settings screen, set Auto Print [On]. Every time a waveform is acquired, it is saved and printed.<br/>See "Chapter 11 Printing" in the Instruction Manual

## 7. Start Measurement

See "3.3.6 Starting and Stopping Measurement" in the Instruction Manual

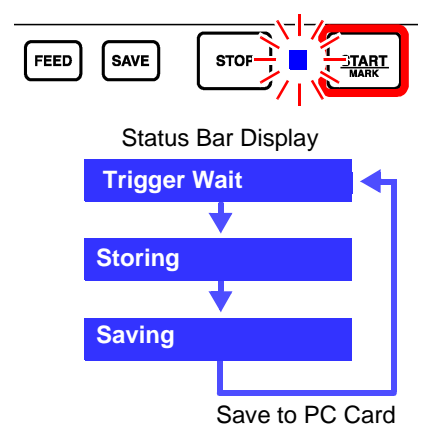

Press the **START** key. The green LED lights, and the Waveform screen appears.

The instrument's measurement status is displayed on the Status bar.

Recording does not occur until the specified trigger criteria are met.

The waveform is displayed. (If the [Roll Mode] setting is [Off] on the Status setting screen, the screen displays acquired data in quantities determined by the specified by the recording length.)

Every time data is acquired, it is saved to the PC Card and the "Trigger Wait" state is resumed.

In this measurement case, 50 divisions of data (including the pre-trigger setting of 10% of the 50-division recording length) are recorded when the voltage is 280 V (197.99 Vrms) or less, at 5 ms per division on the horizontal time axis.

Settings can be changed and the waveform can be scrolled while recording.

Recording restarts when setting are changed. ("Storage" is displayed)

### 8. Finish Measurement

See "3.3.6 Starting and Stopping Measurement" in the Instruction Manual

START

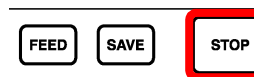

Press the STOP key.

length and a trigger event has occurred before the Halt command.)

- Pressing Once: Recording stops when finished acquiring data for the recording length.
- **Pressing Twice (Halt)**: Recording stops immediately. If you halt while awaiting a trigger, no waveform is displayed. (However, with the Memory function, the waveform does appear if the recording length is shorter than half of the maximum recording

### What about these situations?

| You can disable the keys to<br>prevent inadvertent opera-<br>tions            | Hold both $\bigcirc$ <b>CURSOR</b> keys simultaneously for three seconds. "Key Lock" appears under the clock display while the key-lock state is enabled. To cancel key-lock, hold the keys again for three seconds.                                                                                                    |  |  |  |  |
|-------------------------------------------------------------------------------|----------------------------------------------------------------------------------------------------|--|--|--|--|
| When "Trigger Wait" contin-<br>ues to be displayed and no<br>waveform appears | If the trigger criteria are not met, no waveform is displayed ( $\Rightarrow$ p. A10).<br>If you need to display the waveform, execute a forced (manual) trigger.<br>(FN Mode: <b>F6</b> key)                                                                                                    |  |  |  |  |
| To view part of the waveform<br>that is not visible while re-<br>cording      | Use the <b>SCROLL</b> controls to scroll the waveform. When turning the inner Jog or outer Shuttle knob, the [Scroll Trace] button appears at the left. Press the <b>F1</b> [Scroll Trace] key to return to display of the currently recording waveform. Refer to the scrolling methods: "2.3.3 Viewing Recorded Data" ( $\Rightarrow$ p. 35) |  |  |  |  |
| To change settings while re-<br>cording                                       | <ul> <li>Timebase, recording length, input channel and trigger settings can be changed from the Waveform screen.</li> <li>See "To Change Settings" (⇒ p. 53),</li> <li>"4.4 Setting Measurement Configuration on the Waveform Screen" in the</li> </ul>                                                                                       |  |  |  |  |

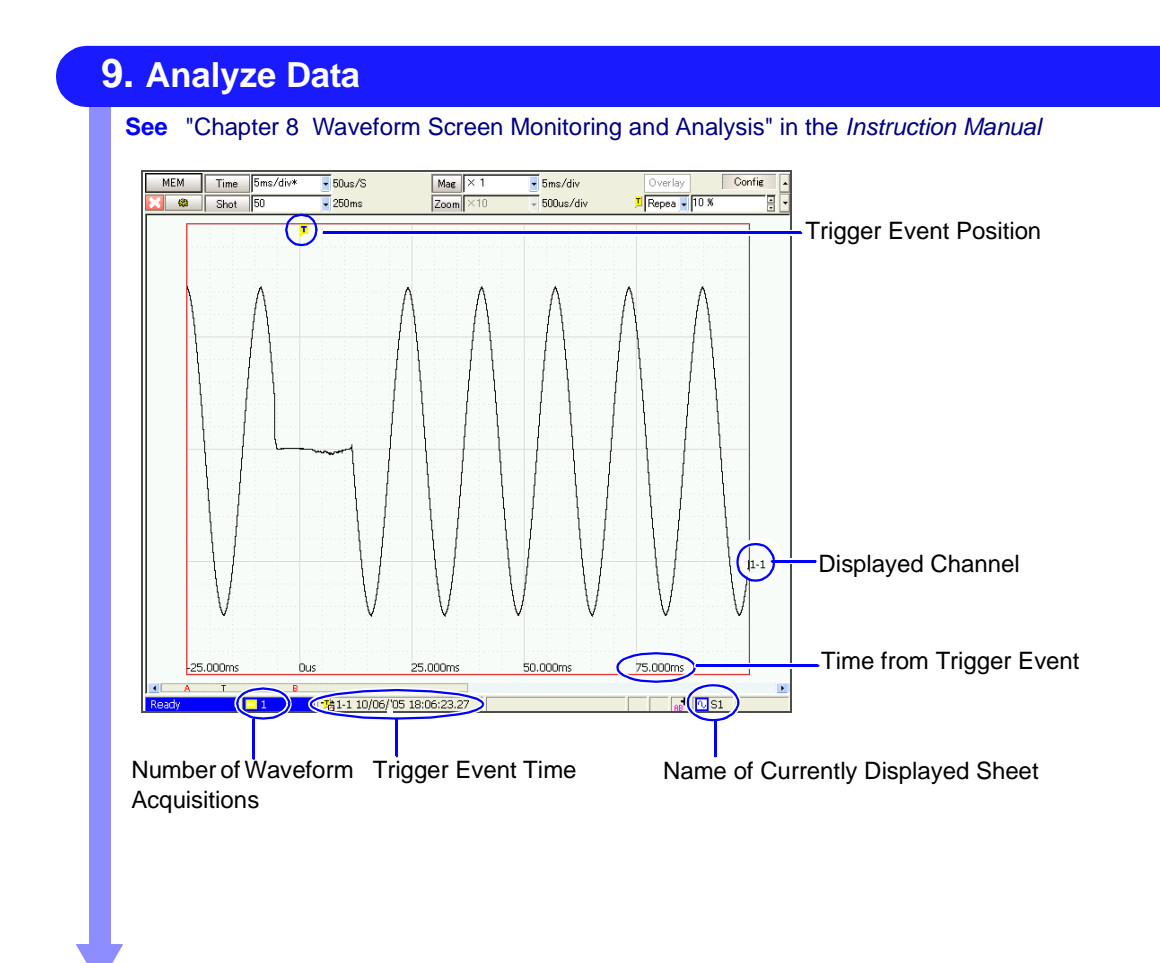

# What about these situations? —

| To measure with changed set-<br>tings | After changing settings on the Waveform or Settings screen, press the <b>START</b> key.                                                                                                    |
|---------------------------------------|----------------------------------------------------------------------------------------------------|
| To load saved data from stor-         | Press the <b>FILE</b> key to display the File screen, and select the file to load.                                                                                                    |
| age media                             | See "10.4 Loading Data" in the Instruction Manual                                                                                                    |
| To print recorded waveforms           | Make the appropriate settings on the Print Settings screen, and press the <b>PRINT</b> key.                                                                                                    |
| or settings                           | See "6.3 Manual Printing (PRINT Key)" (⇒ p. 78) in this manual,<br>"11.4 Making Manual Print (PRINT Key Output) Settings" in the <i>Instruction Manual</i>                                                                                                    |
| To save settings                      | Press the <b>SAVE</b> key and select [Settings] to choose the save type, and save.<br>By saving settings, you can reload them later when you want to repeat measure-<br>ment with the same settings. Saved settings can also be automatically reloaded<br>when power is turned on |
|                                       | See "5.5 Data Saving" ( $\Rightarrow$ p. 71) and "5.6 Data Loading" ( $\Rightarrow$ p. 74) in this manual                                                                                                    |
| To use recorded data on a PC          | Select the waveform or display the image type, and save it.<br>For details about data saving types, refer to "5.3 Data that can be Saved & Loaded" ( $\Rightarrow$ p. 68)                                                                                                    |
|                                       | Use the LAN interface to connect to a PC.<br>See "Chapter 13 Communications Settings" in the <i>Instruction Manual</i>                                                                                                    |

### Viewing the Whole Waveform

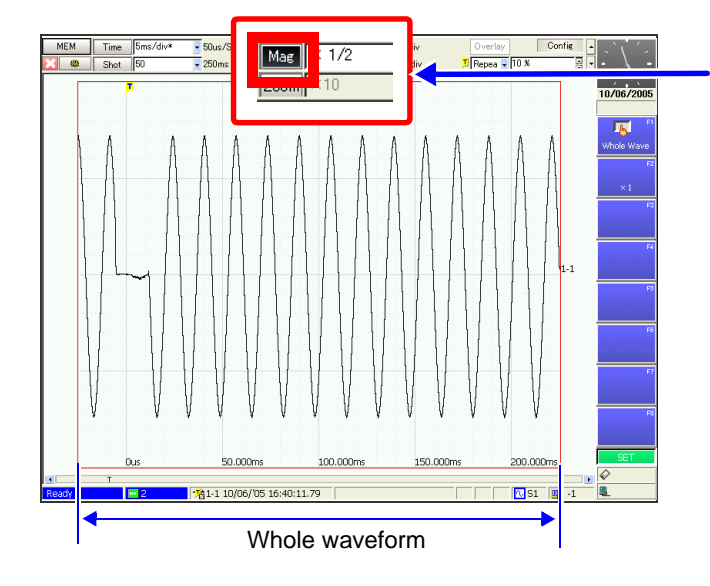

### **Expanding Horizontally**

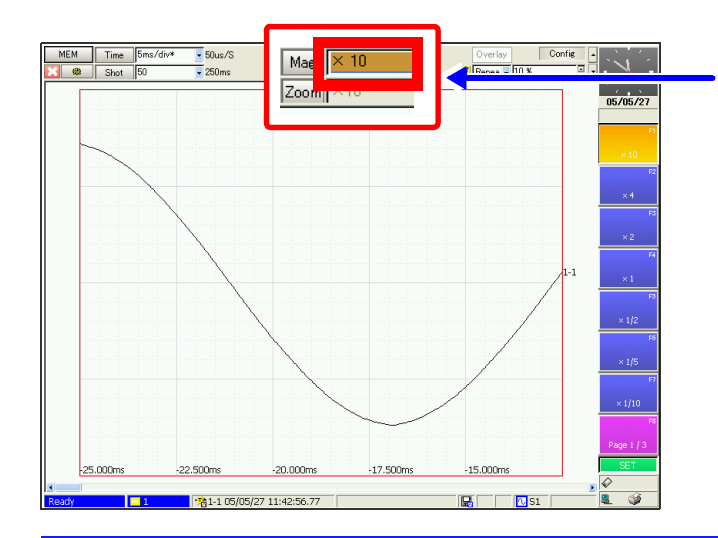

# **Zooming Part of a Waveform**

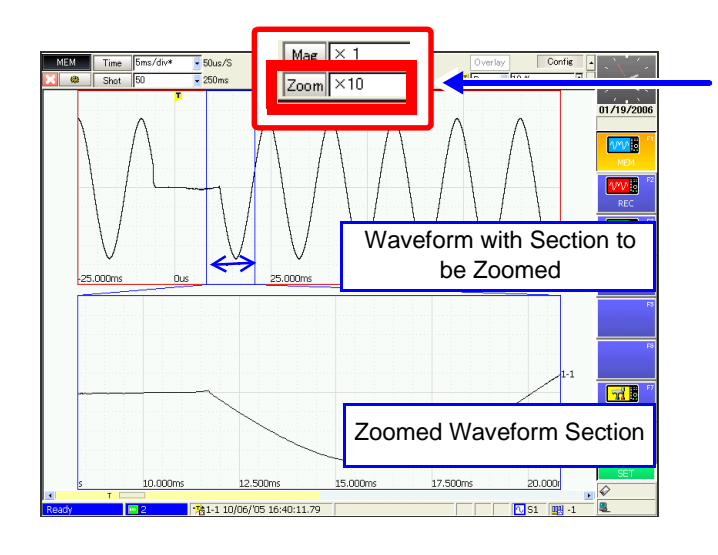

### Select the [Mag] (Magnification) button

- See "8.9 Magnifying and Compressing Waveforms" in the Instruction Manual
- Using the **CURSOR** keys, move the cursor to [Mag], and press the **F1** [Whole Wave] key.

The whole waveform over the specified recording length is displayed.

#### Select the horizontal axis magnification

See "8.9.1 Magnifying and Compressing Horizontally (Time Axis)" in the Instruction Manual

Use the **CURSOR** keys to move the cursor to the magnification setting field, and press **F1** to **F8** to select the desired magnification.

The waveform view is magnified as selected.

#### Use the Zoom function

- See "8.9.3 Magnifying a Section of the Horizontal Axis (Time Axis – Zoom Function)" in the *Instruction Manual*
- Use the CURSOR keys to move the cursor to [Zoom], and press the F2 [On] key. The Zoom display is enabled.
- 2 Move the cursor to the Zoom setting field, and select the desired magnification.

Use the **SCROLL** control to scroll the zoomed section of the waveform.

To return to the previous view, move the cursor to [Zoom], and press the F1 [Off] key.

### **Viewing Measurement Values**

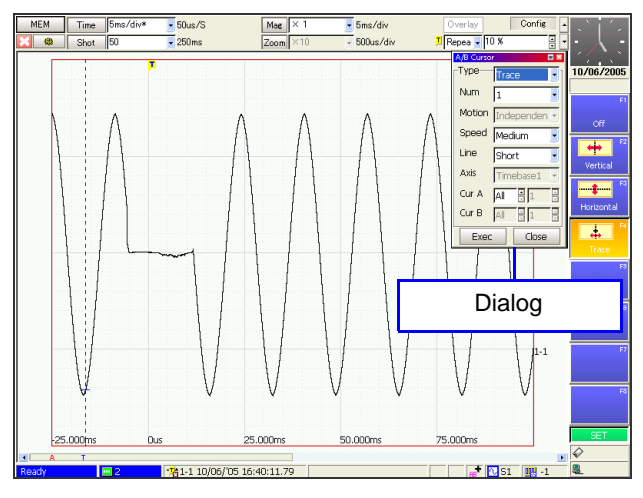

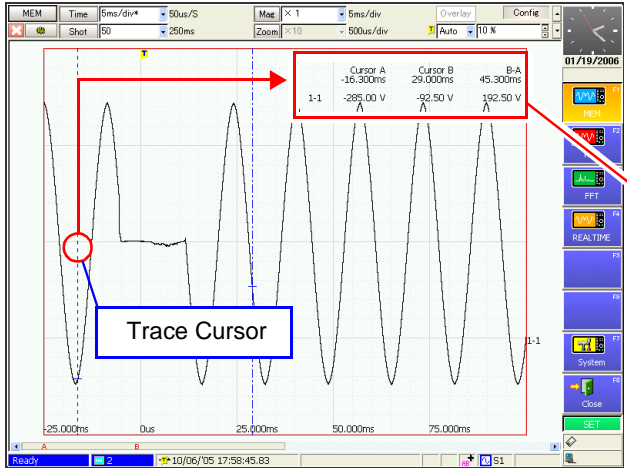

### If Overlapping Display of Waveforms and Numerical Values Obstructs Viewing

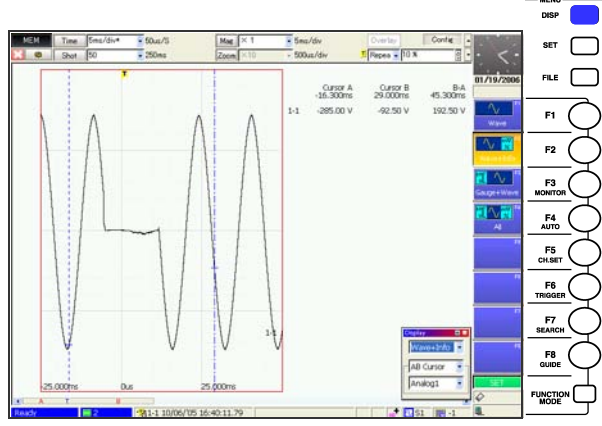

Press the **DISP** key to display method. (Waveform/ Waveform and Information Display/ Gauge and Waveform Display/ Gauge, Waveform and Information Display)

The selection can be made in the dialog. Press the **ESC** key to close the dialog.

See "8.4 Displaying Measured Values and Information" in the Instruction Manual

### Use the A/B cursors

See "8.8 Cursor Values" in the Instruction Manual

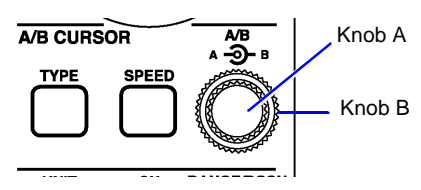

Press the **TYPE** key to select the cursor type.

The [A/B Cursor] dialog appears.

- To view the time and voltage (measurement) value: [Trace]
- To see time and period: [Vertical]
- To see the voltage value: [Horizontal]

Make other settings as occasion demands.

Turn inner knob A or outer knob B to move the cursor to the point to be read.

The value at the cursor is displayed.

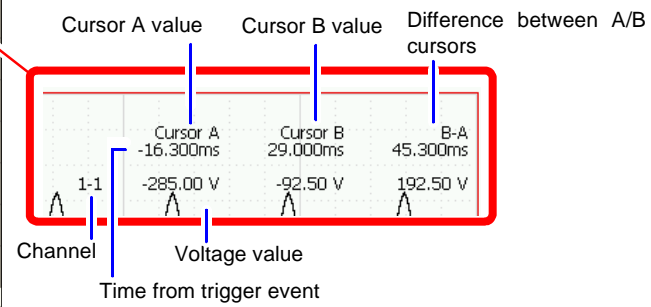

To remove the cursors, press the **FUNCTION** key to return to the FN mode, and press the **F1** [Switch Info] key.

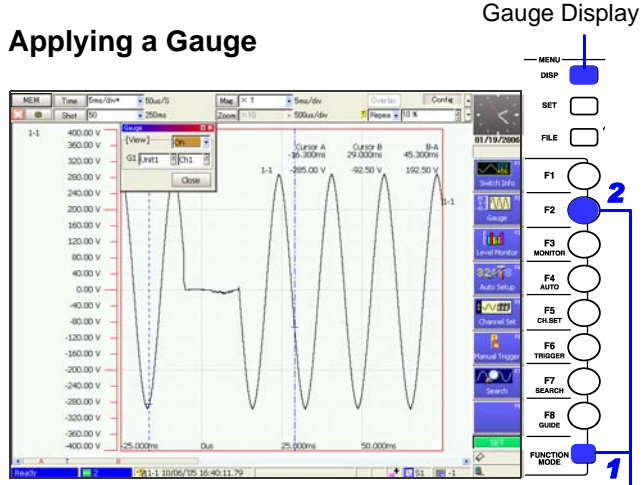

To change the gauge of a displayed channel, press the **FUNCTION MODE** key to enable the FN mode, and press the **F2** [Gauge] key. In the dialog, select the channel for which to display the gauge.

To remove the displayed gauge, press the **DISP** key to switch to Normal display.

See "8.5 Applying Gauges" in the Instruction Manual

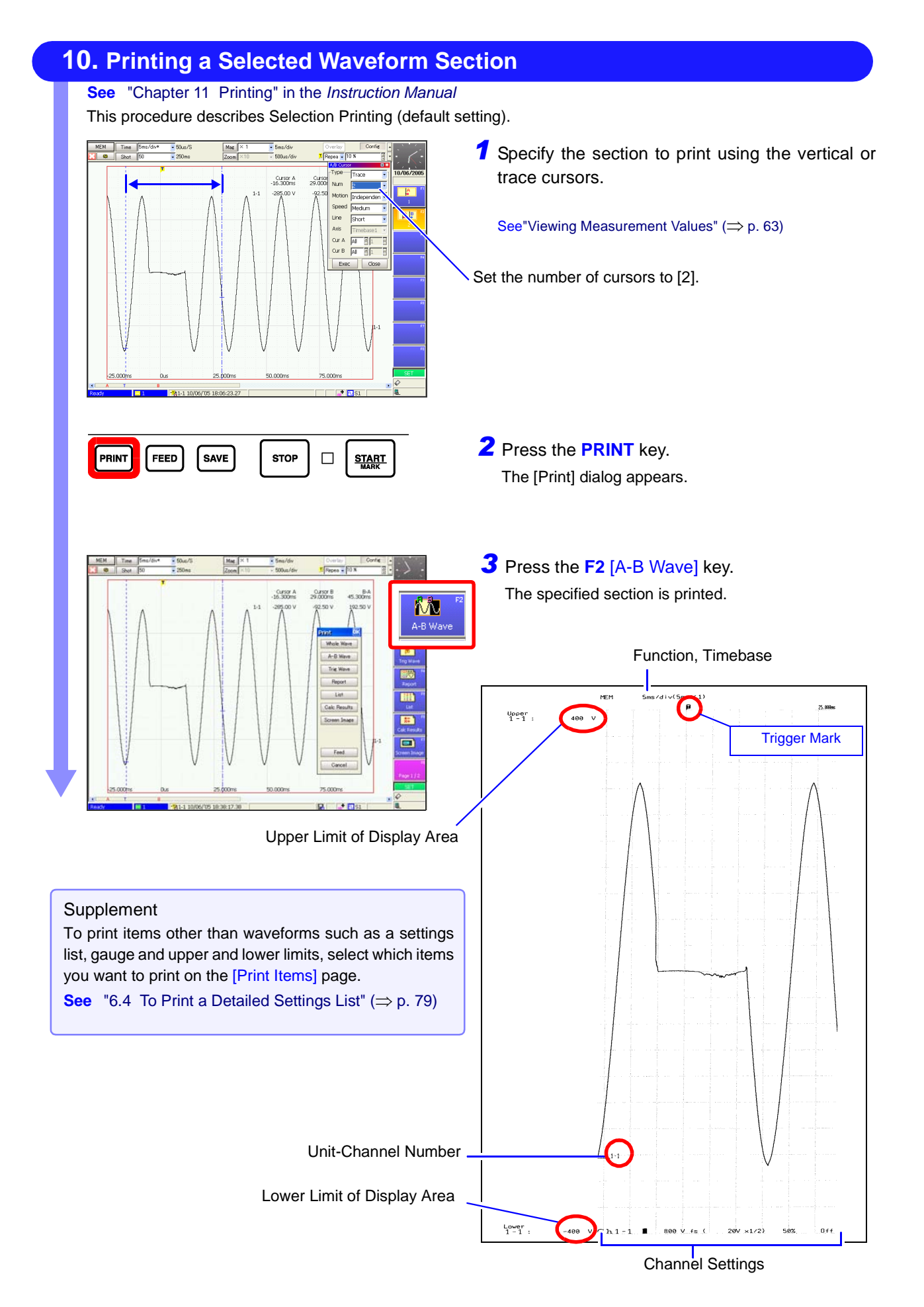

# Saving & Loading **Chapter 5** Data

The default at shipping and initialization of this setting is [Selection Save]. To save selections, press the SAVE key, make the appropriate settings and save them. You can later change your saved settings from the Save Settings screen as occasion demands.

For details, refer to "Chapter 10 Saving/Loading Data & Managing Files" in the Instruction Manual.

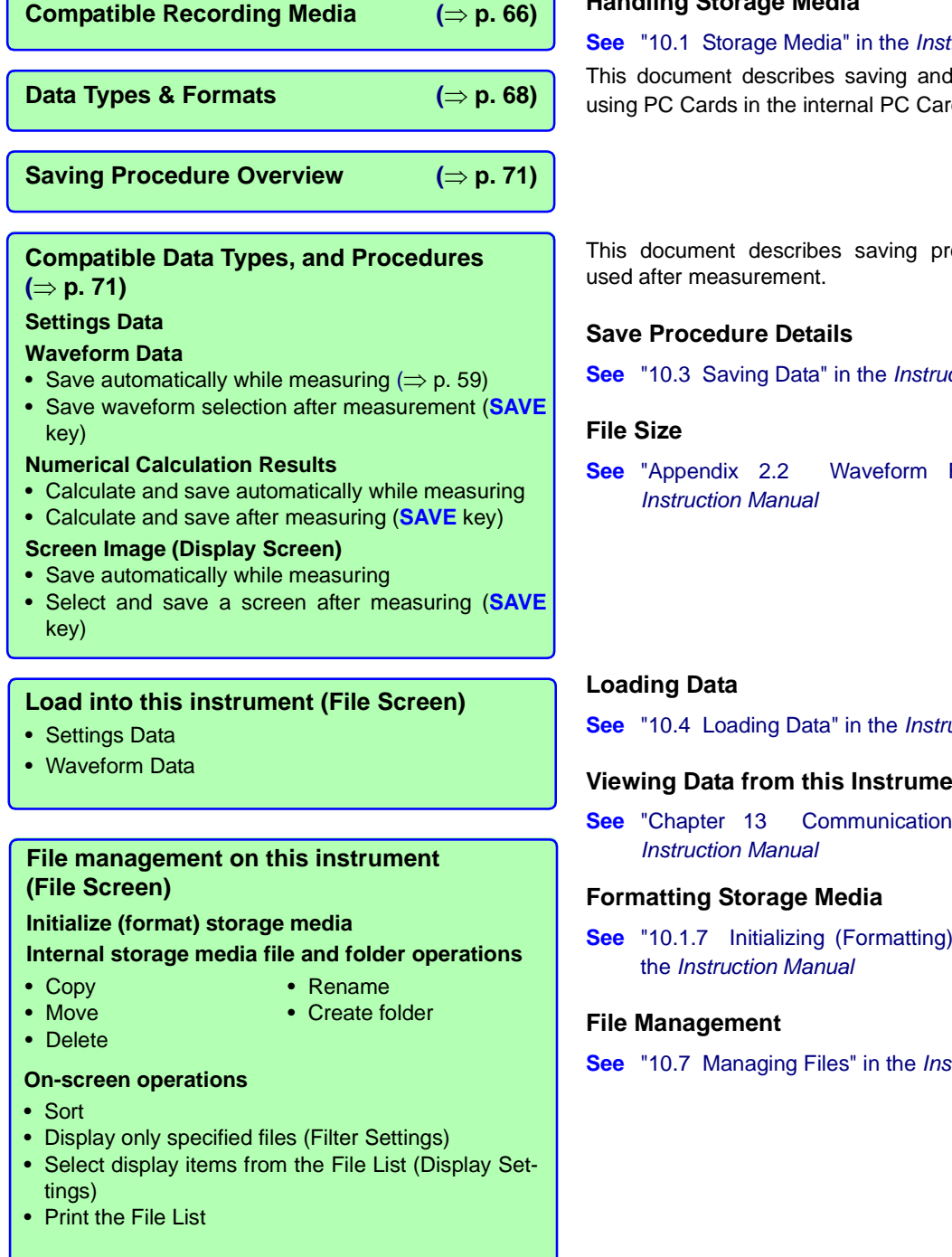

### Handling Storage Media

#### See "10.1 Storage Media" in the Instruction Manual

This document describes saving and loading procedures using PC Cards in the internal PC Card slots.

This document describes saving procedures commonly

- See "10.3 Saving Data" in the Instruction Manual
- Waveform File Sizes" in the
- See "10.4 Loading Data" in the Instruction Manual

#### Viewing Data from this Instrument on a PC

- Communications Settings" in the
- See "10.1.7 Initializing (Formatting) Storage Media" in
- See "10.7 Managing Files" in the Instruction Manual

# 5.1 Recording (Storage) Media

| Storage Media   | Remarks and Hioki Options                                                                                                    | Storage Media Designation<br>(when specifying the storage<br>media type)                 |
|-----------------|----------------------------------------------------------------------------------------------------|------------------------------------------------------------------------------------------|
| PC Card         | (Built-in slots provided)<br>• Model 9626 PC CARD 32M<br>• Model 9627 PC CARD 64M<br>• Model 9726 PC CARD 128M<br>• Model 9727 PC CARD 256M<br>• Model 9728 PC CARD 512M<br>• Model 9729 PC CARD 1G<br>Insert in a PC CARD slot on the right side of the instrument.<br>( $\Rightarrow$ p. 67) (Two slots are provided) | PC CARD #1 (PC CARD Slot 1) * <sup>2</sup><br>PC CARD #2 (PC CARD Slot 2) * <sup>2</sup> |
| MO Disk         | Model 9717 MO Unit * <sup>1</sup><br>(Compatible MO disks: 3.5-inch, with capacity of 128, 230,<br>540 or 640 MB, and 1.3 or 2.3 GB)<br><b>See</b> "10.1.2 Using an MO Disk" in the <i>Instruction Manual</i>                                                                                                    | MO (with internal Model 9717 MO<br>Unit installed) * <sup>2</sup>                        |
| Floppy Diskette | Model 9716 FD Drive<br>(Compatible floppy diskettes: 3.5-inch, 2-HD or 2-DD, with<br>capacity of 720 KB or 1.44 MB)<br>See "10.1.3 Using a Floppy Disk" in the <i>Instruction Manual</i>                                                                                                    | FDD #1, FDD #2,, FDD #5<br>(using the Model 9716 FD Drive) * <sup>2</sup>                |
| Hard Disk       | Model 9718 HD Unit * <sup>1</sup> (Capacity: 60 GB)<br>See "10.1.4 Using a Hard Disk" in the <i>Instruction Manual</i>                                                                                                    | HDD                                                                                      |
| (USB drives)    | Commonly available USB memory or other USB storage devices can be connected to the USB port.* <sup>4</sup><br>See "10.1.5 Using USB Memory Devices" in the <i>Instruction Manual</i>                                                                                                    | USB DISK #1, USB DISK #2, ,<br>USB DISK #5                                               |
| (Networks)      | Data can be transferred directly to and from PCs over a net-<br>work.<br>See "Chapter 13 Communications Settings" in the<br>Instruction Manual                                                                                                    | NETWORK #1, NETWORK #2, ,<br>NETWORK #10 * <sup>3</sup>                                  |

For details about saving and loading: "Chapter 10 Saving/Loading Data & Managing Files" in the *Instruction Manual* For details about inserting storage media and connecting drives: "Preparations for Data Saving and Loading" ( $\Rightarrow$  p. 55)

\*1. Either the Model 9717 MO Unit or 9718 HD Unit may be installed. Both cannot be installed together.

- \*2. Displayed when storage media is inserted.
- \*3. Displayed when connected to a network with sharing enabled.
- \*4. Not all commonly available media drives are supported.

When using a USB memory device:

Do not remove the USB memory device while it is being accessed (writing or reading).

Also, immediately after saving data and before removing it, verify on the File screen that the data has been saved. No particular instrument operation is required to remove a USB memory device.

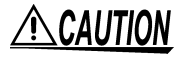

Be sure to read the above references regarding handling of each type of storage media.

If damage occurs to the hard disk or internal memory, we cannot restore or analyze the lost data. We therefore recommend maintaining a backup of any important data.

# 5.2 Using PC Cards

<u>/ CAUTIO</u>

NOTE

|   | <b>Important</b><br>Use only PC Cards sold by Hioki ( $\Rightarrow$ p. 66).<br>Compatibility and performance are not guaranteed for PC cards made by<br>other manufacturers. You may be unable to read from or save data to such<br>cards.                                                                                                    |
|---|----------------------------------------------------------------------------------------------------|
|   |                                                                                                    |
| Į | <ul> <li>Format new PC Cards before use.<br/>To format with this instrument: "10.1.7 Initializing (Formatting) Storage Media<br/>in the Instruction Manual</li> <li>Be careful to avoid inserting a PC Card backwards or upside-down. The PC<br/>Card or the instrument could be damaged.</li> <li>Never eject a PC Card while it is being accessed by the instrument. Data or<br/>the PC Card could be lost.</li> </ul> |
| 7 | <ul> <li>When storage media is inserted, a confirmation beep sounds, and an icor appears in the Status bar at the lower right.</li> <li>"Appendix 1 Waveform Screen Display &amp; Icons" (⇒ p. A1)</li> </ul>                                                                                                    |

- Be sure that storage media is inserted before selecting it for saving or loading. It cannot be displayed in the File List if it has not been inserted.
- The Flash memory in a PC Card has a limited operating life. After long-term usage, data storage and retrieval become difficult. In this case, replace the PC Card with a new one.
- We cannot provide compensation for data loss in a memory card, regardless of content or cause of the damage. Always maintain a backup of important data stored on a memory card.

## **PC Card Insertion & Removal**

Right Side of Instrument

Eject Button

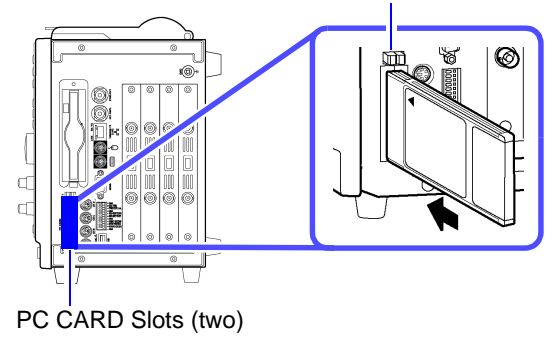

### Inserting a PC Card

With the Front mark ( $\blacktriangle$ ) pointing toward the slot, insert the card in the direction of the arrow all the way in.

### Removing a PC Card

Press the Eject button. When the button pops out, press it again to eject the PC Card.

# 5.3 Data that can be Saved & Loaded

The following data can be saved and loaded with this instrument. Auto Save saves the data automatically after measurement.

"O" = Possible, "-" = Not Possible

| File Type                                                                                                    | File<br>Format  | File Extension and Contents |                  |                                                                                  | Sa<br>Auto | ve<br>Manual | Load | PC-<br>Readable | Reference                                                                                                    |  |  |  |  |  |     |            |                                                 |   |   |   |
|----------------------------------------------------------------------------------------------------|-----------------|-----------------------------|------------------|----------------------------------------------------------------------------------|------------|--------------|------|-----------------|----------------------------------------------------------------------------------------------------|--|--|--|--|--|-----|------------|-------------------------------------------------|---|---|---|
| Settings Data <sup>*2</sup><br>Settings made on the<br>Settings screen, such<br>as measurement<br>configurations        | Binary          | SET                         | <b>s</b> (       | Settings Data<br>(Measurement<br>Configuration)                                  |            | 0            | 0    | —*5             | Instruction Manual:<br>"10.3.6 Saving Settings Data"<br>"10.4.2 Loading Settings Data"*1                                                                                           |  |  |  |  |  |     |            |                                                 |   |   |   |
|                                                                                                    |                 | MEM                         | M \              | Memory Function<br>Waveform Data                                                 | 0          | 0            | 0    | —*5,*6          |                                                                                                    |  |  |  |  |  |     |            |                                                 |   |   |   |
|                                                                                                    |                 | REC                         | R \              | Recorder Function<br>Waveform Data                                               | 0          | 0            | 0    | —*5,*6          | Instruction Manual:<br>"10.3.7 Automatically Saving                                                                                                    |  |  |  |  |  |     |            |                                                 |   |   |   |
| All waveform Data**<br>All waveform data<br>acquired by the                                                             | Binary          | RSM                         | ې<br>۹           | Sampled waveform<br>data from the Real-<br>Time Saving function                  | 0          | _            | 0    | _               | Waveforms"<br>"10.3.8 Optionally Selecting<br>Waveforms & Saving (SAVE                                                                                                    |  |  |  |  |  |     |            |                                                 |   |   |   |
| instrument, or the<br>waveform section<br>demarcated by A/B<br>cursors.                                                 |                 | RSR                         | ۱<br>۲           | Whole waveform data<br>from the Real-Time<br>Saving function                     | 0          |              | 0    | _               | Key)"<br>"10.6.2 Reading Waveform Data<br>on a PC"                                                                                                    |  |  |  |  |  |     |            |                                                 |   |   |   |
|                                                                                                    |                 | FFT                         | F f              | FFT Function Wave-<br>form Data                                                  | 0          | 0            | 0    | —*5             | Time Saving"                                                                                                    |  |  |  |  |  |     |            |                                                 |   |   |   |
|                                                                                                    | Text            | тхт                         |                  | Text Data                                                                        | 0          | 0            |      | 0               |                                                                                                    |  |  |  |  |  |     |            |                                                 |   |   |   |
| Waveform<br>Management<br>data (Divisions)* <sup>3</sup><br>Management data for<br>dividing and saving<br>waveform data | (Index<br>file) | IDX                         | I :              | Index data for divided<br>saving                                                 | 0          | 0            | 0    | <u> </u> *5     | Instruction Manual:<br>"10.3.7 Automatically Saving<br>Waveforms"<br>"10.3.8 Optionally Selecting<br>Waveforms & Saving (SAVE<br>Key)"<br>(when [Binary] save type is<br>selected) |  |  |  |  |  |     |            |                                                 |   |   |   |
|                                                                                                    |                 | SEQ                         | ا<br>2<br>2<br>3 | Index data for memory<br>division (created<br>automatically for batch<br>saving) | 0          | 0            | 0    | <b>—</b> *5     | Instruction Manual:<br>"4.3.3 Dividing Memory"<br>"8.12 Viewing Waveforms in<br>Every Display Block (Memory<br>Division)"                                                          |  |  |  |  |  |     |            |                                                 |   |   |   |
|                                                                                                    |                 |                             |                  |                                                                                  |            |              |      |                 |                                                                                                    |  |  |  |  |  | RSI | <b>I</b> " | ndex data for the Real-<br>Fime Saving function | 0 | _ | 0 |
| Numerical<br>Calculation<br>Results                                                                                     | Text            | тхт                         |                  | Text Data                                                                        | 0          | 0            |      | 0               | Analysis Supplement :<br>"1.4 Saving Numerical<br>Calculation Results"<br>"1.5 Reading Numerical<br>Calculation Results on a PC"                                                   |  |  |  |  |  |     |            |                                                 |   |   |   |
| Ocertaine d'Ocert                                                                                                    | BMP             | BMP                         | <b>1</b>         | Image Data                                                                       | 0          | 0            |      | 0               | Instruction Manual:<br>"10.3.9 Automatically Saving                                                                                                    |  |  |  |  |  |     |            |                                                 |   |   |   |
| Captured Screen<br>Image * <sup>4</sup>                                                                                 | PNG             | PNG                         | <b>1</b>         | Image Data                                                                       | 0          | 0            | _    | 0               | Display Images"<br>"10.3.10 Optionally Selecting<br>Display Screens & Saving (SAVE<br>Key)"                                                                                        |  |  |  |  |  |     |            |                                                 |   |   |   |
- \*1. Settings data can be loaded automatically at power-on. (Auto Setup Function)
- \*2. To reload data into this instrument: <u>Save it in binary format.</u> Waveforms and some of the measurement settings are saved. To load data into a PC: Save it in text format.

To save a waveform section, demarcate the section to save with the A/B cursors.

\*3. To load all blocks at once when memory division is enabled:

Save using the [All Blocks] selection. A directory is created automatically, and files for the waveform data of each block and an index file (SEQ) are created. This index file is used for reloading.

To reload waveform data saved with the Divided Saving function, load the index file (IDX).

To reload waveform data in the Real-time saving function, load the index file (RSI).

- \*4. BMP Format: This is a standard Windows graphics format. These files can be handled by many graphics programs. PNG Format: This image file format has been internationally standardized as ISO/IEC15948.
- \*5. Loading is possible when using the optional Model 9725 Memory HiViewer.
- \*6. Loading is possible with the Waveform Viewer (Wv).

## **5.4 Saving Procedures and Contents**

Basically, three methods are available for saving.

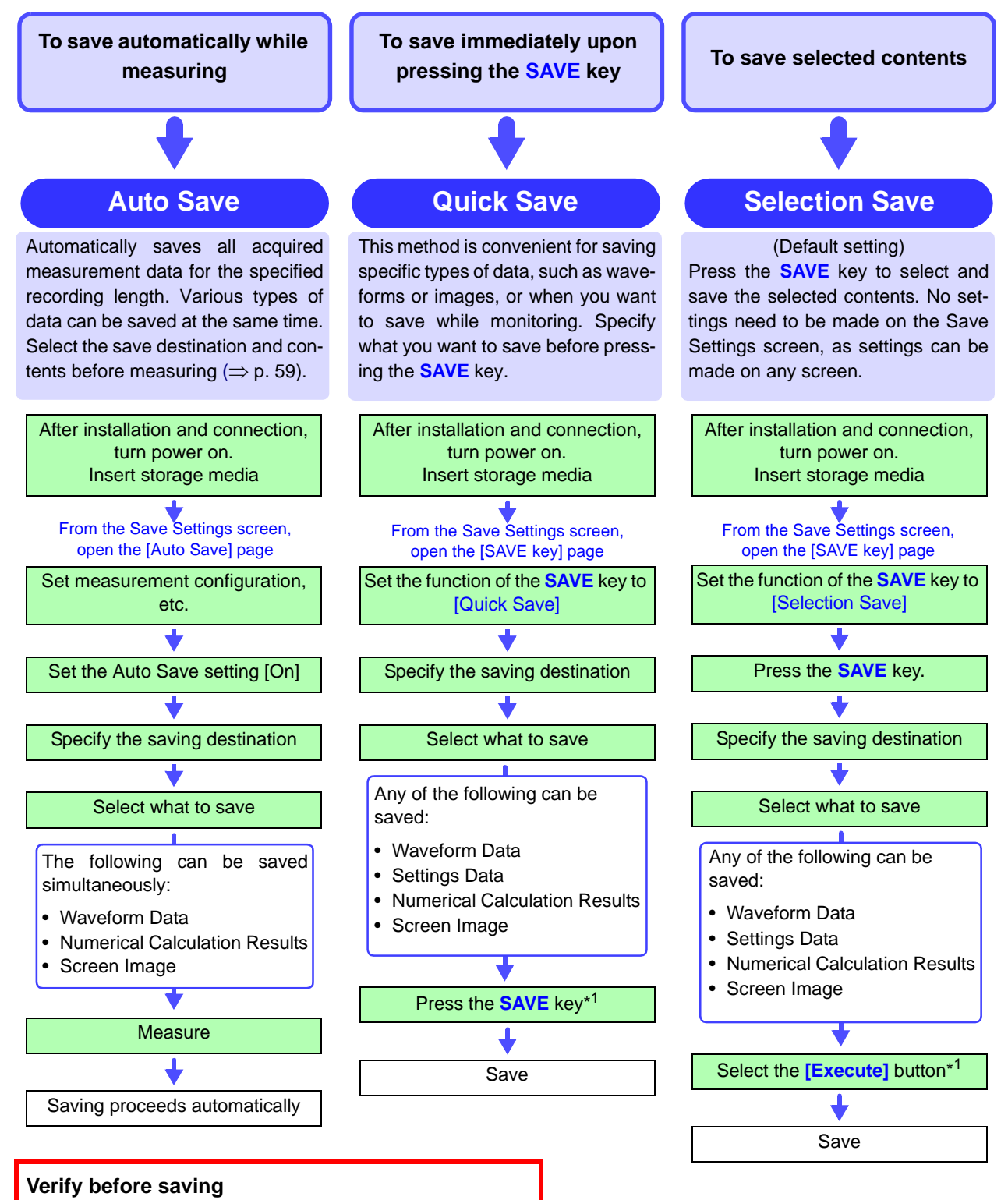

- Is storage media inserted?
- Is write-protection on the storage media disabled?
- Is the specified save destination correct?
- · Is Auto Save set to [On] for automatic saving?
- \*1.To save only a section of a waveform, demarcate the section with the A/B cursors. (Saving a waveform section is not available with Auto Save) To save a screen image, display the desired screen before saving.

## 5.5 Data Saving

The saving procedure for various data items using the default [Selection Save] method is described here.

Available setting contents are the same for the [Quick Save] method. Refer to "6. Enable Auto-Save" ( $\Rightarrow$  p. 59) for more details about Auto Save. Refer to "10.3 Saving Data" in the *Instruction Manual* for saving procedure details.

## NOTE Before setting, verify that write-protection is disabled on the destination storage media, and insert it.

#### When entering a file name (to be read by a PC)

Do not use any of the following characters in a file name, as PCs running Windows 2000 or XP may not be able to handle it:

ASCII: + = [ ] \ / | : \* ? " < > ; ,

## Shared Settings in Selection Save

|                                                                                                    | <b>1</b> Press the <b>SAVE</b> key.<br>The [Save] dialog appears.                                                                                                    |
|----------------------------------------------------------------------------------------------------|----------------------------------------------------------------------------------------------------|
| Save<br>Save in PO GARD #1 * V<br>Name CONNAME C27.73 MB Fre<br>Same Name Folders refix)<br>Format<br>Area<br>Channel                         | <ul> <li>2 Press the F1 [Edit] key.<br/>The [Browse Folders] dialog appears.</li> <li>3 Use the  □ ⊂ CURSOR keys to move the cursor to the storage media, and press the F1 [OK] key.<br/>To open a folder on the storage media, press the  □ CURSOR key with the  ⊕ to the left of the folder selected.</li> </ul>                                                                                          |
| Save in PC CARD . V<br>Name Q.7.3 MB n<br>Name Name Numberine Name Pattern Trig(prefix)<br>Type Waveform V<br>Format Binary V<br>Area Whole V | <ul> <li>4 Press the F1 [Edit] key to enter the file name to save. (Up to 40 characters)</li> <li>See "2.3.2 Entering Text and Numbers" (⇒ p. 33) If you have a keyboard connected, press the F2 [Direct] key and enter from the keyboard directly.</li> <li>5 If a file with the same name already exists in the destination folder, select whether to overwrite or append automatic numbering.</li> </ul> |
| To enter the save name:<br>If a keyboard is connected,<br>you can press the F2 [Direct]<br>key and enter directly from the<br>keyboard.       | Numbering (Default setting)<br>If a file with the same name already ex-<br>ists, a number is automatically ap-<br>pended to the new file name to avoid<br>duplication. (Up to four digits)                                                                                                    |
| Saving a Waveform $(\Rightarrow p. 72)$ Saving Settings Data $(\Rightarrow p. 73)$                                                            | <ul> <li>Overwrite Duplicate existing file names are overwriten.</li> <li>6 Select whether the trigger date and time should be appended before or after the specified file name</li> </ul>                                                                                                    |
| Saving Captured Screen Images ( $\Rightarrow$ p. 73)                                                                                          | name.                                                                                                    |

#### **Saving Waveforms**

Data remaining in memory is saved by manual saving with the Real-time sav-

ing function.

| "Shared Settings in Selection Save" ( $\Rightarrow$                                                            | p. 71) Us<br>set<br>wit | e the CURS<br>ting item, and<br>h the F1 to F | OR keys to move the cursor to the desired setting contents 8 key.                                     |
|----------------------------------------------------------------------------------------------------|-------------------------|-----------------------------------------------|----------------------------------------------------------------------------------------------------|
|                                                                                                    | <u> </u>                | Press the F2                                  | ! [Waveform] key.                                                                                     |
| Save                                                                                                    | <u> </u>                | Select the da                                 | ata saving format.                                                                                    |
| Name NonAME C2<br>Same Name Numbering Name Pattern Trig(prefix)                                                | 27.73 MB F e)           | Binary                                        | To be able to reload data into the instru-<br>ment (Default setting)                                  |
| Type                                                                                                    |                         | Text *1                                       | To be able to load data into a PC                                                                     |
| Format<br>Area<br>*2                                                                                           | 3                       | Select the ar                                 | rea to be saved.                                                                                      |
| Channel Displayed Ch Division Off                                                                              |                         | Whole                                         | Save all measurement data.<br>(Default setting)                                                       |
| Name: NONAMEIDX<br>Size: 12497 KB Num: 2<br>Execute                                                            | Can I                   | А-В                                           | Save data in the area demarcated by the A/B cursors.                                                  |
| *1. When [Text] is selected as the save type, data is saved with thinning.                                     |                         | Select the ch                                 | nannels to save.                                                                                      |
| Examples<br>2: Save every other data point.<br>(•x•x•x)                                                        |                         | Displayed Ch                                  | Saves the channels on all sheets for<br>which waveform display is enabled<br>[On]. (Default setting)  |
| 5: Save one of every five data points.                                                                         |                         | All Ch                                        | Saves all stored channels.                                                                            |
| (•: saved, x: not saved)<br>*2: [Target Blocks]                                                                | <b>5</b>                | (when [Binar<br>Select to sav                 | y] saving format is selected)<br>/e by divisions depending on file size.                              |
| ry Division function.                                                                                          |                         | Off                                           | Saves as one file without divisions.                                                                  |
| When [All Blocks] is selected, the index file (SEQ) and waveform data of all used blocks are saved as a batch. |                         | (Divisions)                                   | If the data is larger than the specified recording length, it is divided and saved in multiple files. |
| About Memory Division:<br>"4.3.3 Dividing Memory" in the<br>Instruction Manual                                 |                         | See "Append<br>Instruction                    | lix 2.2 Waveform File Sizes" in the on Manual                                                         |
| L                                                                                                    | 6                       | Press the F1                                  | [Execute] key.                                                                                        |
| Note:                                                                                                    |                         |                                               |                                                                                                    |

See "10.3.8 Optionally Selecting Waveforms & Saving (SAVE Key)" in the Instruction Manual

#### **Saving Settings Data**

See "10.3.6 Saving Settings Data" in the Instruction Manual

"Shared Settings in Selection Save" ( $\Rightarrow$  p. 71)

| Save         OK           Save in         PC CARD #1 : ¥           Name         NONAME | Use the <b>CURSOR</b> keys to move the cursor to the setting item, and select the desired setting contents with the <b>F1</b> to <b>F8</b> key. |
|----------------------------------------------------------------------------------------|----------------------------------------------------------------------------------------------------|
| Same Name Numbering                                                                    | Press the F1 [Settings] key.                                                                                                    |
|                                                                                        | - 2 Press the F1 [Execute] key.                                                                                                    |
| Name: NONAMEIDX Size: 271.7 KB Num: 2 Cancel Cancel                                    |                                                                                                    |

#### **Saving Captured Screen Images**

See "10.3.10 Optionally Selecting Display Screens & Saving (SAVE Key)" in the Instruction Manual

| "Shared Settings in Selection Save" ( $\Rightarrow$ p. 71)                                     | Use<br>sett<br>with | e the CURSOF<br>ing item, and s<br>the F1 to F8 k | R keys to move the cursor to the select the desired setting contents key. |
|------------------------------------------------------------------------------------------------|---------------------|---------------------------------------------------|---------------------------------------------------------------------------|
| Save                                                                                           | -1                  | Press the F3 [                                    | Screen Image] key.                                                        |
| Save in         PC CARD #1 : ¥           Name         NO NAME           Same Name         V. 1 | -2 :                | Select the file s                                 | saving format.                                                            |
| -Type                                                                                          |                     | BMP Color                                         | Saves a color bitmap format file.<br>(Default setting)                    |
| GUI Save                                                                                       |                     | Comp BMP                                          | Saves a compressed color bitmap format file.                              |
|                                                                                                |                     | BMP Gray                                          | Saves a grayscale bitmap format file.                                     |
|                                                                                                |                     | PNG                                               | Saves a PNG format file                                                   |
| Size: 94497 KB Num: 2                                                                          | <b>-3</b>           | Select whethe<br>area).                           | r to save the F key display (GUI                                          |
|                                                                                                |                     | Without                                           | The displayed area is not saved.                                          |
|                                                                                                |                     | With                                              | The displayed area is saved.<br>(Default setting)                         |
|                                                                                                | - <b>4</b> i        | Press the <mark>F1</mark> [E                      | Execute] key.                                                             |

## 5.6 Data Loading

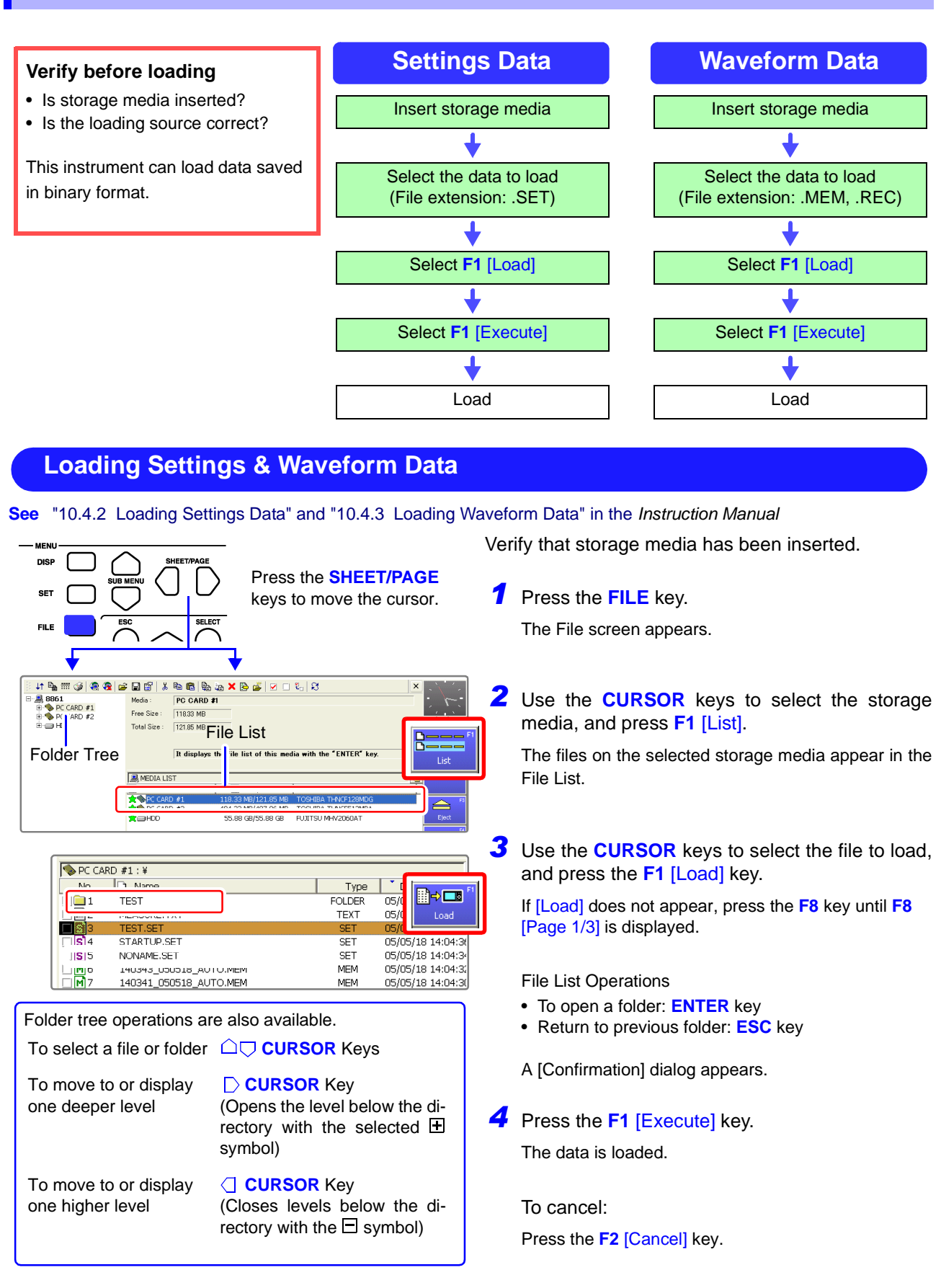

## Printing

# **Chapter 6**

The shipping and initial default printing method is [Selection Print]. With this setting, printing occurs after pressing the **PRINT** key and selecting what you want to print. You can change print settings as occasion demands from the Print Settings screen. Refer to "Chapter 11 Printing" in the *Instruction Manual* for details.

When using the optional printer unit, read the precautions in "3.3 Loading Recording Paper (With a Printer Module Installed)" ( $\Rightarrow$  p. 42).

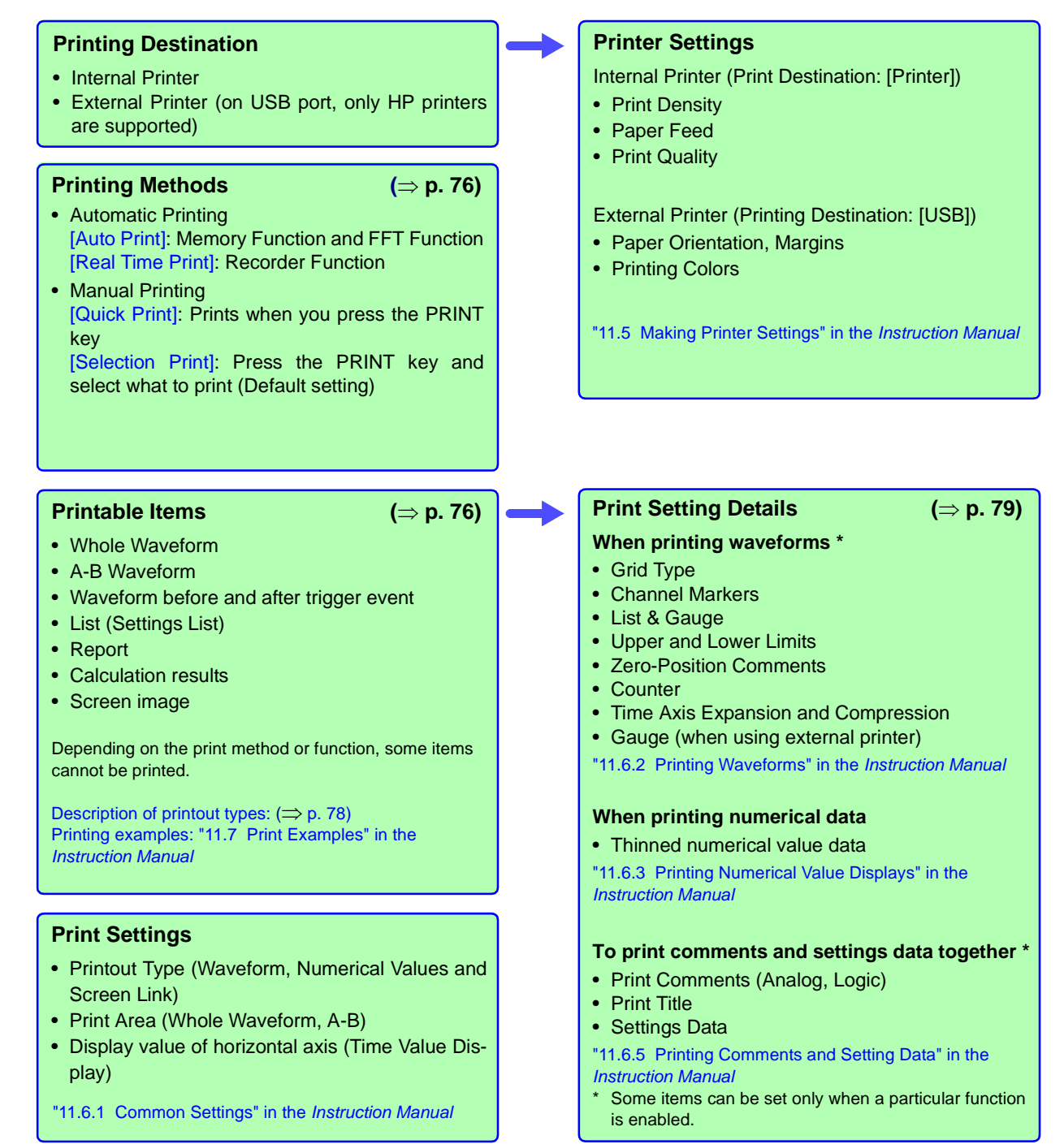

## 6.1 Printing Methods and Contents

Basically, three printing methods are available.

For automatic printing: Is Auto

Print enabled [On]?

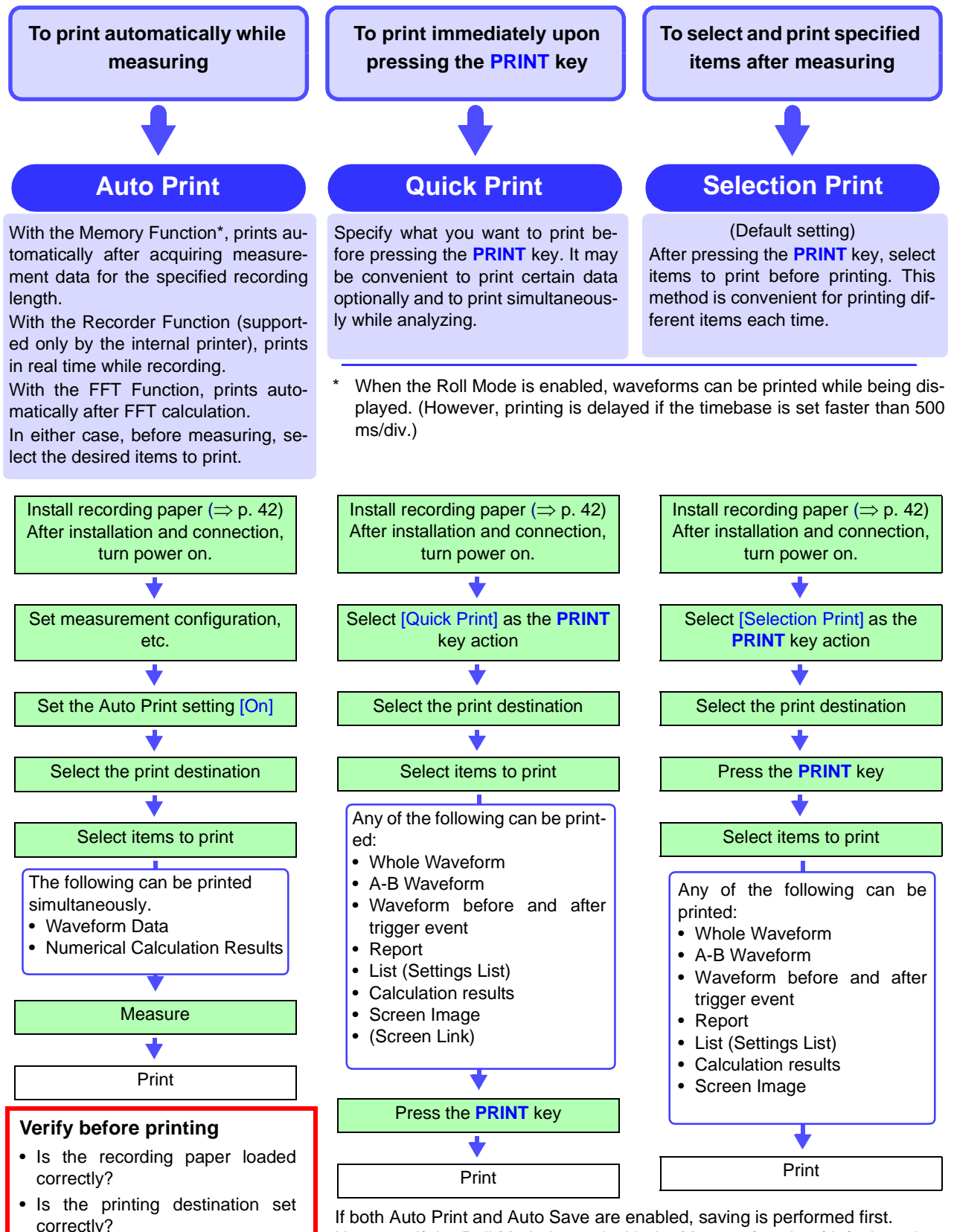

If both Auto Print and Auto Save are enabled, saving is performed first. However, if the Roll Mode is used with the Memory function (default setting: Auto), printing is performed first.

## 6.2 Printing While Recording (Auto Print)

#### **Enable Auto Print**

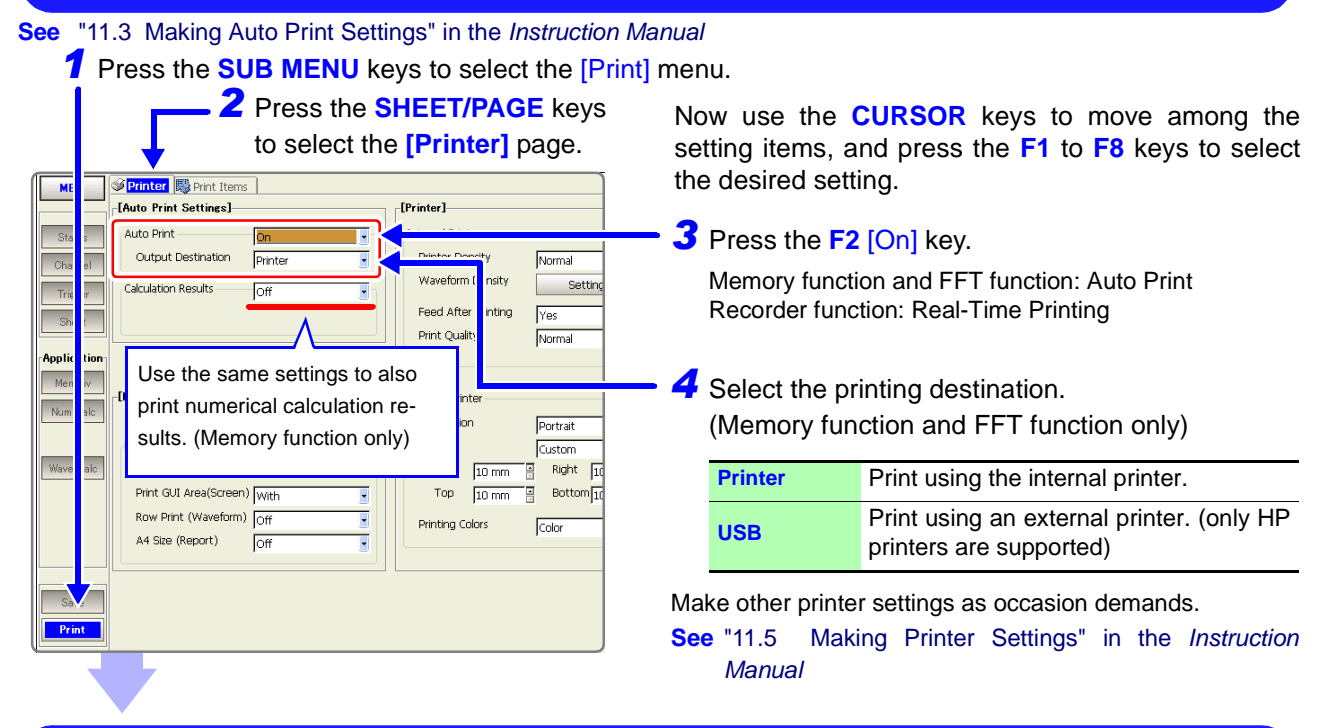

#### **Selecting Items to Print**

See "11.6 Setting the Print Content" in the Instruction Manual

|                           | 7  <br>↓:              | Press the <mark>S</mark><br>select the [F | HEET/PAGE<br>Print Items] p | keys to<br>age.       |
|---------------------------|------------------------|-------------------------------------------|-----------------------------|-----------------------|
| MEM                       | Printer Brint Iter     | ns                                        |                             |                       |
|                           | [Common Settings]      |                                           |                             | Items]                |
| Status                    | Printout Type          | Screen Link                               | Thinning                    |                       |
| Channel                   | Area                   | Whole 💽                                   | <b></b>                     |                       |
| Trigger                   | Time Value Display     | Time                                      |                             |                       |
| Shoot                     |                        |                                           | J                           |                       |
| Uncer                     | [Waveform Print Items] |                                           | External Printer Print      | ems]                  |
| Application               | Grid Type              | Normal                                    | Gauge                       | All Paç s             |
| MemDiv                    | Channel Markers        | Ch No.                                    | •                           |                       |
| Num Calc                  | Marker Position        | Inside                                    |                             | -, ,                  |
|                           | List & Gauge           | Off T                                     | Loomment Printing Set       | les]                  |
| Where Oally               | Upper/Lower Limits     | off •                                     | i itie                      | Settings              |
| Wave Galc                 | Zero-Position Comment  |                                           | Analog                      | Settings              |
|                           | Counter Printing       |                                           |                             |                       |
|                           | ·                      |                                           |                             |                       |
|                           |                        | Δ                                         | 18                          |                       |
|                           | • •                    | / <u> </u>                                | $    \wedge$                |                       |
| You                       | can select             | what infor-                               |                             |                       |
| mation prints on waveform |                        | Comments a                                | ind settings                |                       |
| 📄 grap                    | ohs (⇒ p. 79)          |                                           | data can be                 | printed at            |
|                           | 、 I                    |                                           | the same ti                 | me ( $\Rightarrow$ p. |
| U                         |                        |                                           |                             |                       |
|                           |                        |                                           |                             |                       |

#### Start Measurement: Press the **START** key.

Data automatically prints after acquisition by the instrument.

Now use the **CURSOR** keys to move among the setting items, and press the **F1** to **F8** keys to select the desired setting.

2 Select the recording format for the printer.

Waveform, Numeric, Screen Link (Default setting)

With [Screen Link], the printout corresponds to actual display appearance.

#### 3 Select the area to be printed.

Whole (Default setting) or A-B

[A-B] prints the data between A/B cursors.

4 Select the horizontal axis value (timebase display).

| Time    | Time from trigger event (units are fixed) (Default setting) |  |  |
|---------|-------------------------------------------------------------|--|--|
| Mod 60  | Time from trigger event (units are mod-<br>ulo 60)          |  |  |
| Scale   | Number of divisions from trigger event                      |  |  |
| Date    | Time of waveform acquisition                                |  |  |
| Samples | Number of samples from trigger event                        |  |  |

Make other changes to waveform, numerical value, comment settings as occasion demands ( $\Rightarrow$  p. 79).

## 6.3 Manual Printing (PRINT Key)

The [Selection Print] method is described here. To use the [Quick Print] method, refer to "11.4 Making Manual Print (PRINT Key Output) Settings" in the *Instruction Manual*.

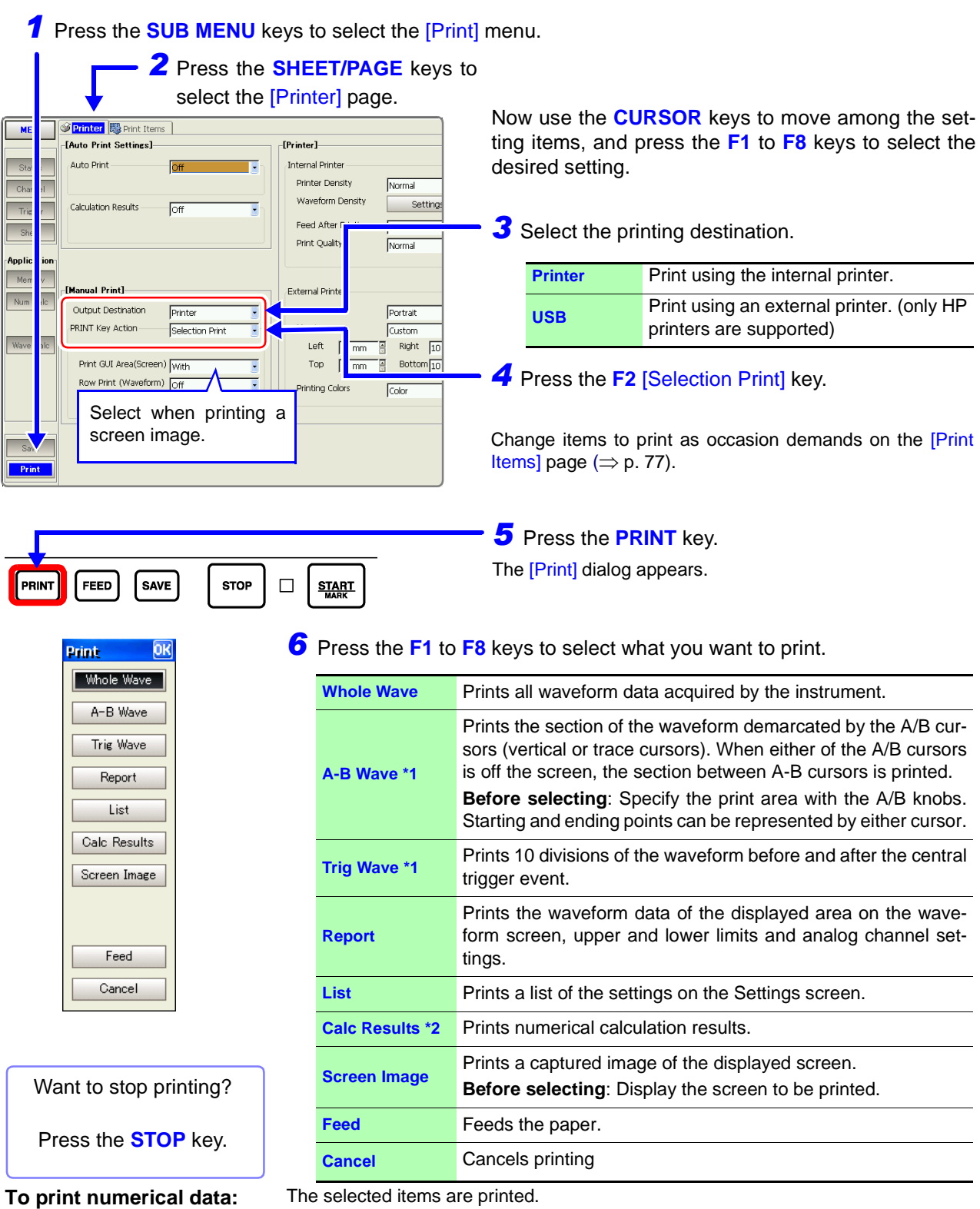

Memory function and Recorder function only.

\*2. Memory function only.

On the [Print Items] page, set the [Printout Type] to [Numeric]

#### **To Print a Detailed Settings List 6.4**

#### When printing waveforms

-[Way Gri

> Cha N List

> > Up

Zei

Cou

Mag

See

#### [Waveform Print Items]

| eform Print Items]                                            | Setting Item                      | Selection                                                                             | Description                                                                                                    |
|---------------------------------------------------------------|-----------------------------------|---------------------------------------------------------------------------------------|----------------------------------------------------------------------------------------------------|
| d Type 1 Normal  nnel Markers 2 Ch No. Iarker Position Inside | 1 Grid Type                       | Off, Normal, Fine,<br>Normal (Dark),<br>Fine (Dark),<br>Time Axis or<br>T-Axis (Dark) | Select the type and darkness of the printed grid.                                                                                             |
| per/Lower Limits 4 Off   ro-Position Commerts Off             | 2 Channel Markers                 | Off, Ch No. or<br>Comments                                                            | Select whether to print channel numbers<br>or comments with waveforms. (Analog<br>channels only)                                              |
| nter Printing 6 Off 💽                                         | Marker Position                   | Inside or Outside                                                                     | Select the channel marker position.                                                                                                    |
|                                                               | <b>3</b> List & Gauge             | Off, List, Gauge or<br>List & Gauge                                                   | Select whether to print a list or gauge.                                                                                                    |
| (Default setting)                                             | 4 Upper/Lower<br>Limits           | Off or On                                                                             | The upper and lower limits of each chan-<br>nel can be printed. When scaling is en-<br>abled, the limit values are in scaled<br>units.        |
| "11.6.2 Printing Waveforms" in the Instruction Manual         | <b>5</b> Zero-Position<br>Comment | Off or On                                                                             | Select comment printing at the zero po-<br>sition of each channel. (Analog channels<br>only)                                                  |
|                                                               | 6 Counter Printing                | Off, Date or Name                                                                     | Select whether to print the number of ac-<br>quired waveforms or counter name. This<br>is convenient for distinguishing similar<br>waveforms. |
|                                                               | 7 Mag/Comp                        | Screen Link or                                                                        | The time axis of waveforms to be printed<br>can be expanded or compressed.<br>(When [No Screen Link] is selected,                             |

#### When printing numerical values

#### [Numerical Value Print Items]

tings do not affect printouts)

screen expansion and compression set-

| [Numerical Value Print Items]      | Setting Item                       | Selection      | Description                                                                                                    |  |
|------------------------------------|------------------------------------|----------------|----------------------------------------------------------------------------------------------------|--|
| Thinning Screen Link               | Thinning                           | Screen Link or | When data is displayed with numerical values on the Waveform screen, select whether the thinning setting is linked to |  |
| (Default setting)                  | ,                                  | No Screen Link | the screen.                                                                                                    |  |
| ee 11.6.3 Printing Numerical Value | e "11.6.3 Printind Numerical Value |                |                                                                                                    |  |

**No Screen Link** 

S Displays" in the Instruction Manual

#### When printing comments

| [Comment                          | Printing Set | tings]—— |             |
|-----------------------------------|--------------|----------|-------------|
| Title                             | 1            | Settings |             |
| Analog                            | 2            | Settings |             |
| Logic 3                           |              |          |             |
| CHA                               | 📃 СНВ        | 📃 СНС    | 🔲 СНD       |
|                                   |              |          |             |
|                                   |              |          |             |
|                                   |              | (Defau   | It setting) |
| See "11.6.5 Printing Comments and |              |          |             |

Setting Data" in the Instruction Manual

| Setting Item    | Selection                               | Description                                                                                                    |
|-----------------|-----------------------------------------|----------------------------------------------------------------------------------------------------|
| <b>1</b> Title  | Off, Settings,<br>Comments,<br>Set& Com | Select whether to print a title and settings data (Function, Timebase, Time Axis Magnification Ratio, Trigger Time).                                                                                                    |
| <b>2</b> Analog | Off, Settings,<br>Comments,<br>Set& Com | Select whether to print comments for each<br>analog channel, or channel settings (mea-<br>surement range, vertical axis expansion<br>or compression, zero position, low-pass<br>filter, full-scale value of range [or upper<br>and lower limits when Variable is en-<br>abled]). |
| 3 Logic         | On or Off                               | Select whether to print comments for each logic channel.                                                                                                    |

#### [Comment Printing Settings]

## Maintenance and Service Chapter 7

## 7.1 Troubleshooting

#### **Inspection and Repair**

Refer to "Appendix 1 Error Messages" in the *Instruction Manual* for error messages.

If damage occurs to the hard disk or MO disk, we cannot restore or analyze the

lost data. We therefore recommend maintaining a backup of any important data.

<u> ACAUTION</u>

NOTE

If damage is suspected, check the "Troubleshooting" section before contacting your dealer or Hioki representative.

#### Transporting

- Pack the instrument so that it will not sustain damage during shipping, and include a description of existing damage. We cannot accept responsibility for damage incurred during shipping.
- To avoid damage to the instrument, be sure to remove the PC cards before shipping.

#### **Replaceable Parts**

Certain parts require replacement periodically and at the end of their useful life: (Useful life depends on the operating environment and frequency of use. Operation cannot be guaranteed beyond the following periods)

| Part                       | Life                                                                                                    | Part                              | Life                 |  |
|----------------------------|----------------------------------------------------------------------------------------------------|-----------------------------------|----------------------|--|
| Fan Motor                  | Approx. 4 years                                                                                                    | Model 9717 MO Unit<br>(Drive)     | Approx. 5 years      |  |
| Lithium Battery            | Approx. 10 years                                                                                                    | Model 9718 HD Unit<br>(Drive)     | Approx. 20,000 hours |  |
| Printer                    | After using 1,000                                                                                                    | LCD                               | Approx. 74,000 hours |  |
|                            | rolls of the record-<br>ing paper                                                                                                    | Backlight (to half<br>brightness) | Approx. 55,000 hours |  |
| Electrolytic<br>capacitors | Approx. 4 years<br>(The useful life of electrolytic capacitors varies greatly according to the<br>operating environment. In severe operating environments (40°C<br>ambient temperature), degradation occurs in about four years, so they<br>should be replaced periodically.)                                                      |                                   |                      |  |
| Lithium battery            | Approx. 10 years<br>(This instrument contains a built-in lithium battery to back up settings<br>and the real-time clock. Have the battery replaced if the date and time<br>are found to lag substantially or if settings are not retained when<br>power is turned off and back on. Contact your dealer or Hioki<br>representative. |                                   |                      |  |

The fuse is housed in the power unit of the instrument. If the power does not turn on, the fuse may be blown. If this occurs, a replacement or repair cannot be performed by customers. Please contact your dealer or Hioki representative.

#### **Disposing of the Instrument**

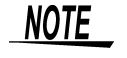

This instrument includes a lithium battery to retain settings. Remove this battery before disposing of the instrument. Also remove the optional Model 9719 Memory Backup Unit, if installed.

See "Appendix 6 Disposing of the Instrument" in the Instruction Manual

#### Before returning for repair

If Power and Operating Keys Malfunction

| Symptom                                                 | Check Item, or Cause                                                           | Remedy and Reference                                                                                                    |
|---------------------------------------------------------|--------------------------------------------------------------------------------|----------------------------------------------------------------------------------------------------|
| The display does not appear when you turn the power on. | Is the power cord disconnected?<br>Are connections made correctly?             | Verify that the power cord is connected properly.<br>"3.4 Connecting the Power Cord" ( $\Rightarrow$ p. 45)                        |
|                                                         | <ul> <li>Is any key being held down?</li> </ul>                                | Verify key operation.                                                                                                    |
| Keys do not work.                                       | <ul> <li>Is the key-lock state active (Key-Lock message displayed)?</li> </ul> | <ul> <li>Deactivate the key-lock state.</li> <li>(Hold the </li> <li>(Hold the </li> <li>CURSOR keys for three seconds)</li> </ul> |
|                                                         | <ul> <li>Is remote control from a PC over the<br/>Web enabled?</li> </ul>      | • Press the <b>SET</b> key to release the key-<br>lock.                                                                            |

#### If the Display or Operations Malfunction

| Symptom                                                                                                    | Check Item, or Cause                                                                                                    | Remedy and Reference                                                                                                    |  |
|----------------------------------------------------------------------------------------------------|----------------------------------------------------------------------------------------------------|----------------------------------------------------------------------------------------------------|--|
| A waveform does not<br>appear when you press<br>the <b>START</b> key.                                      | <ul> <li>Is the "Pre-Trig Wait" message displayed?</li> <li>Is the "Trigger Wait" message displayed?</li> </ul>                                                           | When pre-triggering is enabled, triggering<br>ignored until the pre-trigger portion of th<br>waveform has been acquired.<br>Recording starts when a trigger occurs.                       |  |
| No changes occur in the displayed waveform.                                                                | <ul> <li>Is the clamp sensor or connection cable connected correctly?</li> <li>Is the measurement range set properly?</li> <li>Is the low-pass filter enabled?</li> </ul> | Verify that the clamp sensor or connection<br>cable is connected correctly.<br>"Chapter 2 Connections" in the Input<br>Module Guide<br>Verify the input channel settings.                 |  |
| While measuring with the memory function, the displayed frequency is much lower than the actual frequency. | Aliasing may be occurring.                                                                                                    | Change the timebase to use a faster sam<br>pling rate.<br>"Appendix 4 Supplemental Technical Infor<br>mation" in the <i>Instruction Manual</i>                                            |  |
| Some channels are unus-<br>able.                                                                           | Is the channel enabled for use?                                                                                                    | "4.2.1 Selecting Channels to Use" in the Instruction Manual                                                                                                    |  |
| The displayed waveform<br>size does not change<br>when the input range is<br>changed.                      | Is the Variable function enabled?                                                                                                    | Turn the Variable function off.<br>"8.9.4 Setting Arbitrary Waveform Heig<br>and Position on the Vertical (Voltage) Ax<br>(Variable Function)" in the <i>Instruction</i><br><i>Manual</i> |  |

| Symptom                        | Check Item, or Cause                                                                                                    | Remedy and Reference                                                                                                    |  |
|--------------------------------|----------------------------------------------------------------------------------------------------|----------------------------------------------------------------------------------------------------|--|
| Nothing prints on the paper.   | Is the paper reversed (back to front)?                                                                                                    | Verify that the recording paper is loaded cor-<br>rectly.<br>"3.3 Loading Recording Paper (With a<br>Printer Module Installed)" (⇒ p. 42)                                                                                                    |  |
| Printout is too light.         | <ul> <li>Is the specified recording paper being used?</li> <li>Is the print density setting correct?</li> <li>Is the print head dirty?</li> </ul>                                                                              | <ul> <li>g Try changing the print density setting.</li> <li>"11.5.1 Internal Printer Settings" in the <i>Instruction Manual</i></li> <li>Clean the print head.</li> <li>"Print Head Cleaning" (⇒ p. 85)</li> </ul>                                  |  |
| Recording traces are too wide. | The input signal may have a ripple component.                                                                                                    | Enable the filter in the input module settings.<br>"3.10.3 Low-Pass Filter (LPF) Settings" in<br>the <i>Input Module Guide</i>                                                                                                    |  |
| Recording traces are doubled.  | Is the waveform printing density set to [Light]?<br>In this case, printed dots are spaced out<br>in the vertical direction. Therefore, a<br>slightly varying waveform prints some-<br>times as one line, and sometimes as two. | Change to waveform printing density setting<br>to something other than [Light]. (Print Set-<br>tings Screen)<br>"11.5.1 Internal Printer Settings" in the<br><i>Instruction Manual</i>                                                              |  |
| Printing does not work.        | <ul> <li>Is the printer's head-raising lever in the correct (head-lowered) position?</li> <li>Is the recording paper loaded correctly?</li> <li>Are the printer output settings appropriate?</li> </ul>                        | Verify printer installation/connection and set-<br>tings, and try printing again.<br>"3.3 Loading Recording Paper (With a<br>Printer Module Installed)" ( $\Rightarrow$ p. 42),<br>"Chapter 11 Printing" in the <i>Instruction</i><br><i>Manual</i> |  |

#### Cannot Print, or Printing Malfunctions

#### If Saving is Not Possible

| Symptom                                                         | Check Item, or Cause                                                                                                    | Remedy and Reference                                                                                           |
|-----------------------------------------------------------------|----------------------------------------------------------------------------------------------------|----------------------------------------------------------------------------------------------------|
| If saving is not possible to<br>PC Card or MO storage<br>media. | <ul> <li>Is write-protection on the storage media disabled?</li> <li>Is the storage media inserted properly?</li> <li>Is the storage media formatted?</li> <li>Is the remaining capacity of the storage media too low?</li> </ul> | <ul> <li>"5.1 Recording (Storage) Media" (⇒ p.</li> <li>66)</li> <li>"5.2 Using PC Cards" (⇒ p. 67)</li> </ul> |

#### If the cause is unknown

Try performing a system reset. All settings are returned to their factory defaults. **See** "12.3.3 Initializing System Settings (System Reset)" in the *Instruction Manual* 

For other problems, refer to the Appendix or the Index in the Instruction Manual.

## 7.2 Cleaning

#### **Cleaning the Instrument and Input Modules**

#### NOTE

- To clean the instrument and input modules, wipe it gently with a soft cloth moistened with water or mild detergent. Never use solvents such as benzene, alcohol, acetone, ether, ketones, thinners or gasoline, as they can deform and discolor the case.
  - Wipe the LCD gently with a soft, dry cloth.

#### **Cleaning the Air Filters**

<u> ACAUTION</u>

Air filters are installed in the bottom panel of the instrument. Clean them periodically before severe dust buildup occurs. If a filter becomes clogged, the instrument's internal cooling is impeded, and damage may result. Also, be sure to thoroughly dry the filters before reinstalling. Operating with a wet filter may cause damage.

# For instruments installed with filter covers Filter Covers Filter Covers Instrument's Bottom Panel Remove the filters from the filter covers. Use a vacuum cleaner to remove any dust or grime from the filters. If dust remains, wash with diluted detergent and dry completely. Replace the filters in their covers, and reinstall.

For instruments installed with metal filters

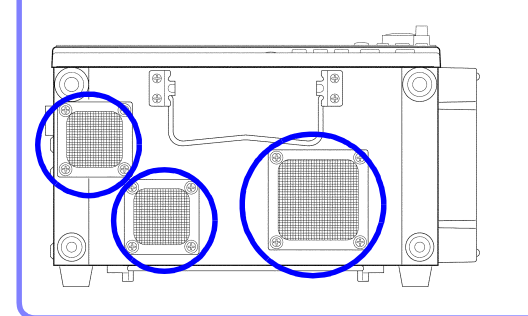

**1** Turn the instrument off.

 $\mathbf{2}$  Place the instrument with the front upwards.

**3** Use a vacuum cleaner to remove any dust or grime from the filters.

#### **Print Head Cleaning**

Normally, no maintenance is required. However, depending on usage conditions, dirt and paper dust may accumulate on the thermal head over the long term, causing light or smeared printing. In this case, clean the head by the following procedure.

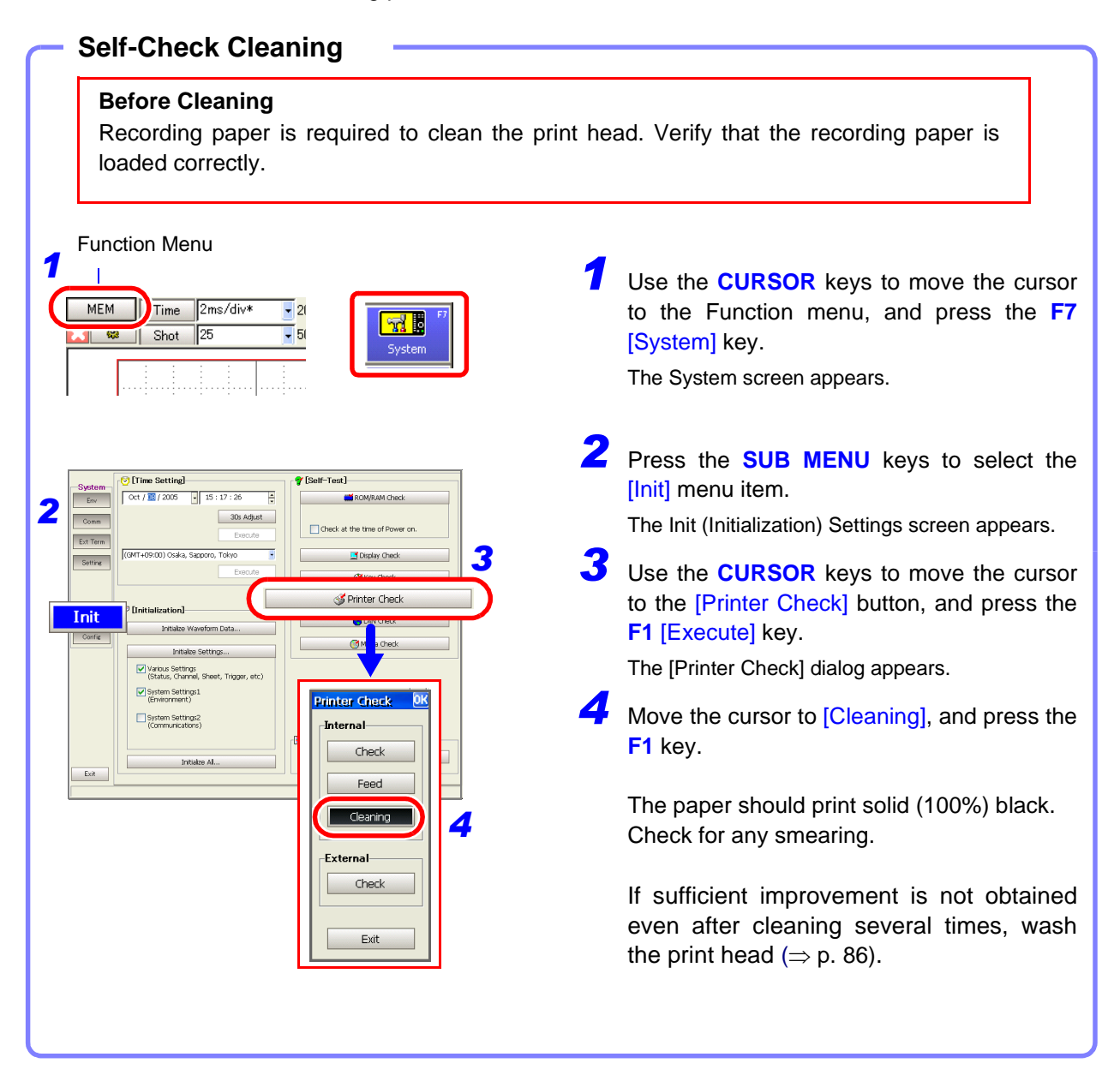

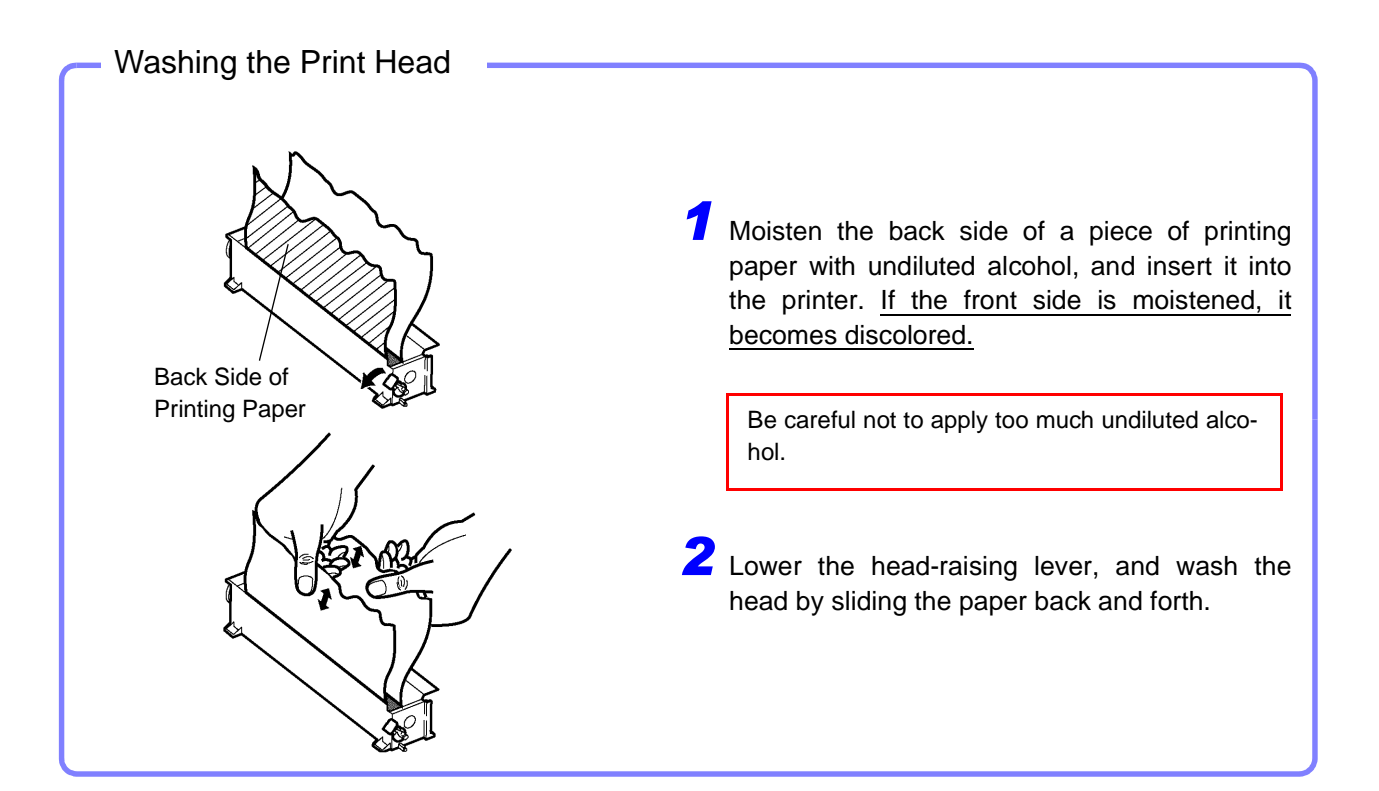

NOTE

#### **About the Print Head**

To avoid discoloring or deforming the instrument, observe the following precautions:

- Do not use organic solvents such as thinner or benzene
- After washing, allow the printer to dry completely before use.

#### About the Roller Surface

- White powder such as paper dust may accumulate on the roller surface after long-term use. A small amount should have no effect on printing, but can be removed with a commonly available camera blower brush if it causes concern.
- Always use the paper cutter on the printer's cover to cut the printed paper. Excessive paper dust can accumulate on the roller if the paper is cut by the print head.

# Appendix

## Appendix 1 Waveform Screen Display & Icons

| <b>See</b> "2.4               | Waveform Screen" of the In                  | struction Manual                                                                                                    |                                                           |
|-------------------------------|---------------------------------------------|----------------------------------------------------------------------------------------------------|-----------------------------------------------------------|
| Ready                         | <br>□ 1 7‰1-1 10/11/'05 12:                 | 09:19.43                                                                                                    | <u>↓</u><br>US1                                           |
|                               |                                             |                                                                                                    |                                                           |
| 1                             | 2 3                                         | 4 5                                                                                                    | 678                                                       |
| 1 Internal Pro                | cessing State                               | <b>5</b> Setting Info                                                                                                    | 8 Peripheral Device Info                                  |
| Pre-Trig Wait                 | Before acquiring data                       | Auto Save (Waveforms)                                                                                                    | PC Card                                                   |
| i i o i i g i i ai            | ger recording is enabled.                   | Auto Save (Calculations)                                                                                                    | (Blank) No Card                                           |
| Trigger Wait                  | Trigger wait state                          | Auto Save (Waveforms & Calcula-                                                                                              | Card Present                                              |
| Scanner Wait                  | Scanner preparation state                   | tions)                                                                                                    | GP-IB Card                                                |
| Storing                       | Data acquisition in progress                | 🔜 Auto Save (Screen images)                                                                                                  | Internal Storage Media                                    |
| Storing Done                  | Finished acquiring data                     | Auto Save (Waveforms & Screen im-                                                                                            | Internal Hard Drive                                       |
| Waveform                      | Waveform generation in                      | ages)                                                                                                    | Internal MO Drive                                         |
|                               |                                             | Auto Save (Calculations & Screen Im-                                                                                         | (Appears only when an MO                                  |
| Calculating (n/m)             | in progress                                 | Auto Save (Waveforms & Calcula-                                                                                              | disk is present)                                          |
| Calculating (Zn)              | Waveform calculation in                     | tions & Screen images)                                                                                                    | Model 9716 FD Drive                                       |
|                               | progress                                    | 🧉 Auto Print                                                                                                    | (Blank) No diskette present                               |
| FFT (n/m)                     | FFT calculation in progress                 | Auto Print (External Printer)                                                                                                | - Diskette present                                        |
| Stopped                       | Operation stopped                           |                                                                                                    | LAN                                                       |
| Preparing                     | Preparation in progress                     | ABI                                                                                                    | Connection Status                                         |
| Ready                         | Idle state                                  | Horizontal Cursor                                                                                                    | (Blank) Disconnected                                      |
| Printing                      | Printing in progress                        | Trace Cursor                                                                                                    | Power Supply                                              |
| Saving                        | Saving in progress                          | C Diamlass Ok a st <sup>*1</sup>                                                                                             | (Blank) AC power supply                                   |
| Auto-Ranging                  | Automatic range detection in progress       | Display Sneet                                                                                                    | DC power supply                                           |
| Complete                      | Finished automatic range<br>detection       |                                                                                                    | Internal Printer                                          |
| (File Name)                   | Name of loaded file                         | Composite Division Composite                                                                                                 | (Blank) Printer not installed                             |
| 2 Storage Eve                 | inte                                        | 10 Numerical SFT+Nyquist                                                                                                    | Printer Installed                                         |
|                               | New Arrange Caleta a constation of          | Values Waveform + X-Y - Waveform +                                                                                           | <ul> <li>Head-raised error *3</li> </ul>                  |
| (NO. OF TIMES)                | Number of data acquisitions                 | Composite                                                                                                    | Out-of-Paper error *4                                     |
| <b>3</b> Trigger Info         |                                             | Waveform +                                                                                                    | Battary Charge State                                      |
| 1-1 10/11/05 12:09:           | 1 Trigger cause, date and time              | Nyquist                                                                                                    | When Model 9719 Memory Backup                             |
| 4 Sub Messa                   | re                                          | 7 Display Information                                                                                                    | Unit is installed)                                        |
| Estimated time                | to storage completion                       | Block number when measuring with<br>Memory Division enabled <sup>2</sup>                                                     |                                                           |
| (Appears when                 | n 10s or longer)                            | Displayed block number for Memory                                                                                            |                                                           |
| Count to be Average           | ed(n/m)                                     | Division *2                                                                                                    | Rapid charging finished                                   |
| Simple Average<br>(Time axis) | ing L Simple Averaging<br>بالله (Frequency) | New (FFT function) Use newly ac-<br>quired data for calculations.                                                            | Charging finishes about two hours after power on.         |
| E Exponential Av              | ver- E Exponential Aver-                    | MEM (FFT function) Use pre-exist-<br>ing data for calculations.                                                              | *3. Check the position the                                |
|                               | Peak hold (Fre-                             | <ul> <li>*1. Press the SHEET/PAGE keys to switch sheets.</li> <li>*2. Press the SHEET/PAGE keys to switch blocks.</li> </ul> | <ul> <li>*4. Replace with new recording paper.</li> </ul> |

## **Appendix 2 Overview of Settings and Functions**

#### **Instrument Settings**

#### About the Screen

The instrument's LCD provides SVGA (800 x 600) resolution. The waveform display area consists of 625 horizontal dots and 500 vertical dots. The waveform display area is divided into 25 divisions horizontally, and 20 divisions vertically, with each division composed of 25 dots horizontally and vertically.

Each data frame (one division) represents 100 samples horizontally, and 80 to 1600 data bits vertically. (depending on the input module) Each displayed data frame (one division) changes in accordance with expansion and compression of the time and voltage axes.

#### Setting the Timebase (Horizontal Axis)

See "4.2.2 Setting the Timebase (Horizontal Axis) and Sampling Rate", "8.9 Magnifying and Compressing Waveforms", and "Appendix 4.3 Measurement Frequency Limit" in the Instruction Manual

The input signal acquisition rate corresponds to time per division on the horizontal axis.

Determining the timebase: Calculate from the frequency and period.

f[Hz] = 1/t[s] (f: frequency, t: period)

Example: If the measurement frequency is 50 Hz: 50 [Hz] = 1/t [s] t = 1/50 [s] = 0.02 [s] = 20 [ms]

So to display five cycles on the screen (25 divisions horizontally), 20 [ms] × 5/25 [div] = 4 ms/div

Select 5 ms/div for the timebase, which is the closest available setting to the calculated value.

To measure phenomena with relatively fast signals such as instantaneous waveforms, we suggest setting a small value (if the frequency is 50 Hz, the timebase should be set faster than 5 ms/div).

During and after measurement, waveforms can be expanded and compressed along the time axis.

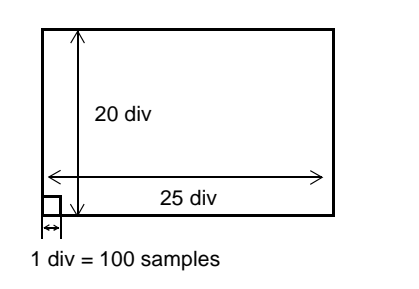

Timebase:

with 1 div = 10 ms

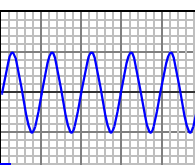

with 1 div = 5 ms

1 div

Timebase:

• To expand and compress: Change the expansion and compression ratio. ( $\Rightarrow$  p. 62)

To expand a specified section (Memory function only): Use the Zoom function. (⇒ p. 62)

#### Timebase and Sampling

See "Appendix 4.1 Sampling" and "Appendix 4.4 Recorder Function Values" in the Instruction Manual For the Memory Function (Sampling point recording):

The sampling period is 1/100<sup>th</sup> of the timebase. When the timebase is set to 100 µs/ div, the sampling period is 1 µs. Changing the timebase setting also changes the sampling period accordingly.

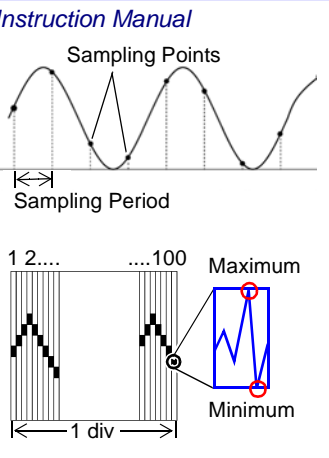

For the Recorder Function (Envelope recording):

One data point is recorded every 1/100<sup>th</sup> of the timebase as two amplitude values: the maximum and minimum values measured during the specified sampling period. With the 10 ms/div timebase, one data point is recorded every 100 µs. When the sampling period is set to 1 µs, 100 samples are provided in order to record each data point. The values recorded for each data point are maximum and minimum values among these 100 samples.

#### **Recording Length Setting**

See "4.2.4 Setting the Recording Length (number of divisions)" in the Instruction Manual

Set the length (number of divisions) to record each time data is acquired. Each division of the recording length consists of 100 data points. The number of data points of the whole recording length is the specified recording length (divisions)  $\times$  100, + 1.

Example. The number of data points when the specified recording length is 50 divisions: 50 div x 100 data points + 1 = 5001 data points

#### **Measurement Range Setting**

See "Chapter 3 Input Channel Settings" in the Input Module Guide

Select the amplitude range for measurement. The setting value is the number of units per division on the vertical axis. About Resolution (per vertical division)

Measurement resolution depends on the particular input module. (with x1 voltage axis magnification)

| Input Modules                       | Resolution<br>(bits/div) | Screen Full<br>Scale (bits) | Minimum Resolution   |
|-------------------------------------|--------------------------|-----------------------------|----------------------|
| 8936 to 8940, 8946,<br>8947, 8959   | 80                       | 1600                        | 5 V/80 = 62.5 mV *   |
| 8956                                | 100                      | 2000                        | 5 V/100 = 50 mV *    |
| 8957, 8960<br>8958 [Voltage] Mode   | 1600                     | 32000                       | 5 V/1600 = 3.125 mV* |
| 8958 [Temp] Mode                    | 1000                     | 20000                       | 10°C/DIV = 0.01°C    |
| * When measurement range is 5 V/div |                          |                             |                      |

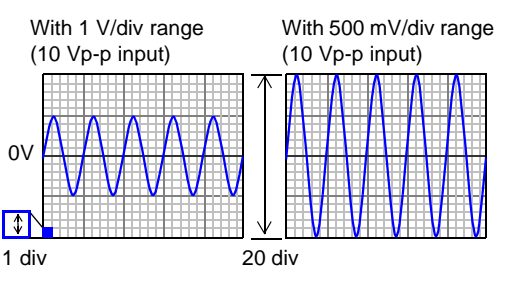

More about Measurement Range and Resolution: "Chapter 5 Specifications" in the Input Module Guide

- To expand and compress: Change magnification of the To display converted units: Use the Scaling function. vertical axis. ("8.9 Magnifying and Compressing Waveforms" of the Instruction Manual)
- zero position. ("7.1.2 Setting the Waveform Display Position (Zero Position)" of the Instruction Manual)
- ("5.4 Converting Input Values (Scaling Function)" of the Instruction Manual
- To shift the position on the vertical axis: Change the To freely set the display area of the vertical axis: Use the Variable function. ("8.9 Magnifying and Compressing Waveforms" of the Instruction Manual)

#### About Trigger and Pre-Trigger Recording

See "Chapter 6 Trigger Settings" in the Instruction Manual

When recording a specific signal with recording criteria (trigger criteria) set, the waveform can be recorded only when the trigger event occurs. To view phenomena prior to the trigger event, set the Pre-Trigger value to the amount of data your want to record before the event occurs.

Example: When the recording length is set to 1000 div and Pre-Trigger is set to 5% The pre-trigger recording length (data points) is 1000 div  $\times$  5% = 50 div (5000 data points).

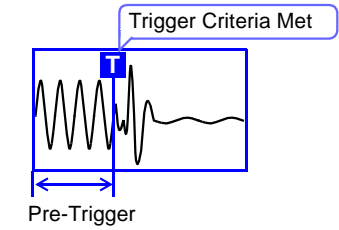

#### **Convenience Functions**

#### If the appropriate timebase or measurement range is unknown

#### **Auto-Ranging Function**

See "3.3.5 Automatic Range Setting (Auto-Ranging Function)" in the Instruction Manual

Automatically selects the timebase and range settings to display 1 to 2.5 waveform cycles.

#### To record and search for waveform anomalies:

#### **Trigger Function and Waveform Search Function**

See "Chapter 6 Trigger Settings", "8.14 Searching a Waveform" in the Instruction Manual

Trigger signals can be generally be obtained from the following sources: Analog trigger, logic trigger, external trigger, timer trigger and forced (manual) trigger. A trigger can be applied as a result of one or a combination of these criteria, except for the Manual trigger.

Also, after measurement, any waveform can be searched and displayed using the Search function.

#### To display with actual measurement units or to fix the display level of the waveform

#### **Scaling Function**

See "5.4 Converting Input Values (Scaling Function)" in the Instruction Manual

Input values can be converted and displayed as physical values such as speed, vibration, displacement and temperature. Two conversion methods are available: setting by conversion ratio and setting by entering equivalent values at two points.

#### Variable Function

See "8.9.4 Setting Arbitrary Waveform Height and Position on the Vertical (Voltage) Axis (Variable Function)" in the *Instruction Manual* 

The position and size of the displayed waveform can be freely set. By entering the upper and lower limits of the waveform, it can be set to display with full-screen amplitude.

The Scaling and Variable functions can be used in combination. The full span of output from a sensor can be displayed.

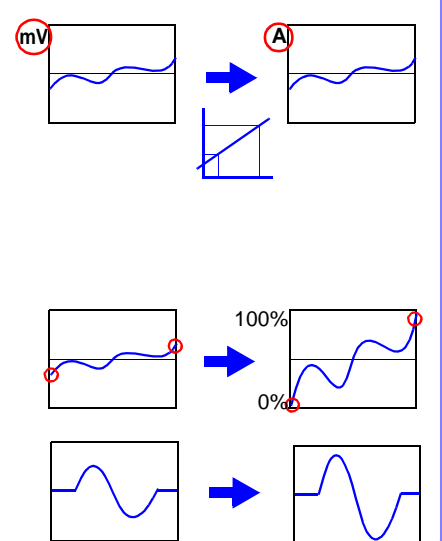

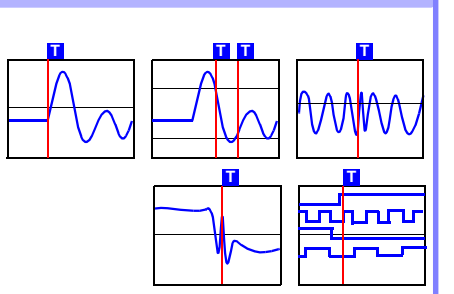

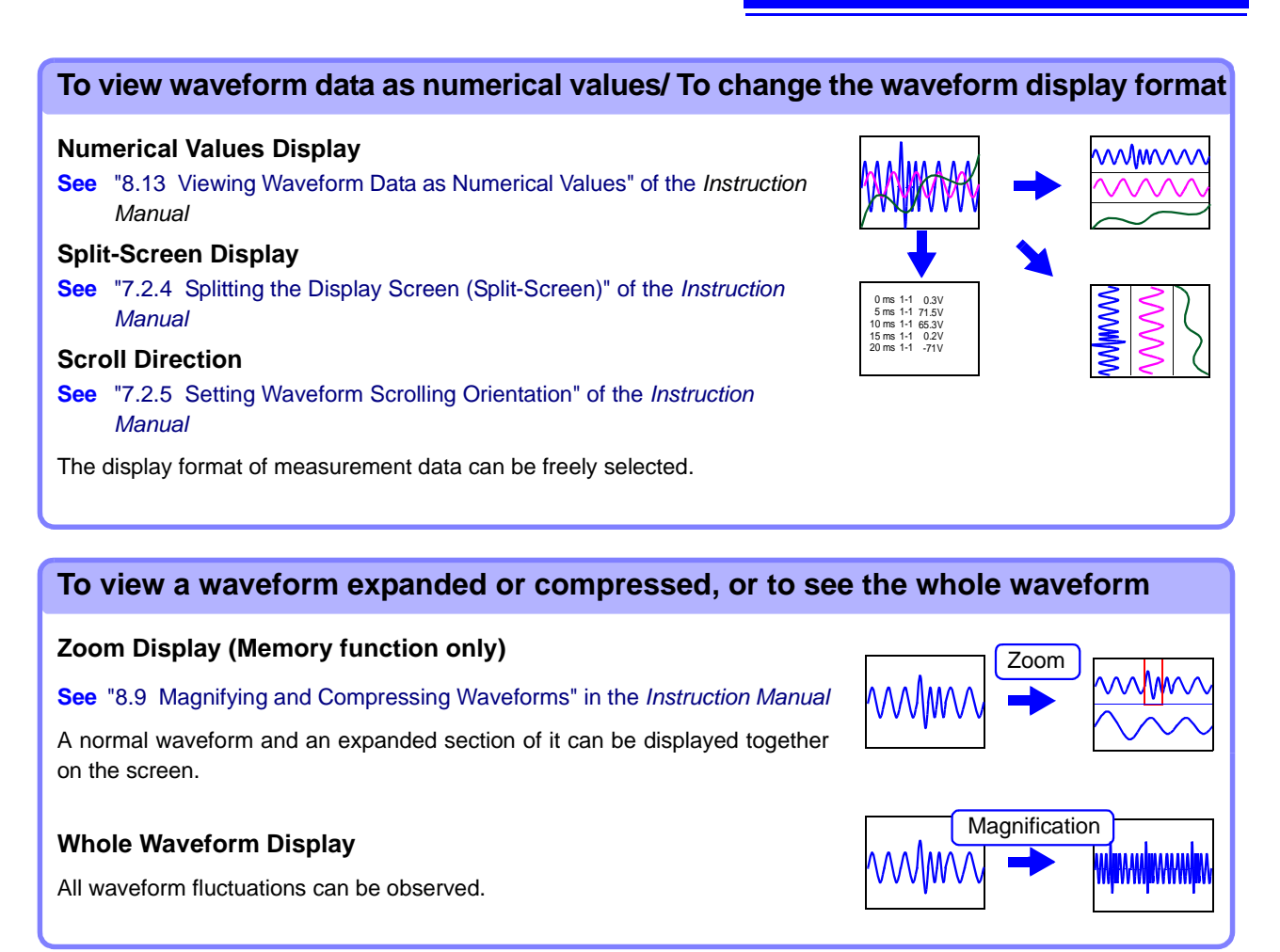

## To determine the measurement value of a waveform, or to specify the waveform range

#### **Cursor Measurements**

#### See "8.8 Cursor Values" in the Instruction Manual

Use the A/B cursors to display values at the cursor positions on a waveform, and the time and number of cycles from the trigger position.

A specified data range can also be saved and printed.

#### To display a combination of measurement data

#### **Sheet Display**

#### See "7.2.1 Assigning Display Data to Sheets" in the Instruction Manual

Up to 32 channels of data can be assigned per screen, and freely displayed on multiple sheets.

#### X-Y Composite Waveforms

See "7.4 Composite Waveforms (X-Y Waveforms)" in the Instruction Manual

Specify the channels for X and Y axes to form composite waveforms.

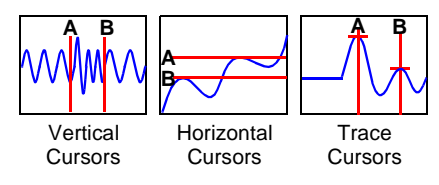

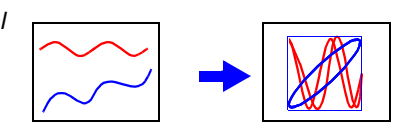

 $\sqrt{\sqrt{1}}$ 

Sheet2

Sheet3

Sheet'

#### To compare with previous waveforms

#### **Memory Division**

See "4.3.3 Dividing Memory" of the Instruction Manual

By dividing the memory space into multiple blocks, waveform data can be recorded in any block, or overlaid with any other waveforms.

#### Overlay

See "4.3.2 Overlaying Waveforms" of the Instruction Manual

Displayed waveforms are retained on-screen and overlaid with new waveforms. Use this to compare new waveforms with those recorded immediately before.

#### To apply calculations to measurement data

#### Numerical Calculations

See "Chapter 1 Numerical Calculation Functions" in the Analysis Supplement

Nineteen types of numerical calculations are available, including RMS values, maximum values and averages, and up to 16 calculations can be performed at the same time. Waveforms and calculation results can be displayed separately on one screen.

#### Waveform Calculations

See "Chapter 2 Waveform Calculation Functions" in the Analysis Supplement

The waveform calculation functions allow display of the waveform calculated by a previously specified formula.

#### **FFT Calculations**

See Analysis Supplement

#### To perform remote control and data collection/ controlling the instrument through the interface

#### LAN (Ethernet) Communications (ftp/Web server)

See "Chapter 13 Communications Settings" in the Instruction Manual

Use 100Base-TX compatible cable to connect the instrument to a network for control by a PC.

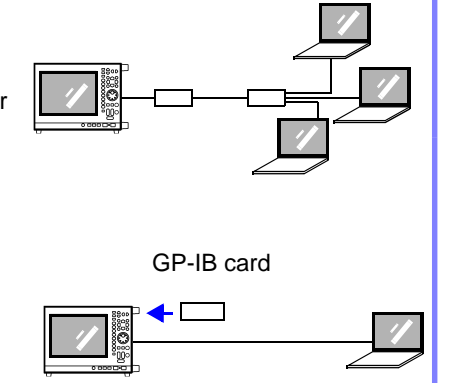

#### **GP-IB** Interface

See Communications Operating Manual on the supplied applications disc

With the Model 9558 GP-IB Card installed, the instrument can be controlled by a computer.

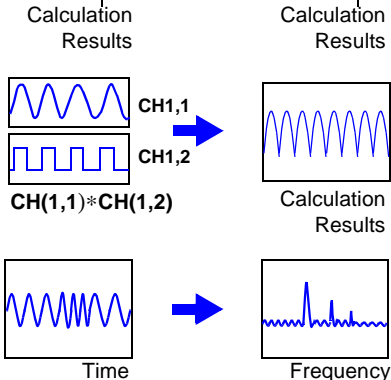

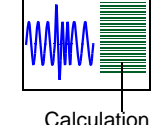

Results

## **Appendix 3 Common Questions**

Read this when you want to perform a certain task, or when the procedure for a particular operation is unknown.

Refer to "7.1 Troubleshooting" ( $\Rightarrow$  p. 81) if the display or operation seems abnormal, or if damage is suspected.

#### **To Perform This Measurement**

| In this case                                                                                                    | Description                                                                                                    | Reference                                                                                                    |
|----------------------------------------------------------------------------------------------------|----------------------------------------------------------------------------------------------------|----------------------------------------------------------------------------------------------------|
| Perform simultaneous mea-<br>surements with different sam-<br>pling rates                                                                   | Set different sampling rates on Timebase 1 and Time-<br>base 2 from the Status screen of the Memory function,<br>where Timebase 1 or Timebase 2 can be selected for<br>each channel.                                                                                                    | "4.2.3 Setting Different Sam-<br>pling Rates" in the <i>Instruction</i><br><i>Manual</i>                                          |
| To send a warning when an anomaly occurs                                                                                                    | When a trigger is applied, a signal can be output from the External I/O terminals.                                                                                                    | "14.2.2 Trigger Output (TRIG<br>OUT/CAL)" in the <i>Instruction</i><br><i>Manual</i>                                              |
| To use multiple recorders                                                                                                    | Recording with multiple instruments can be performed using the external control connectors.                                                                                                    | "14.2.1 External Trigger Input<br>(EXT TRIG)" and "14.2.2 Trig-<br>ger Output (TRIG OUT/CAL)" in<br>the <i>Instruction Manual</i> |
| What happens to measure-<br>ment data when power to the<br>instrument is lost during mea-<br>surement?                                      | Measurement data acquired prior to the power interrup-<br>tion is lost.<br>When [Auto-Resume] is enabled from the Environment<br>Settings Screen of the System Screen, recording<br>resumes automatically when power is restored. How-<br>ever, this action differs according to trigger settings.<br>(Default setting: [Off])                                                                                                    | "12.2.2 Using the Auto-Resume<br>Function (Resume After Power<br>Restoration)" in the <i>Instruction</i><br><i>Manual</i>         |
| To measure shock when<br>dropping a test object, and to<br>search for the vibration reso-<br>nance point.                                   | Use an acceleration sensor with the Model 8947 Charge<br>Unit to measure vibration and shock.                                                                                                    |                                                                                                    |
| To record actual effective<br>(true RMS) values of mains<br>voltage                                                                         | True RMS values can be recorded using the Model 8959 DC/RMS Unit.<br>To record anomalous waveforms, enable level triggering to acquire waveforms when the RMS voltage drops.<br>Example. Trigger: Level, Level: 90 V, Slope: $\downarrow$ (Falling)                                                                                                    |                                                                                                    |
| To monitor 120 V (50 or 60<br>Hz) power for a drop to 80%<br>or lower                                                                       | Using a voltage measuring input module, enable trigger-<br>ing upon voltage sag.                                                                                                    |                                                                                                    |
| To observe instantaneous<br>power dropouts on 120 V (50<br>or 60 Hz) commercial mains,<br>and the internal voltages of<br>affected devices. | Measurements can be made by the combination of a voltage measuring input module and a clamp with connection cable. Changes in commercial power, changes in internal voltage of devices and changes in current flow to devices (using a clamp-on sensor) at the instant of power dropout are recorded on separate channels, and analyzed. By splitting the screen, power and device-voltage waveforms can be displayed in separate traces. | Split-Screen Display:<br>"7.2.1 Assigning Display Data<br>to Sheets" in the <i>Instruction</i><br><i>Manual</i>                   |
| To observe surge noise on 240 V (60 Hz) AC mains.                                                                                           | AC mains and surge waveforms can be measured simul-<br>taneously. Surge noise can be detected by the slope trig-<br>ger. Acquired waveforms can be analyzed by expansion<br>and zooming.                                                                                                    |                                                                                                    |

| In this case                                                                                           | Description                                                                                                    | Reference                                                                                                    |
|----------------------------------------------------------------------------------------------------|----------------------------------------------------------------------------------------------------|----------------------------------------------------------------------------------------------------|
| To observe the voltage wave-<br>form on 600 V power lines                                              | Use a voltage measuring input module and the Model<br>9322 Differential Probe or Model 9665 (10:1) or 9666<br>(100:1) attenuating probes.                                                                            | "2.4 Connecting a Differential<br>Probe", "2.5 Connecting Atten-<br>uating Probes", and "3.10.15<br>Probe Attenuation Selection" in<br>the <i>Input Module Guide</i> |
| To perform frequency analy-<br>sis                                                                     | Measure using the FFT function. We recommend using<br>an input module equipped with an anti-aliasing filter func-<br>tion (Models 8938, 8947, 8957 and 8960).                                                        | "Chapter 3 FFT Function" in the<br>Analysis Supplement                                                                                                    |
| To record data without gaps,<br>or over a long term<br>Measure using the Real-Time<br>Saving function. | With the Memory and Recorder functions, data is saved<br>after each recording length, causing measurement to be<br>interrupted. With the Real-Time Saving function, data<br>can be stored continuously without gaps. | "Chapter 9 Measuring with<br>Real-Time Saving" in the In-<br>struction Manual                                                                                        |

#### **Related Settings**

| In this case                                                                                              | Description                                                                                                    | Reference                                                                                                    |
|----------------------------------------------------------------------------------------------------|----------------------------------------------------------------------------------------------------|----------------------------------------------------------------------------------------------------|
| What is the basic setting pro-<br>cedure in order to view a<br>waveform?                                  | To display a waveform, set the following: (1) timebase (horizontal), (2) voltage axis range and zero position (vertical), and (3) trigger [Off].                                                                                                    |                                                                                                    |
| To use automatic setting for<br>measuring when the time-<br>base and the measurement<br>range are unknown | Press the <b>FUNCTION MODE</b> key to select the FN mode<br>on the Waveform screen ( <b>DISP</b> key), and select <b>F4</b><br>(Auto Setup).<br>The proper range is selected automatically, and record-<br>ing starts. Make other settings as occasion demands.                                                                                                    | "3.3.5 Automatic Range Setting<br>(Auto-Ranging Function)" in the<br><i>Instruction Manual</i>                                              |
| To set up simply when the measurement configuration is already determined                                 | Measurement configuration settings can be saved to<br>storage media as an auto-setup file (STARTUP.SET), so<br>the settings can be loaded automatically at power-on.<br>(Auto-Setup Function)<br>Also, the settings data can be save to the instrument<br>and it can be automatically loaded.                                                                                           | "10.3.6 Saving Settings Data",<br>"10.5 Saving & Loading Auto<br>Settings File (Auto Setup Func-<br>tion)" in the <i>Instruction Manual</i> |
| What happens to measure-<br>ment configuration settings<br>when power is turned off?                      | When power is turned off, measurement configuration<br>settings are preserved within the instrument. When<br>power is turned back on, those measurement configura-<br>tion settings are recalled.                                                                                                    | "3.6 Turning the Power On and Off" ( $\Rightarrow$ p. 46) in this manual                                                                    |
| What is the longest possible recording length with the fast-<br>est timebase setting?                     | Recording time is determined by the [Shot]. The fastest available timebase setting is [5 $\mu$ s/div]. The recording length can be increased by optional internal memory expansion and by limiting which channels are used, so the maximum time cannot be definitively specified. A recording length of 10,000 divisions at 5 $\mu$ s/div is equivalent to 0.05 seconds recording time. | "4.2.4 Setting the Recording Length (number of divisions)" in the <i>Instruction Manual</i>                                                 |
| To observe phenomena such<br>as waveform anomalies prior<br>to a trigger event                            | From the Trigger Settings screen, enable Pre-Trigger recording. (Set the position of the trigger point as a per-<br>centage of the recording length, where 0% represents the recording start point and 100% represents the recording end point)                                                                                                    | "6.5 Pre-Trigger Settings" in the<br>Instruction Manual                                                                                     |
| If "Storage Off" appears                                                                                  | Verify that an input module is installed for the selected channel.<br>If installed: On the Status Settings screen, verify that the channel to be used for measurement is enabled [On].<br>If not installed: Select an installed module.                                                                                                    | "4.2.1 Selecting Channels to Use" in the <i>Instruction Manual</i>                                                                          |

| In this case                                                                                                    | Description                                                                                                    | Reference                                                                                                    |
|----------------------------------------------------------------------------------------------------|----------------------------------------------------------------------------------------------------|----------------------------------------------------------------------------------------------------|
| How long will recording con-<br>tinue when the recording<br>length is set to [Cont] with the<br>Recorder function? | When trigger criteria are met, recording starts and con-<br>tinues until you press the <b>STOP</b> key. Up to 5,000 divi-<br>sions of data (with Model 9715 Memory Board installed)<br>from measurements prior to the stopping of recording is<br>retained in internal memory.<br>When Auto Print or Auto Save is enabled, the data ac-<br>quired by the instrument is printed or saved on each such<br>occasion.                                                                                                    | About memory capacity and re-<br>cording length:<br>"4.2.4 Setting the Recording<br>Length (number of divisions)";<br>"Setting Continuous Recording<br>(Cont)" in the <i>Instruction Manual</i> |
| What is the difference<br>between the Memory and<br>Recorder functions?                                            | Which function is selected determines how the timebase<br>is set. The sampling method for each function is also dif-<br>ferent.<br>Because the purpose of the Memory function is acquisi-<br>tion of instantaneous waveforms, if you set a slow time-<br>base for long-term recording, the sampling period may<br>be unsatisfactorily lengthened. On the other hand, the<br>Recorder function samples and records maximum and<br>minimum values at the specified sampling rate regard-<br>less of the timebase setting. As a result, however, only<br>slow timebase settings are available. | "Function Selection" (⇒ p. 29)<br>in this manual,<br>"4.1 Selecting the Function" in<br>the <i>Instruction Manual</i>                                                                           |

#### Modifying the Screen Display, and During Measurement

| In this case                                                                                            | Description                                                                                                    | Reference                                                                                                    |
|----------------------------------------------------------------------------------------------------|----------------------------------------------------------------------------------------------------|----------------------------------------------------------------------------------------------------|
| To remove a Settings dialog from the display                                                            | Move the cursor to the dialog, and press the ESC key.                                                                                                    |                                                                                                    |
| If channel waveforms are overlapping and hard to see                                                    | Channel waveforms can be displayed separately by<br>shifting the zero position of each waveform, or by sepa-<br>rating the waveform traces on the Sheet Settings<br>screen.                                                                       | "7.2.4 Splitting the Display<br>Screen (Split-Screen)", "7.2.6<br>Assigning Display Channels to<br>Graphs (Analog Channels)",<br>and "7.1.2 Setting the Wave-<br>form Display Position (Zero Po-<br>sition)" in the <i>Instruction Manual</i> |
| The grid lines (graticule)<br>causes waveforms to be hard<br>to see,<br>or you want to display the grid | To remove the grid, set the [Grid Type] on the Environ-<br>ment Settings screen of the System screen to [Off].<br>The grid is displayed when [Dotted Line] or [Solid Line]<br>is selected.<br>(Default setting: [Dotted Line])                    | "12.1.1 Selecting the Grid Type"<br>in the <i>Instruction Manual</i>                                                                                                    |
| Waveform traces are too thick                                                                           | Waveform traces appear thick when noise is present on<br>the signal. Enable the low-pass filter to suppress the<br>noise.                                                                                                    | "3.10.3 Low-Pass Filter (LPF)<br>Settings" in the <i>Input Module</i><br><i>Guide</i>                                                                                                    |
| Logic waveforms are not dis-<br>played                                                                  | On the [Logic] page of the Sheet Settings and Channel<br>Settings screens, set the channels to be displayed to<br>[On].<br>If "Storage Off" is displayed:<br>Set the logic channel to [On] on the [Use Ch] page of the<br>Status Settings screen. | "4.2.1 Selecting Channels to<br>Use" and "7.3 Displaying Logic<br>Waveforms" in the <i>Instruction</i><br><i>Manual</i>                                                                                                    |
| A waveform is continuously<br>acquired even when trigger<br>criteria have been set                      | Is the Trigger Mode set to [Auto]? (Continuously acquires waveforms)<br>Select [Single] to record only once when trigger criteria are satisfied, or select [Repeat] to record repeatedly.                                                         | "6.3 Setting the Trigger Mode" in the <i>Instruction Manual</i>                                                                                                    |
| Cursor values and waveforms are overlapped and hard to see                                              | Press the <b>DISP</b> key to display waveforms and numerical values separately.                                                                                                    | "8.8 Cursor Values" in the<br>Instruction Manual                                                                                                    |

## Appendix 3 Common Questions

| In this case                                                            | Description                                                                                                    | Reference                                                                                        |
|-------------------------------------------------------------------------|----------------------------------------------------------------------------------------------------|--------------------------------------------------------------------------------------------------|
| "Trigger Wait" is displayed<br>even though triggering is not<br>enabled | Is the time trigger enabled [On] or another trigger source<br>enabled?<br>Verify settings on the Trigger Settings screen.                                                                                                    |                                                                                                  |
| "Storing" appears, but no waveform is displayed                         | Is the Roll Mode function (on the Status Settings screen)<br>of the Memory function disabled (set to [Off])?<br>If set to [On] or [Auto], waveforms are displayed during<br>acquisition.                                                                                                    | "4.3.1 Displaying Waveforms<br>During Recording (Roll Mode)"<br>in the <i>Instruction Manual</i> |
| When "Trigger Wait" is dis-<br>played and no waveform<br>appears        | No waveform is displayed unless the trigger criteria are<br>satisfied.<br>To verify the current input waveform, change the trigger<br>mode of the Waveform screen to [Auto], and the wave-<br>form will appear.<br>However, when the trigger mode is [Auto], if no trigger<br>occurs within one second after pressing the <b>START</b> key,<br>recording starts anyway. (No trigger mark is applied) | "6.3 Setting the Trigger Mode" in the <i>Instruction Manual</i>                                  |
| To hide unwanted channel waveforms                                      | From the Waveform screen, press the <b>FUNCTION</b><br><b>MODE</b> key to change the FN mode, and press <b>F5</b><br>[Channel Set]. (The Channel Settings dialog appears)<br>Move the cursor to [Col](color) for the channel to be hid-<br>den, and select <b>F1</b> [Off].                                                                                                    | "5.7 Setting Input Channels from the Waveform Screen" in the Instruction Manual                  |

#### Saving and Loading

| In this case                                                                                      | Description                                                                                                    | Reference                                                                                                    |
|---------------------------------------------------------------------------------------------------|----------------------------------------------------------------------------------------------------|----------------------------------------------------------------------------------------------------|
| If you intended to save over a<br>long period using Auto Save,<br>and only saved a short period   | New directories are created automatically when Auto<br>Save is [On], the [Normal Save] method is selected, and<br>Directory Creation is [On]. (Up to 5,000 files can be<br>saved in each directory)<br>If these settings are [Off], saving stops after writing the<br>maximum number of files that one directory can hold.                        | "10.3.4 Setting Auto Save" in the Instruction Manual                                                                      |
| Auto Save seems to be<br>enabled, but data is not saved<br>to the storage media                   | <ul> <li>Verify that write-protection on the storage media is disabled. If write-protection is enabled, disable it.</li> <li>Verify that Auto Save is [On] before starting measurement.</li> <li>When stopping measurement manually, note the displayed messages, and do not interrupt auto-saving while writing to the storage media.</li> </ul> | "10.3.4 Setting Auto Save" in the Instruction Manual                                                                      |
| Only short waveforms are saved                                                                    | Is the save area set to [A-B]?<br>To save the whole waveform, select [Whole].                                                                                                    | "10.3.5 Setting Manual Save<br>(SAVE Key Output)" in the<br>Instruction Manual                                            |
| When storage media<br>becomes full and you want to<br>continue saving to another<br>storage media | Specify as Media1 the storage media to which you want<br>to save first. For [Save on Error], set [Save in 2] and<br>specify the storage media on which to continue saving.                                                                                                    | "10.3.4 Setting Auto Save" in the Instruction Manual                                                                      |
| To save to a shared folder on a PC, or to load data                                               | When a folder on a PC is registered for sharing over the LAN, it can be accessed from this instrument.                                                                                                    | "10.1.6 Using a Network<br>Shared Folder" and "Chapter 13<br>Communications Settings" in<br>the <i>Instruction Manual</i> |

## Printing

| In this case                                                                              | Description                                                                                                    | Reference                                                                                                    |
|-------------------------------------------------------------------------------------------|----------------------------------------------------------------------------------------------------|----------------------------------------------------------------------------------------------------|
| To add or remove the gauge in printouts                                                   | To print the gauge, select [Gauge] or [List & Gauge] for<br>the [List & Gauge] setting of the [Print Items] on the Print<br>Settings screen.<br>If set to [Off], no gauge is printed. (Default setting: [Off])                                                                                                    | "11.6.2 Printing Waveforms" in the Instruction Manual                                                                                          |
| The grid appears on the screen, but doesn't print                                         | The grid on the printout is independent of the on-screen<br>grid.<br>To print the grid, select the Grid Type in the [Waveform<br>Print Items] on the Print Settings screen [Print Items].<br>(Default setting: [Normal])                                                                                                    | "6.4 To Print a Detailed Set-<br>tings List" (⇒ p. 79) in this man-<br>ual,<br>"11.6.2 Printing Waveforms" in<br>the <i>Instruction Manual</i> |
| To print using a network printer                                                          | Printing to a network printer is not possible.                                                                                                    |                                                                                                    |
| To print in real time, or to set<br>real-time printing, but not print                     | If real-time printing is set to [On] with the Recorder func-<br>tion, printing is performed while measuring. (only with<br>the internal printer) However, with the Recorder func-<br>tion, printing is not available if the recording length is set<br>to [Cont] (Continuous) and the timebase is set between<br>10 and 200 ms/div.<br>Printing is also disabled for the 500 ms/div and 1 s/div<br>ranges when using the DC power supply and A6 printer.<br>In these case, print manually after measurement. Up to<br>5,000 divisions of data recorded prior to stopping<br>recording is retained internally (when the Model 9715<br>Memory Board is installed). | "11.3 Making Auto Print Set-<br>tings" in the <i>Instruction Manual</i>                                                                        |
| To stop or restart during real-<br>time printing<br>(Recorder function only)              | Press the [Print] button on the Waveform screen to stop<br>and restart printing.<br>When restarting printing, you can set the number of divi-<br>sions prior to the current point at which to resume.                                                                                                    | "11.3 Making Auto Print Set-<br>tings" in the <i>Instruction Manual</i>                                                                        |
| To print a screen image<br>(Screen Print)                                                 | <ul> <li>The procedure is determined by the [PRINT Key Action] setting on the [Printer] page of the Print Settings screen.</li> <li>[Quick Print] case: Set the print type to [Screen Image], display the screen to print, and press the <b>PRINT</b> key.</li> <li>[Selection Print] case: Display the screen to print, press the <b>PRINT</b> key and select [Screen Image] from the [Print] dialog.</li> </ul>                                                                                                    | "11.4 Making Manual Print<br>(PRINT Key Output) Settings" in<br>the <i>Instruction Manual</i>                                                  |
| To print a specified range of measurement data                                            | <ul> <li>The procedure is determined by the [PRINT Key Action] setting on the [Printer] page of the Print Settings screen.</li> <li>Before printing, specify the area to print using the A/B cursors on the Waveform screen.</li> <li>[Quick Print] case: Set the print type to [A-B Wave], and press the PRINT key.</li> <li>[Selection Print] case: Press the PRINT key and select [A-B Wave] from the [Print] dialog.</li> </ul>                                                                                                    | Specifying a Waveform Area:<br>"8.7 Specifying a Waveform<br>Range" in the <i>Instruction</i><br><i>Manual</i>                                 |
| To print comments                                                                         | Select [Comments] or [Set & Com] for the Title or Analog<br>setting items in [Comment Printing Settings] on the [Print<br>Items] page of the Print Settings screen.                                                                                                    | "11.6.5 Printing Comments and Setting Data" in the <i>Instruction Manual</i>                                                                   |
| To print a list of settings such<br>as the measurement configu-<br>ration<br>(List Print) | <ul> <li>The procedure is determined by the [PRINT Key Action] setting on the [Printer] page of the Print Settings screen.</li> <li>[Quick Print] case: Set the print type to [List] and press the PRINT key.</li> <li>[Selection Print] case: Press the PRINT key and select [List] in the dialog.</li> </ul>                                                                                                    | "11.4 Making Manual Print<br>(PRINT Key Output) Set-<br>tings";"Manual Print [Quick<br>Print]" in the <i>Instruction Manual</i>                |

#### Appendix 3 Common Questions

| In this case                          | Description                                                                                                    | Reference |
|---------------------------------------|----------------------------------------------------------------------------------------------------|-----------|
| To print system setting con-<br>tents | The Environment Settings screen of the System screen can be printed as a list. Use Screen Print to print other screens. |           |

| Data Analysis                                     |                                                                                                    |                                                                                                    |
|---------------------------------------------------|----------------------------------------------------------------------------------------------------|----------------------------------------------------------------------------------------------------|
| In this case                                      | Description                                                                                                    | Reference                                                                                                    |
| To create graphs or analyze recorded data on a PC | Save the data in text format. However, note that data saved in text format cannot be reloaded into the instrument. | "5.3 Data that can be Saved &<br>Loaded" (⇒ p. 68) in this man-<br>ual,<br>"10.6 Examples of Saving Data:<br>Reading Data on a PC" in the<br><i>Instruction Manual</i> |

# Index

#### **Numerics**

| 100Base-TX Jack           | 22     |
|---------------------------|--------|
| 8936 Analog Unit          | 39     |
| 8937 Voltage/Temp Unit    | 39, 40 |
| 8938 FFT Analog Unit      | 39     |
| 8939 Strain Unit          | 40     |
| 8940 F/V Unit             | 39, 40 |
| 8946 4-Ch Analog Unit     | 39     |
| 8947 Charge Unit          | 39, 41 |
| 8956 Analog Unit          | 39     |
| 8957 High Resolution Unit | 39     |
| 8958 16-Ch Scanner Unit   | 39, 40 |
| 8959 DC/RMS Unit          | 39     |
| 8960 Strain Unit          | 40     |
| 9197 Connection Cord      | 39     |
| 9198 Connection Cord      | 39     |
| 9217 Connection Cord      | 39     |
| 9716 FD Drive             | 55, 66 |
| 9717 MO Unit              | 55, 66 |
| 9718 HD Unit              | 66     |
|                           |        |

#### A

| A/B cursors           |        |
|-----------------------|--------|
| A/B knobs             | 21, 30 |
| A-B                   | 72, 77 |
| About the screen      | A2     |
| Analog trigger        | 58     |
| Analog waveforms      |        |
| Operation overview    | 13     |
| Analyze               | 54, 61 |
| Auto print            | 59, 75 |
| Auto save             | 59, 70 |
| Auto-ranging function | 51, A4 |

#### B

| Before connecting | 7       |
|-------------------|---------|
| Browse folders    | .59, 71 |

#### С

| Calculation results     |    |
|-------------------------|----|
| Printing                |    |
| Saving                  |    |
| CH key .                |    |
| Channel                 | 57 |
| Channel settings screen | 24 |

| Clamps                             | 39     |
|------------------------------------|--------|
| Clock setting                      | 48     |
| Comment                            | 57     |
| Connection                         | 37     |
| Current measurement                | 39     |
| Frequency, Count, or Pulse duty    |        |
| measurement                        | 40     |
| Logic probe                        | 41     |
| Temperature measurement            | 40     |
| Vibration (Charge- or Preamp-type) |        |
| measurement                        | 41     |
| Vibration or Displacement (Strain) |        |
| measurement                        | 40     |
| Voltage measurement                | 39     |
| Connection cables                  | 39     |
| CURSOR keys                        | 21, 32 |
| -                                  |        |

#### D

| Default settings       |            |
|------------------------|------------|
| Direct entry           |            |
| DISP key               | 21, 23, 35 |
| Display sheet settings | 15         |

#### Е

| Edit                        | 34, 71 |
|-----------------------------|--------|
| ENTER key                   | 21, 32 |
| Entering numbers            | 33     |
| Entering text               | 34     |
| Envelope recording          | A2     |
| Error display               | 1      |
| ESC key                     | 21, 74 |
| EXT SMPL jack               | 22     |
| Extension                   | 68     |
| External I/O Terminal Strip | 22     |

#### F

| F key           | 21, 32 |
|-----------------|--------|
| F1 - F8 keys    |        |
| Feed            |        |
| FEED key        |        |
| File format     |        |
| FILE key        |        |
| File management |        |
| File name       |        |
| File screen     |        |
| Floppy diskette | 66     |
|                 |        |

## Index 2

#### Index

| FN mode            | 21, 23<br>A6 |
|--------------------|--------------|
| Function           | 29, 56       |
| FUNCTION MODE key  | 21, 23       |
| Function selection | 29           |

## G

| Gauge     |   |    |
|-----------|---|----|
| Display   |   | 63 |
| Print     |   | 79 |
| Grounding | j | 45 |

#### Η

| Hard disk         | 66, 81 |
|-------------------|--------|
| HELP/CONV key     | 21     |
| Horizontal cursor | 63, A5 |

#### 

| I/O terminals                  |              |
|--------------------------------|--------------|
| Icons                          | A1           |
| Initialization                 |              |
| Initialization settings screen |              |
| Input channel                  | 57           |
| Input channel settings         |              |
| Input module                   | 1, 8, 20, 37 |
| Input module compartment       |              |
| Installing                     | 5, 6         |
| •                              |              |

#### J

| 2 | I |
|---|---|
| • |   |

## K

| Key lock     | 21, 60       |
|--------------|--------------|
| Keyboard     | . 22, 34, 37 |
| Keypad entry | 33           |

#### L

| LAN                | 22, A6 |
|--------------------|--------|
| Loading            | 65, 74 |
| Preparations       |        |
| Logic channels     | 20     |
| LOGIC connectors   | 20     |
| Logic probe        | 41     |
| Logic trigger      | 18, 58 |
| Logic waveforms    |        |
| Operation overview | 17     |
|                    |        |

#### Μ

| Magnification         | <br>, 57, 62 |
|-----------------------|--------------|
| Maximum input voltage | <br>8        |

| Maximum rated voltage to ground    | 8          |
|------------------------------------|------------|
| Measurement                        |            |
| Before measurement                 | 49, 59     |
| End of measurement                 | 16, 60     |
| Start of measurement               | 16, 60     |
| Measurement configuration settings | 13, 56     |
| Measurement range                  | 14, 21, A3 |
| Measurement values                 | 63, A5     |
| Memory function                    |            |
| MO disk                            | 55, 66     |
| MO disk slot                       | 20, 55     |
| MONITOR jack                       |            |
| Mouse                              | 22, 37     |

#### Ν

| Networks                              |    |
|---------------------------------------|----|
| Numerical calculation function        | A6 |
| Numerical calculation settings screen | 25 |

#### 0

| Opening screen     |        |
|--------------------|--------|
| Operating keys     | 21, 82 |
| Operation overview | 13     |

#### Ρ

| PC card                                | . 55, | <mark>66</mark> , | 67 |
|----------------------------------------|-------|-------------------|----|
| Troubleshooting                        |       |                   | 83 |
| PC CARD slots                          |       | 20,               | 55 |
| Power cord                             |       | 37,               | 45 |
| Power inlet                            |       | 20,               | 45 |
| Power on/off                           |       |                   | 46 |
| POWER switch                           |       | 20,               | 46 |
| Pre-trigger                            | 31,   | 58,               | A3 |
| PRINT key                              | . 21, | 76,               | 78 |
| Print Settings screen                  |       | 16.               | 26 |
| Printer                                |       | 7.                | 19 |
| Print head                             |       |                   | 86 |
| Print head cleaning                    |       |                   | 85 |
| Printer unit                           |       |                   | 42 |
| Printing                               |       |                   |    |
| A-B Waveform                           |       | 64,               | 78 |
| Auto Print                             | . 59, | 76,               | 77 |
| Calculation results                    |       | 75,               | 78 |
| Cannot print, or printing malfunctions |       |                   | 83 |
| List                                   |       |                   | 78 |
| Print items                            |       | 77,               | 78 |
| Printer settings                       |       |                   | 75 |
| Printing destination                   |       | 75,               | 77 |
| Quick Print                            |       |                   | 76 |
| Screen Image                           |       | 76,               | 78 |
|                                        |       |                   | 76 |
| M/holo M/avoform                       |       |                   | 70 |
|                                        |       | 10,               | 10 |
|                                        |       |                   | 01 |

| PS/2 keyboard jack | 22     |
|--------------------|--------|
| PS/2 mouse jack    | 22     |
| Pull-down menu     | 21, 32 |
| Pushwheel          | 33     |

## R

| Range                     | 57             |
|---------------------------|----------------|
| RANGE/POSN knobs          | 21, 53         |
| Real-time saving function | 29             |
| Recorder function         | 29             |
| Recording data            | 30, 35, 46     |
| Recording length          | 13, 31, 56, A3 |
| Recording media           | 66             |
| Recording paper           | 37             |
| Loading                   | 42             |
| Recording time            | 31, 56         |
| Repair                    | 81             |
| Replaceable parts         | 81             |
|                           |                |

#### S

| Sampling                  | A2      |
|---------------------------|---------|
| Sampling rate             | 31, 56  |
| Sampling speed            | 56      |
| Save                      |         |
| Auto save                 | 70      |
| Captured screen images    | 73      |
| File name                 | 71      |
| If saving is not possible | 83      |
| Preparations              | 55      |
| Quick save                | 70      |
| Record over a long period | 59      |
| Selection save            | 70      |
| Setting data              | 73      |
| lypes                     | .65, 68 |
| Waveforms                 |         |
| Save destination (Media)  | 59      |
| SAVE key                  | 21, 70  |
| Save settings screen      | 26      |
| Saving settings           | 15      |
| Scaling Function          | A4      |
| Screen contents           | 23      |
| Scroll bar                | 30      |
| SCROLL control            | 21, 35  |
| Scrolling                 | .35, 60 |
| Search                    | A4      |
| SELECT key                | 21, 32  |
| Sensor                    | 40      |
| SET key                   | 21, 24  |
| Setting items             | 31      |
| Setting list              | 79      |
| Setting screen            | 24      |
| Sheet display             | A5      |
| Sheet settings screen     | 15, 24  |
| SHEET/PAGE keys           |         |
| SHEET/PAGE Keys           |         |

| Shuttle                   |        |
|---------------------------|--------|
| SPEED key                 |        |
| Standby                   | 47     |
| STANDBY/ON key            | 21, 46 |
| START key                 | 21, 60 |
| Status                    | 24, 56 |
| Status bar                | 30     |
| Status settings screen    |        |
| STOP key                  | 21, 60 |
| Storage media             | 66     |
| Initialization            | 65     |
| Storage media designation | 66     |
| Storing                   | 60     |
| SUB MENU keys             | 21     |
| SYNC. OUT jack            | 22     |
| System screen             | 27     |
| System settings           | 29     |
|                           |        |

#### Т

| Thermocouple            |                          |
|-------------------------|--------------------------|
| Time value              |                          |
| TIME/DIV key            |                          |
| Timebase                | 13, 31, 56, A2           |
| Trace cursor            | 63, A5                   |
| Transporting            |                          |
| Trigger                 | . 14, 50, 58, A3, A4, A5 |
| Mode                    | 14, 31, 58               |
| Trigger criteria        | 14, 58                   |
| Trigger mark            |                          |
| Trigger settings        |                          |
| Trigger settings screen |                          |
| Trigger source          |                          |
| Trigger Wait            | 60                       |
| TYPE key                | 21, 35, 63               |
|                         |                          |

#### U

| UNIT key               |     | 21 |
|------------------------|-----|----|
| Upper and lower limits | 64, | 79 |
| USB                    | 55, | 66 |
| USB port               | 22, | 55 |

#### V

| Variable function | A       | 4 |
|-------------------|---------|---|
| Vertical cursor   | . 63, A | 5 |
| Virtual keypad    | 33      | 3 |

#### W

| Waveform display           |                |
|----------------------------|----------------|
| Waveform screen            | 21, 23, 30     |
| Setting items and contents |                |
| Web server                 | A6             |
| Whole waveform             | 62, 77, 78, A5 |

## Index 4

## Index

## z

| Zero adjustment |                |
|-----------------|----------------|
| Zero position   | 21, 53, 57, 79 |
| Zero-adjust     | 57             |
| Zoom            |                |

## HIOKI

#### **DECLARATION OF CONFORMITY**

Manufacturer's Name: Manufacturer's Address: Product Name: Model Number: **Options:** 

HIOKI E.E. CORPORATION 81 Koizumi, Ueda, Nagano 386-1192, Japan MEMORY HICORDER 8860, 8861 8956 ANALOG UNIT 8957 HIGH RESOLUTION UNIT 8958 16CH SCANNER UNIT 8959 DC/RMS UNIT 8960 STRAIN UNIT 8995 A4 PRINTER UNIT 8995-01 A6 PRINTER UNIT 9715 MEMORY BOARD 9715-01 MEMORY BOARD 9715-02 MEMORY BOARD 9715-03 MEMORY BOARD 9716 FD DRIVE 9717 MO UNIT 9718 HD UNIT 9719 MEMORY BACKUP UNIT 9684 DC POWER UNIT 9687 PROBE POWER UNIT 9320-01 LOGIC PROBE 9321-01 LOGIC PROBE 9327 LOGIC PROBE 9665 10:1 PROBE 9666 100:1 PROBE 9197 CONNECTION CORD 9198 CONNECTION CORD 9217 CONNECTION CORD

The above mentioned products conform to the following product specifications:

EN61010-1:2001

EMC:

Safety:

EN61010-031:2002 EN61326:1997+A1:1998+A2:2001+A3:2003 Class A equipment Minimum immunity test requirement EN61000-3-2:2000 EN61000-3-3:1995+A1:2001

Supplementary Information:

The products herewith comply with the requirements of the Low Voltage Directive 73/23/EEC and the EMC Directive 89/336/EEC.

HIOKI E.E. CORPORATION

15 September 2006

President

8860A999-02
## HIOKI 8860/8861 MEMORY HICORDER Quick Start Manual

Publication date: November 2006 Revised edition 5

Edited and published by HIOKI E.E. CORPORATION Technical Support Section

All inquiries to International Sales and Marketing Department 81 Koizumi, Ueda, Nagano, 386-1192, Japan TEL: +81-268-28-0562 / FAX: +81-268-28-0568 E-mail: os-com@hioki.co.jp URL http://www.hioki.co.jp/

Printed in Japan 8860A981-05

- All reasonable care has been taken in the production of this manual, but if you find any points which are unclear or in error, please contact your supplier or the International Sales and Marketing Department at HIOKI headquarters.
- In the interests of product development, the contents of this manual are subject to revision without prior notice.
- Unauthorized reproduction or copying of this manual is prohibited.

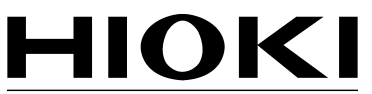

HIOKI E. E. CORPORATION

## HEAD OFFICE

81 Koizumi, Ueda, Nagano 386-1192, Japan TEL +81-268-28-0562 / FAX +81-268-28-0568 E-mail: os-com@hioki.co.jp / URL http://www.hioki.co.jp/

## **HIOKI USA CORPORATION**

6 Corporate Drive, Cranbury, NJ 08512, USA TEL +1-609-409-9109 / FAX +1-609-409-9108

8860A981-05 06-11H

Printed on recycled paper